## MANUAL DE INSTRUÇÃO PARA UTILIZAÇÃO DO SISTEMA ONLINE

## EMISSÃO DE NFSE (LUCRO PRESUMIDO)

EMISSÃO DA NFSE EMISSÃO DA NFSE EM LOTE GERAÇÃO DO XML DAS NFSE EM LOTE CONSULTA DE NFSE APURAÇÃO DA NFSE E EMISSÃO GUIA/BOLETO CANCELAMENTO DE NFSE CARTA DE CORREÇÃO NFSE DECLARAÇÃO DE NÃO MOVIMENTO IMPORTAR IMAGEM NFSE RELATÓRIOS

| 🗋::logon: | × +          |                                                                                                    |                                    | - Ģ | ) × |
|-----------|--------------|----------------------------------------------------------------------------------------------------|------------------------------------|-----|-----|
| ← → C △   |              |                                                                                                    |                                    | ☆   | Θ:  |
|           | ADM GERAL    | PREFEITURA MUNICIPAL DESENVOLVIMENTO<br>CNPJ: 00.000.000/0000-00                                                     | brasão                             |     | *   |
|           |              | STAR CAR LTDA (WEB SERVICE NÃO OPTANTE PELO SN)<br>CNPJ/CPF: 57.657.017/0001-33 Usuário Ativo: 901567 - USUÁRIO TEST | TE WEB SERVICE NÃO OPTANTE PELO SN |     |     |
|           | <b>I</b> 🖆 🥵 | MENU PRINCIPAL                                                                                                    | 🕐 松 💸 🇶 🏷 🙆                        |     | - 1 |
|           |              |                                                                                                    | XMENU                              |     | - 1 |
|           | Arrecadação  |                                                                                                    |                                    |     | - 1 |
|           |              |                                                                                                    |                                    |     |     |
|           |              |                                                                                                    |                                    |     |     |
|           |              |                                                                                                    |                                    |     |     |
|           |              |                                                                                                    |                                    |     |     |
|           |              |                                                                                                    |                                    |     |     |
|           |              |                                                                                                    |                                    |     |     |
|           |              |                                                                                                    |                                    |     |     |
|           |              |                                                                                                    |                                    |     |     |
|           |              |                                                                                                    |                                    |     |     |
|           |              |                                                                                                    |                                    |     |     |
|           |              |                                                                                                    |                                    |     |     |
|           |              | SAIR                                                                                                    |                                    |     |     |
|           |              |                                                                                                    |                                    |     |     |

∧ @ POR 09:31 □

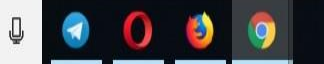

Х

🗋 ..::logon::..

☆

0:

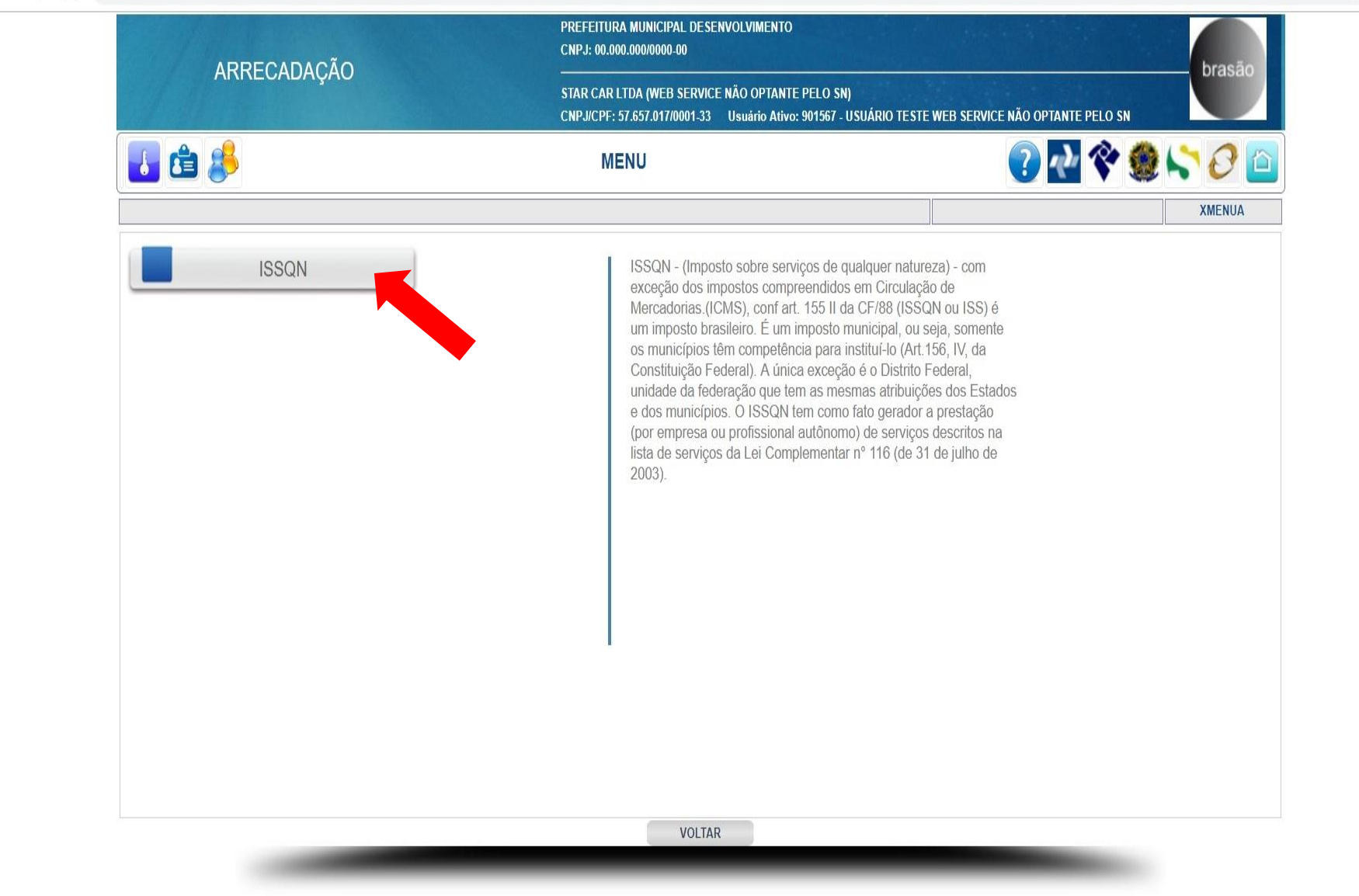

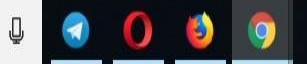

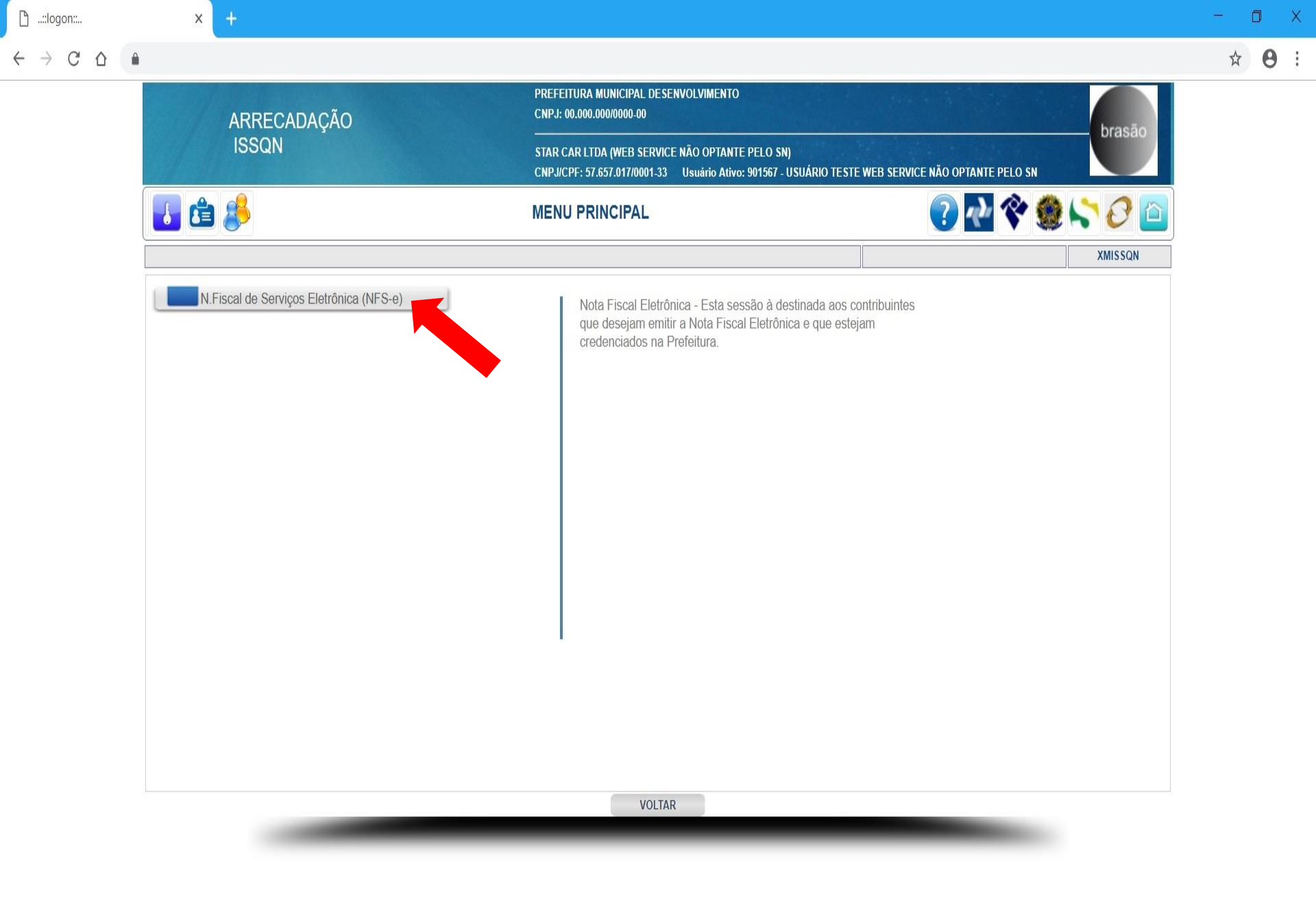

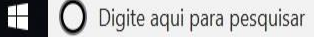

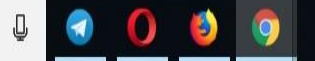

Х

0

- 1

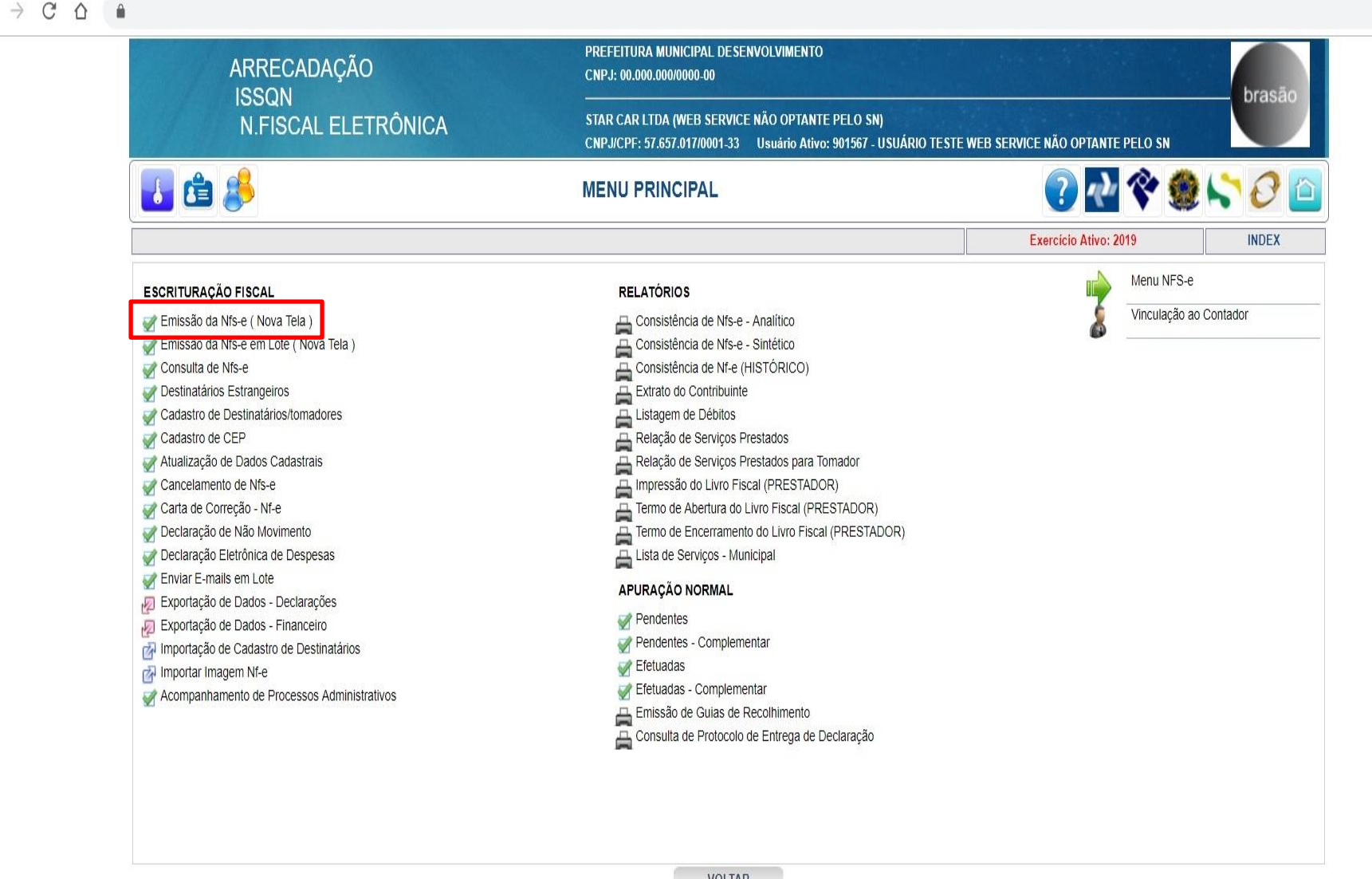

VOLTAR

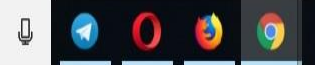

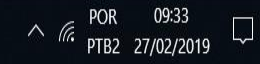

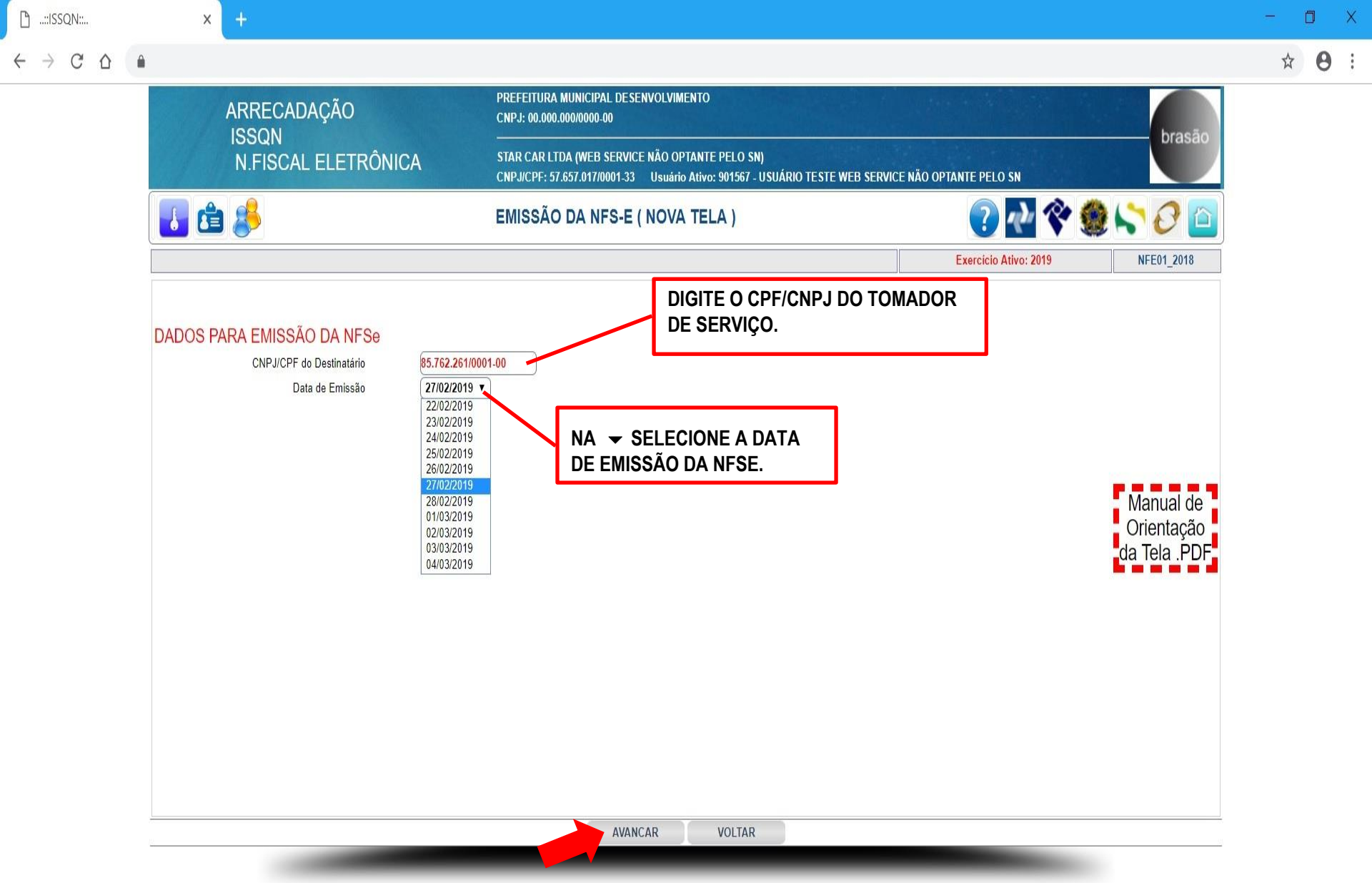

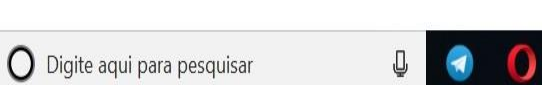

(

9

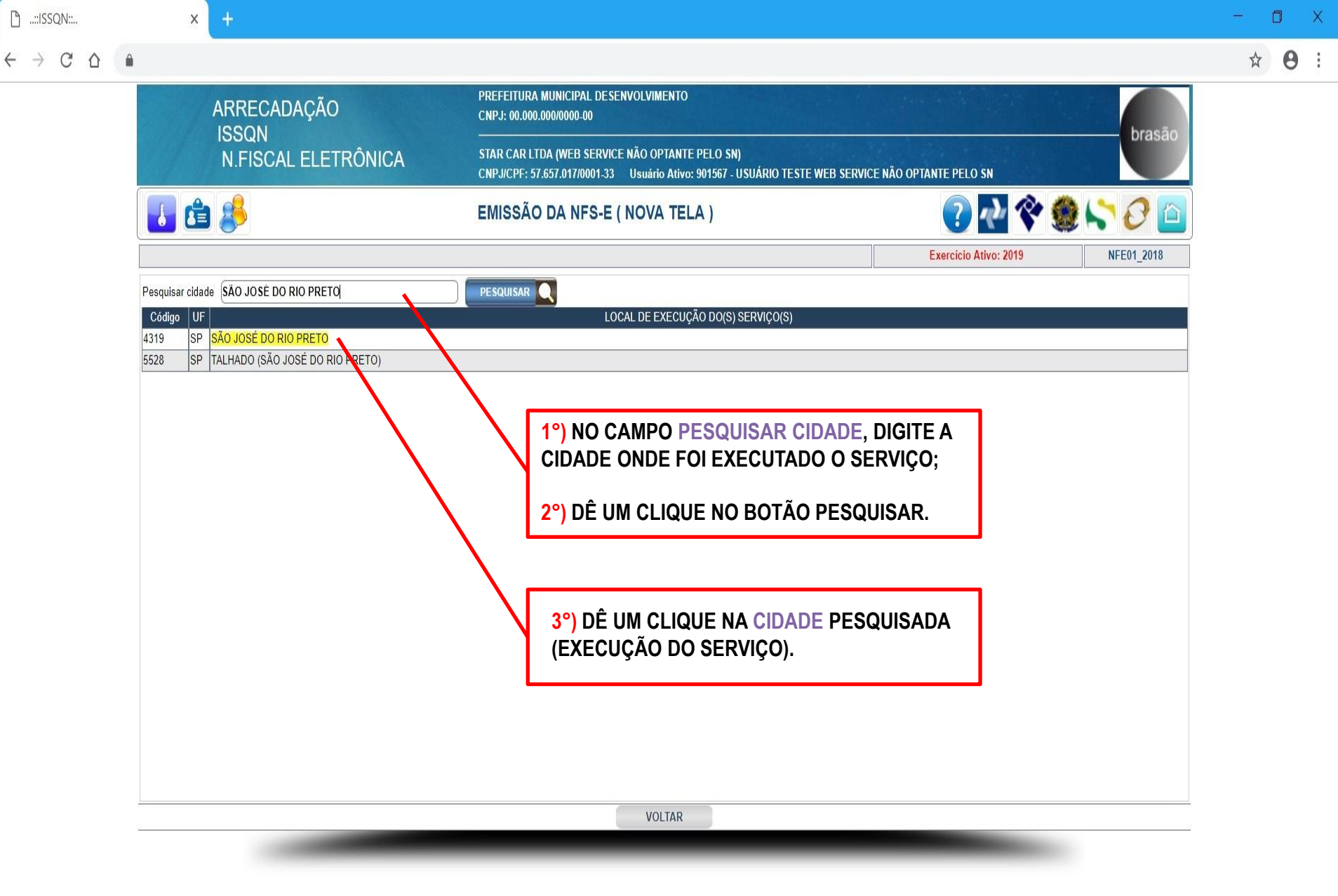

https://www.mgmtributacao.com.br/issqn/nfe/cgi-bin/nfe01\_2018.php?lv=new&plif=0&iret=NAO&nfe\_cnpj=85.762.261/0001-00&dataemis=27/02/2019&l=NDMxOQ==&c=ODUuNzYyLj12MS8wMDAxLTAw&dx=MjcvMDIvMjAxOQ==&nfe\_subnfe=&valrecbrutass=-1&valrecbrutass2...

09:39

∧ *Г*. РТВ2 27/02/2019

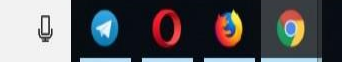

| .::ISSQN:: | × +                             |                 |                              |                                     |                                          |                         |                                 |                           |                   |                           | -          | ٥   |
|------------|---------------------------------|-----------------|------------------------------|-------------------------------------|------------------------------------------|-------------------------|---------------------------------|---------------------------|-------------------|---------------------------|------------|-----|
| → C ∆      | ê                               |                 |                              |                                     |                                          |                         |                                 |                           |                   |                           | ,          | ☆ ( |
|            | ARRECADAÇÃO                     |                 | PREFEITURA<br>CNPJ: 00.000.  | MUNICIPAL DESEN<br>000/0000-00      | IVOLVIMENTO                              |                         |                                 |                           |                   |                           |            |     |
|            | N.FISCAL ELETRÔN                | IICA            | STAR CAR LTI<br>CNPJ/CPF: 57 | DA (WEB SERVICE<br>.657.017/0001-33 | NÃO OPTANTE PELO<br>Usuário Ativo: 90156 | SN)<br>7 - USUÁRIO TEST | IE WEB SERVICE NÃO              | OPTANTE PELO SN           |                   | brasao                    | /          |     |
|            | 🚺 🖆 🤔                           |                 | EMISSÃO                      | DA NFS-E (                          | NOVA TELA )                              |                         |                                 | <b>?</b> • v              | <b>* (</b>        | ) <b>(* )</b> 🖉 🖆         |            |     |
|            |                                 |                 |                              |                                     |                                          |                         |                                 | Exercicio Ativo: 20       | 19                | INCLUSÃO NFE01_201        | 8          |     |
|            |                                 |                 |                              | D                                   | ESTINATÁRIO                              |                         |                                 |                           |                   |                           |            |     |
|            | CNPJ/CPF                        | 85.762.261/0001 | -00                          |                                     |                                          | Data                    | Emissão <mark>27/02/2019</mark> |                           |                   |                           | -          |     |
|            | Inscr.Municipal                 |                 |                              | Inscr.Estadual                      | (                                        |                         | Inscr.Mun.Substituto            | (                         |                   |                           |            |     |
|            | R.Social/Nome                   | TOMADOR         |                              |                                     |                                          | )                       |                                 |                           |                   |                           |            |     |
|            | Endereço                        | RUA SAO PAUL    | 0                            |                                     |                                          | )                       | Número 8520                     |                           |                   |                           |            |     |
|            | Complemento                     | PREDIO          | )                            | Bairro CEN                          | ITRO                                     |                         |                                 | DDD/Fone (1               | 732750000         |                           |            |     |
|            | Cidade                          | MONTE APRAZI    | VEL                          |                                     |                                          | )                       | UF                              | •                         | CEP 1             | 15150-000                 |            |     |
|            | e-Mail                          | sa@sa.com.br    |                              |                                     |                                          | Ĵ                       |                                 | _                         |                   |                           |            |     |
|            |                                 |                 |                              | E                                   | ATURAMENTO                               |                         |                                 |                           |                   |                           | 1          |     |
|            | Fatura N/                       | Dt. Vencto      | Valor                        | Fatura N/                           | Dt.Vencto                                | Valor                   | Fatura N/                       | Dt.Vencto                 | Valor             |                           | Í i        |     |
|            |                                 | )               | 0.00                         |                                     |                                          | 0.00                    | )(                              |                           | 0.00              |                           |            |     |
|            |                                 | )               | 0.00                         |                                     |                                          | 0.00                    |                                 |                           | 0.00              |                           |            |     |
|            |                                 |                 | DESCRIÇ                      | ÃO DOS SERV                         | IÇOS E INFORM                            | AÇÕES ADICI             | ONAIS                           |                           |                   |                           |            |     |
|            | Descrição do(s) Serviço(s)      |                 | ro de um mecanism            | ) ( <u>WEBSERVICE</u> ) PA          | ira emissão de <u>nese</u><br>RIO!!!     |                         | NO CAN<br>DIGITE (              | IPO DESCR<br>O TIPO DE \$ | ição d<br>Serviç( | O(S) SERVIÇ<br>O PRESTADO | O(S)<br>). |     |
|            | 01-Informações Adicionais NFS-e | 1               |                              |                                     |                                          |                         |                                 |                           |                   |                           |            |     |
|            |                                 |                 |                              |                                     |                                          |                         |                                 |                           |                   |                           |            |     |
|            | 02-Informações Adicionais NFS-e | 2               |                              |                                     |                                          |                         |                                 |                           |                   |                           |            |     |

 $\leftarrow$ 

| ::ISSQN:: | × +                |                     |               |                           |               |                |           |                     |         |           |             |          |        | -         | ٥            |
|-----------|--------------------|---------------------|---------------|---------------------------|---------------|----------------|-----------|---------------------|---------|-----------|-------------|----------|--------|-----------|--------------|
| → C û 🌢   |                    |                     |               |                           |               |                |           |                     |         |           |             |          |        |           | ☆ 6          |
|           | 02-Informações A   | Adicionais NFS-e    |               |                           |               |                |           |                     |         |           |             |          |        |           |              |
|           |                    | 3                   |               |                           |               |                |           |                     |         |           |             |          |        |           |              |
|           | 03-Informações A   | Adicionais NFS-e    |               |                           |               |                |           |                     |         | ^^MD(     |             | άριοιιι  |        |           |              |
|           | Decembral Analysis | unda dan Tributan   |               | 0.00                      |               |                |           | h                   |         |           |             |          |        |           |              |
|           | Percentual Aproxim |                     |               | 0.00                      |               |                |           |                     |         |           |             |          |        |           |              |
|           | Item               |                     | _             |                           | ATIV          | IDADE(S) TRIBU | TÁVEL(IS) |                     |         | %         | Vr Service  | VrISSON  |        |           |              |
|           | 01.01              | Análise e desenvolv | vimento de si | istemas.                  | Alividade     |                |           |                     |         | 3.0000    | 100.00      | 3.00     |        |           |              |
|           |                    | )                   |               | A 927 (1998) A 927 (2019) |               |                |           |                     |         |           |             |          |        |           |              |
|           |                    | )[                  |               |                           |               |                |           |                     |         | )[        |             |          |        |           |              |
|           |                    | 1                   |               |                           |               |                |           |                     |         |           |             |          | NO CAN | IPO VR.SE | ERVIÇ        |
|           |                    | )                   |               |                           |               |                |           |                     |         |           |             |          | DIGITE | O VALOR   |              |
|           |                    |                     |               |                           |               |                |           |                     |         |           |             |          | OLINIÇ |           | <b>NDO</b> . |
|           |                    |                     |               |                           |               |                |           |                     |         | 1         |             |          |        |           |              |
|           |                    |                     |               |                           | DISCRIMIN     | NAÇÃO TRIBUTÁ  | VEL DO IS | SSQN                | 115     |           |             |          |        |           |              |
|           |                    | Vr.Documento        | %Dedução      | %Incentivo<br>Fiscal      | Vr.Tributável | Vr.ISSQN       | Vr.Benefi | cio R               | etenção | Vr.Retido | Vr.Recolher |          |        |           |              |
|           |                    | 100.00              | 0.00          | 0.00                      | 100.00        | 3.00           |           | 0.00 <mark>N</mark> | A0      | (         | 0.00        | .00      |        |           |              |
|           |                    |                     |               |                           | DEMONSTRA     | ATIVO DE RETEN | IÇÕES NA  | FONTE               |         | da.       |             |          |        |           |              |
|           |                    |                     |               |                           | Descrição     | B.Cálc         | ulo Ali   | iq.%                | Valor   |           |             |          |        |           |              |
|           |                    |                     |               | Desc.Incond               | icional       |                |           | -                   | 0.      | .00       |             |          |        |           |              |
|           |                    |                     |               | PIS                       | unuu u        |                | 0.00      | 0.00                | 0.      | .00       |             |          |        |           |              |
|           |                    |                     |               | COFINS                    |               |                | 0.00      | 0.00                | 0.      | .00       | OBSERVA     | ÇÃO:     |        |           |              |
|           |                    |                     |               | CSLL                      |               |                | 0.00      | 0.00                | 0.      | .00       |             |          |        |           |              |
|           |                    |                     |               | INSS                      |               |                | 0.00      | 0.00                | 0.      | .00       | CONFORME    | A ALÍQUO | TA.    |           |              |
|           |                    |                     |               | Vr.Líquido a              | Pagar         |                | 0.00      | 0.00                | 100.    | .00       |             |          |        |           |              |
|           |                    |                     |               |                           | S             | ALVAR          | /OLTAR    |                     |         |           |             |          |        |           |              |
|           |                    |                     |               |                           |               |                |           |                     |         |           |             |          |        |           |              |
|           |                    |                     |               |                           |               |                |           |                     |         |           |             |          |        |           |              |

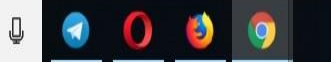

| 🕒::ISSQN::                                                                                                    | × +                                                                        |                                                                                                    | - | ٥ | × |
|----------------------------------------------------------------------------------------------------|----------------------------------------------------------------------------|----------------------------------------------------------------------------------------------------|---|---|---|
| <br><br> |                                                                            |                                                                                                    | ☆ | θ | ; |
|                                                                                                    | ARRECADAÇÃO                                                                | PREFEITURA MUNICIPAL DESENVOLVIMENTO<br>CNPJ: 00.000.000/0000-00                                                                                      |   |   |   |
|                                                                                                    | N.FISCAL ELETRÔNICA                                                        | STAR CAR LTDA (WEB SERVICE NÃO OPTANTE PELO SN)<br>CNPJ/CPF: 57.657.017/0001.33 Usuário Ativo: 901567 - USUÁRIO TESTE WEB SERVICE NÃO OPTANTE PELO SN |   |   |   |
|                                                                                                    | <b>É</b>                                                                   | EMISSÃO DA NFS-E ( NOVA TELA )                                                                                                    |   |   |   |
|                                                                                                    |                                                                            | Exercicio Ativo: 2019 NFE01_2018                                                                                                    |   |   |   |
|                                                                                                    | N/Controle 283<br>N/N.Fiscal 686<br>Data Emissão 2770<br>Hora Emissão 09:4 | 5<br>2/2019<br>8                                                                                                    |   |   |   |
|                                                                                                    |                                                                            | DÊ UM CLIQUE NO BOTÃO<br>VISUALIZAR PARA<br>VISUALIZAR/IMPRIMIR A<br>NFSE.                                                                            |   |   |   |

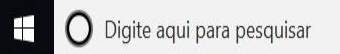

| $\leftrightarrow$ C $\triangle$                                                                                                    | PARA FAZER                            |
|----------------------------------------------------------------------------------------------------|---------------------------------------|
| Voltar                                                                                                    | DA NFSE.                              |
| 1/1                                                                                                    | ¢ ± ē                                 |
|                                                                                                    |                                       |
| LOGOMARCA                                                                                                    | CLIQUE AQUI PARA<br>IMPRIMIR A NFSE.  |
| Dados do Contribuinte         Nome/Razão Social       STAR CAR LTDA (WEB SERVICE NAO OPTANTE PELO SN)         CPF/CNPJ       Inscrição Municipal       Inscrição Estadual         57.657.017/0001-33       11.235       ISENTO       ISENTO         Endereço       Complemento       Bairro       ISENTO         AVENIDA BRASIL, 1       CEP       CEP         Cidade/UF       CEP       SAO JOSE DO RIO PRETO / SP       15061-413 |                                       |
| NOTA FISCAL DE SERVIÇOS ELETRÔNICA (NFS-e)                                                                                                    |                                       |
| Data/Hora EmissãoCompetênciaNo. ControleNo. NFPáginaChave de Segurança27/02/2019 09:4802/201900002836000006861 de 17X5E-0F7A-2A4W-0B0B-8Z6W                                                                                                    |                                       |
| Dados do Tomador<br>Nome/Razão Social<br>TOMADOR<br>Inscrição Municipal<br>Inscrição Estadual<br>CPF/CNPJ<br>85.762.261/0001-00<br>e-Mail<br>come her                                                                                                    | · · · · · · · · · · · · · · · · · · · |
| Endereço     Complemento     Bairro       RUA SAO PAULO, 8520     PREDIO     CENTRO       Cidade/UF     CEP     DDD/Fone       MONTE APRAZIVEL / SP     15150-000     (17) 3275.0000                                                                                                    | +                                     |
| Fatura N/     Vencimento     Valor     Fatura N/     Vencimento     Valor     Fatura N/     Vencimento     Valor       0,00     0,00     0,00     0,00     0,00     0,00     0,00                                                                                                    | _                                     |
| Descrição do Serviço<br>DESENVOLVIMENTO DE UM MECANISMO (WEBSERVICE) PARA EMISSAO DE NFSE.                                                                                                    |                                       |

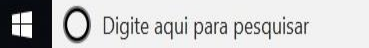

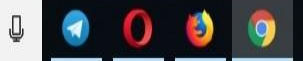

X 

- 🗆 🗙

09:51

PTB2 27/02/2019

POR

∧ (a.

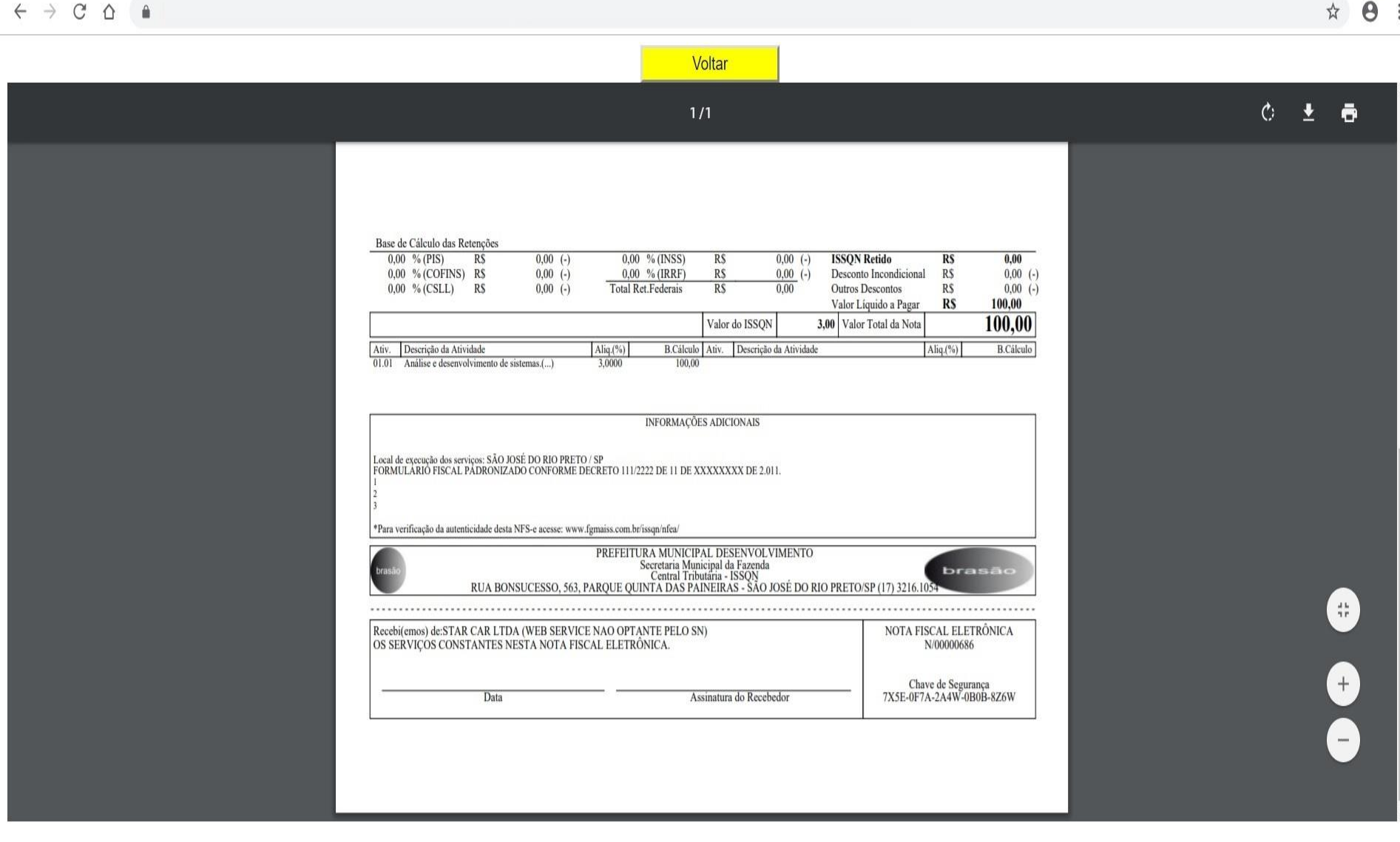

D

....

Х

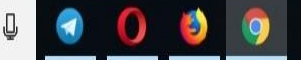

EMISSÃO DE NFSE EM LOTE

| 🗋::logon::                        | × +      |      |                                                                                            |                                                       |              |    | - 0                   | ×   |
|-----------------------------------|----------|------|--------------------------------------------------------------------------------------------|-------------------------------------------------------|--------------|----|-----------------------|-----|
| $\leftrightarrow$ $\circ$ $\circ$ | <u> </u> |      |                                                                                            |                                                       |              |    | $\overleftrightarrow$ | θ : |
|                                   |          | ΔΙ   | PREFEITURA MUNICIPAL DESENVOLVIMENTO<br>CNPJ: 00.000.000/0000-00                           |                                                       | hras         | ão |                       |     |
|                                   |          |      | STAR CAR LTDA (WEB SERVICE NÃO OPTANTE P<br>CNPJ/CPF: 57.657.017/0001-33 Usuário Ativo: 90 | ELO SN)<br>11567 - USUÁRIO TESTE WEB SERVICE NÃO OPTA | ANTE PELO SN |    |                       |     |
|                                   | 1        |      | MENU PRINCIPAL                                                                             |                                                       | 2 🛠 🧶 😂 🖉    |    |                       |     |
|                                   |          |      |                                                                                            |                                                       | XMEN         | J  |                       | - 1 |
|                                   | Arrecada | ação |                                                                                            |                                                       |              |    |                       |     |
|                                   |          |      |                                                                                            |                                                       |              |    |                       |     |
|                                   |          |      |                                                                                            |                                                       |              |    |                       |     |
|                                   |          |      |                                                                                            |                                                       |              |    |                       |     |
|                                   |          |      |                                                                                            |                                                       |              |    |                       |     |
|                                   |          |      |                                                                                            |                                                       |              |    |                       |     |
|                                   |          |      |                                                                                            |                                                       |              |    |                       |     |
|                                   |          |      |                                                                                            |                                                       |              |    |                       |     |
|                                   |          |      |                                                                                            |                                                       |              |    |                       |     |
|                                   |          |      |                                                                                            |                                                       |              |    |                       |     |
|                                   |          |      |                                                                                            |                                                       |              |    |                       |     |
|                                   |          |      | SAIR                                                                                       |                                                       |              |    |                       |     |
|                                   |          |      |                                                                                            |                                                       |              |    |                       |     |

∧ (*i*; POR 15:29 PTB2 07/03/2019 □

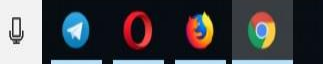

Х

🗋 ..::logon::..

☆

θ:

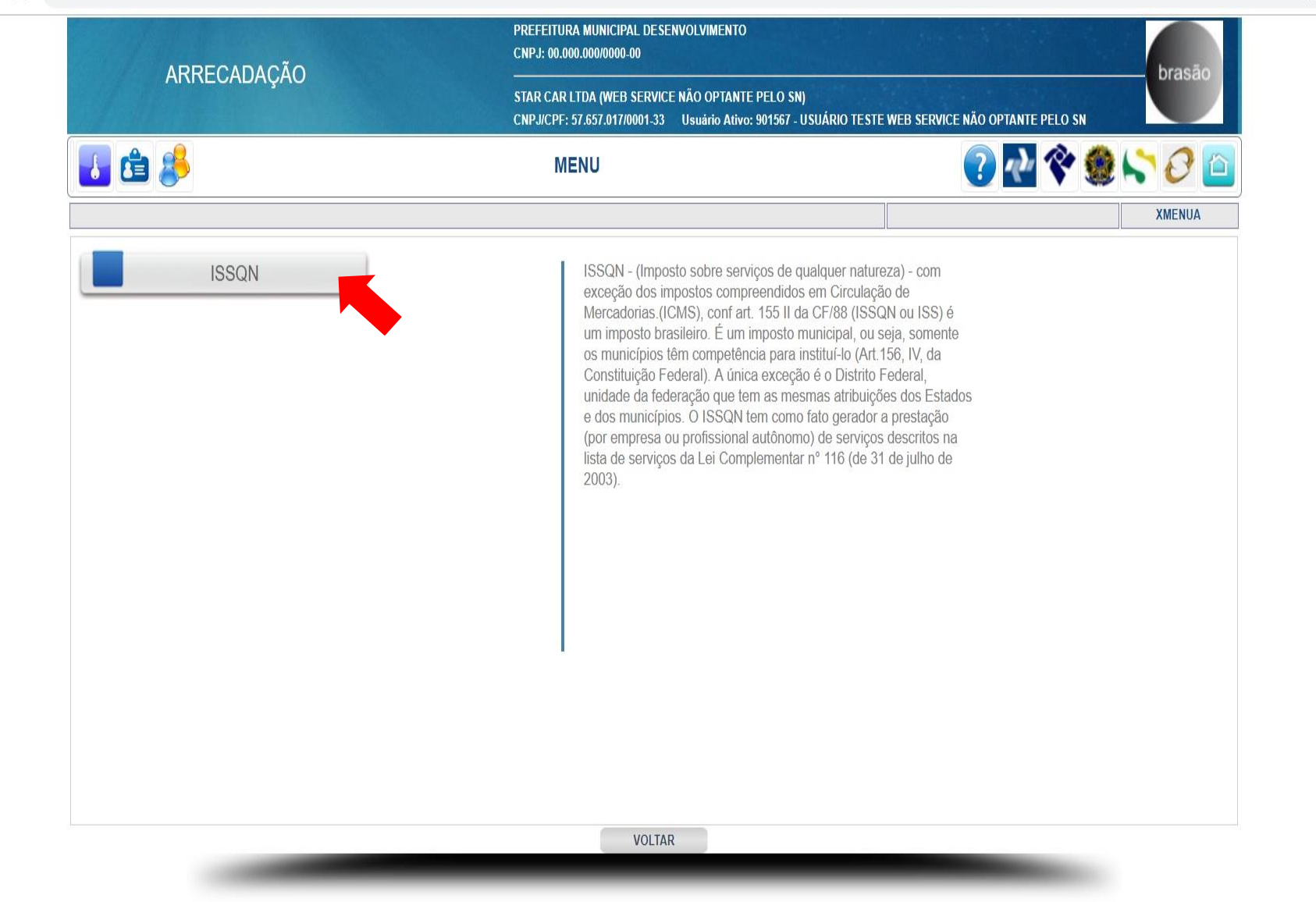

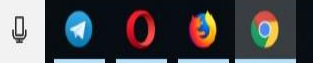

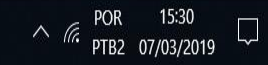

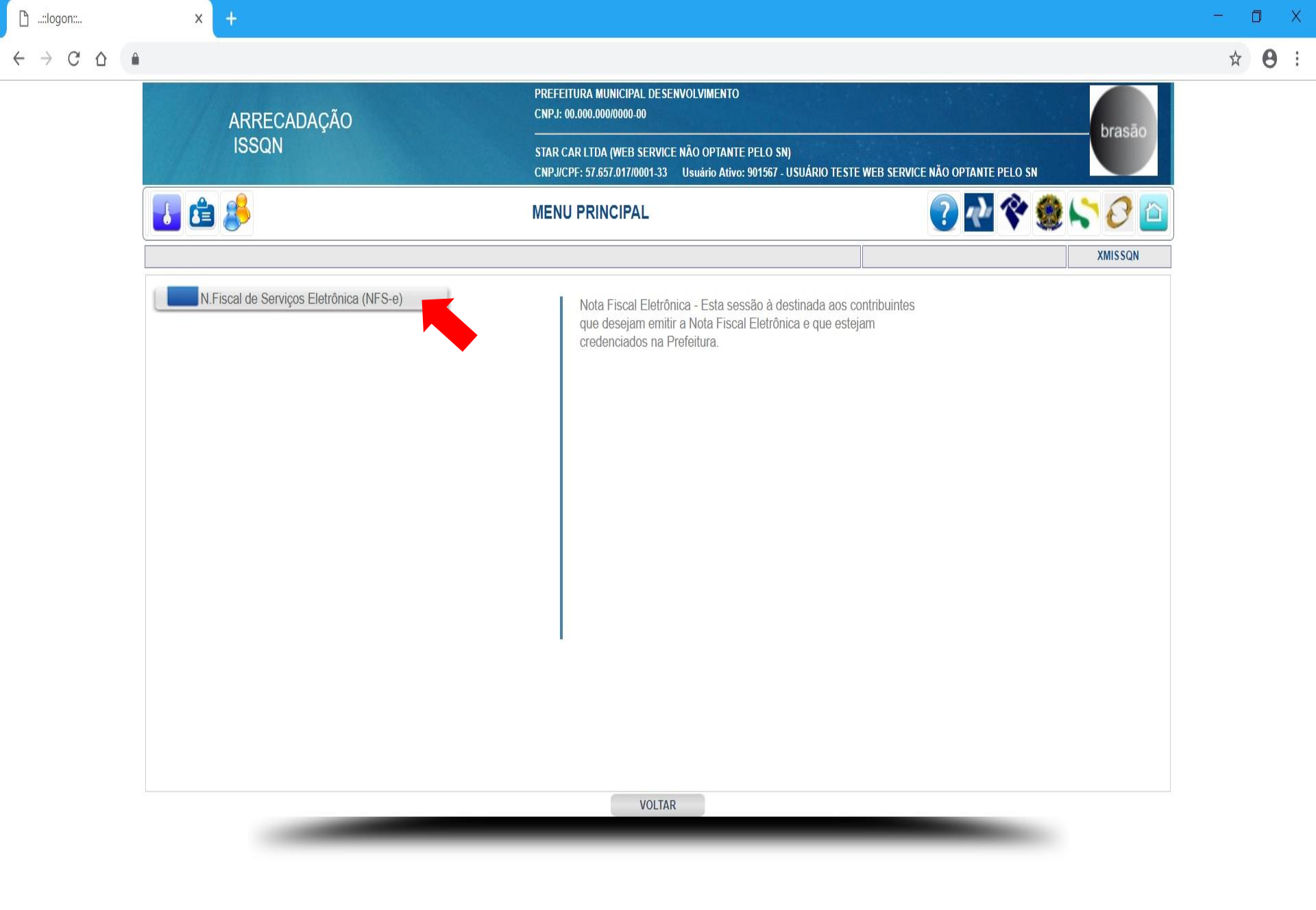

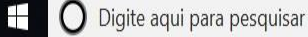

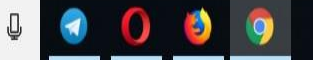

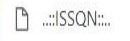

### C $\rightarrow$

х

€

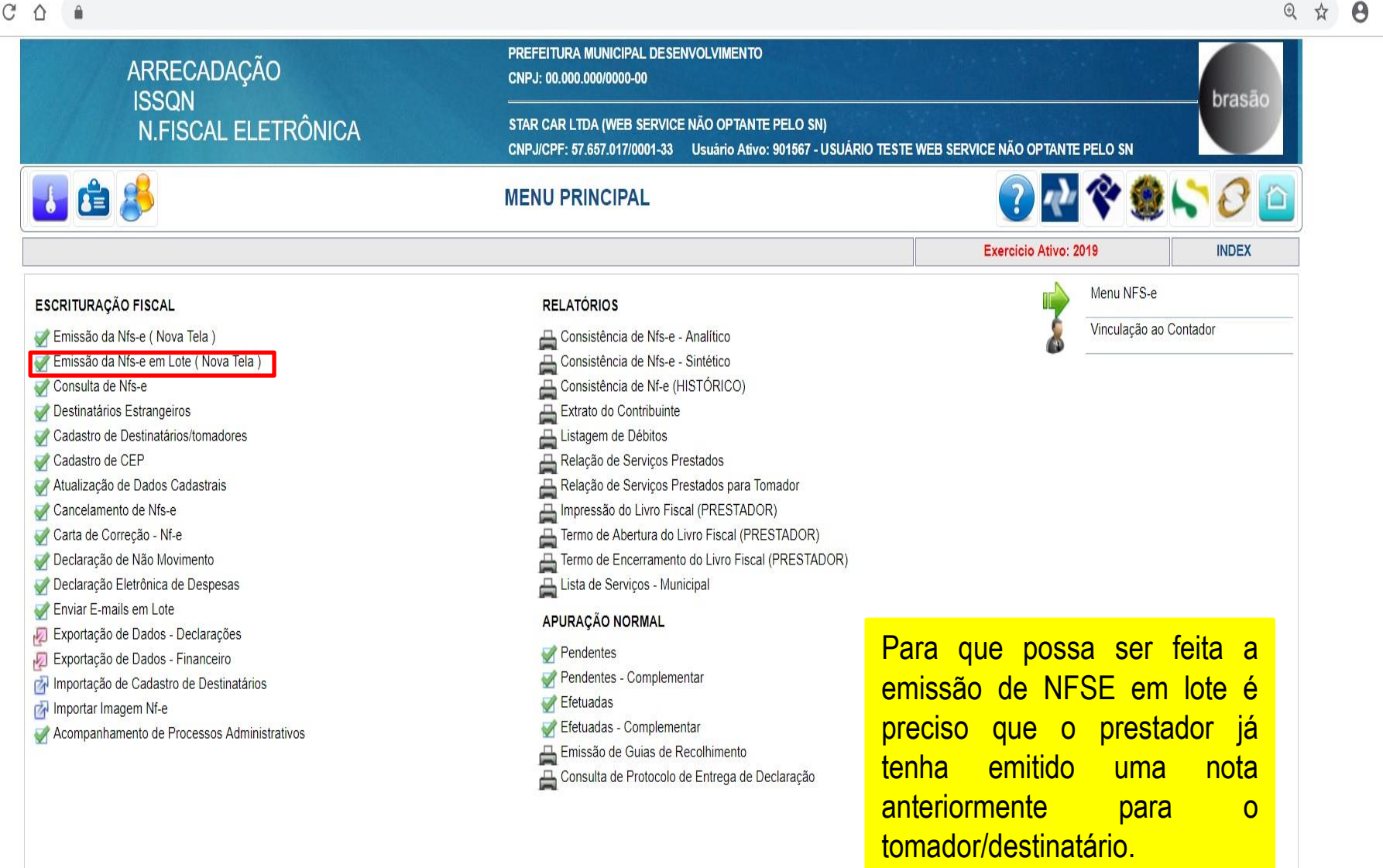

VOLTAR

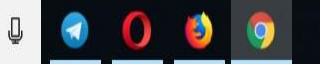

15:32 ∧ Га. РТВ2 07/03/2019

| 🗋::ISSQN::                                      | × +              |                                                                                                    |                                         | - 0 X  |
|-------------------------------------------------|------------------|----------------------------------------------------------------------------------------------------|-----------------------------------------|--------|
| $\leftrightarrow$ $\rightarrow$ $G$ $\triangle$ |                  |                                                                                                    |                                         | ☆ 🛛 :  |
|                                                 | ARRECADAÇÃO      | PREFEITURA MUNICIPAL DESENVOLVIMENTO<br>CNPJ: 00.000/0000-00                                                        | bra                                     | são    |
|                                                 | N.FISCAL ELETRÔN | ICA STAR CAR LTDA (WEB SERVICE NÃO OPTANTE PELO SN)<br>CNPJ/CPF: 57.657.017/0001-33 Usuário Ativo: 901567 - USUÁRIO | D TESTE WEB SERVICE NÃO OPTANTE PELO SN |        |
|                                                 | 🛃 🖆 🤔            | EMISSÃO DA NFS-E EM LOTE ( NOVA TELA )                                                                              | ? 🛃 🛠 🧶 💦 🌔                             | 2 🙆    |
|                                                 |                  |                                                                                                    | Exercício Ativo: 2019 TLOTENF           | E_2018 |
|                                                 |                  |                                                                                                    |                                         |        |
|                                                 |                  |                                                                                                    |                                         |        |
|                                                 |                  |                                                                                                    |                                         |        |
|                                                 |                  |                                                                                                    |                                         |        |
|                                                 |                  | LOTE A SER GERADO: [070889]                                                                                         |                                         |        |
|                                                 |                  |                                                                                                    |                                         |        |
|                                                 |                  |                                                                                                    |                                         |        |
|                                                 |                  |                                                                                                    |                                         |        |
|                                                 |                  |                                                                                                    |                                         |        |
|                                                 |                  |                                                                                                    |                                         |        |
|                                                 |                  |                                                                                                    |                                         |        |
|                                                 |                  |                                                                                                    |                                         |        |
|                                                 |                  |                                                                                                    |                                         |        |
|                                                 |                  | CONFIRMAR VOLTAR                                                                                                    |                                         |        |
|                                                 |                  |                                                                                                    |                                         |        |

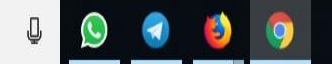

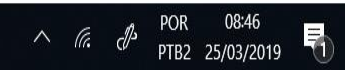

| 🗋::ISSQN::      | × +                  |                                        |                                                                          |                                                                     |                       |            |          |   | ٥ | × |
|-----------------|----------------------|----------------------------------------|--------------------------------------------------------------------------|---------------------------------------------------------------------|-----------------------|------------|----------|---|---|---|
| ← → C △         | â                    |                                        |                                                                          |                                                                     |                       |            |          | ☆ | 0 | ; |
|                 | ARRE                 | ECADAÇÃO                               | PREFEITURA MUNICIPAL DESENVOLVIN<br>CNPJ: 00.000.000/0000-00             | IENTO                                                               |                       |            |          |   |   |   |
|                 | N.FI                 | SCAL ELETRÔNICA                        | STAR CAR LTDA (WEB SERVICE NÃO OI<br>CNPJ/CPF: 57.657.017/0001-33 Usuári | PTANTE PELO SN)<br>io Ativo: 901567 - USUÁRIO TESTE WEB SERVICE NÃO | ) OPTANTE PELO SN     |            | Drasao   |   |   |   |
|                 | 🚺 🖆 🔔                | EMIS                                   | SÃO NF ELETRÔNICA EM LOT                                                 | re ( Nova tela)                                                     | ? 🕂 🛠 🤅               | \$         | 0        |   |   |   |
|                 |                      |                                        |                                                                          |                                                                     | Exercicio Ativo: 2019 | NF         | E07_2018 |   |   |   |
|                 | CNPJ/CPF             | R.Social                               | SELECIONE OS TON                                                         | ADORES DE SERVIÇO                                                   | FILTROS P             | ARA PE     | SQUISA   |   |   |   |
|                 | Sel. CNPJ/CPF        | Razã                                   | Social                                                                   | Nome Fantasia                                                       |                       | Inscr.Mun. | Status   |   |   |   |
|                 | 05.613.279/0001-00   | BOMBASUL COM.IND.MANUTENCAO LTDA I     | PP                                                                       | BOMBASUL COM.IND.MANUTENCAO LTDA EPP                                |                       |            | REGULAR  |   |   |   |
|                 | 10.756.264/0001-23   | BON E AMARAL DIAGNOSTICO POR IMAGE     | /I LTDA                                                                  | BON E AMARAL DIAGNOSTICO POR IMAGEM LTDA                            |                       |            | REGULAR  |   |   |   |
| /               | 02.961.250/0001-13   | BR AVES EXPORTACAO E TRANSPORTES L     | TDA                                                                      | BR AVES EXPORTACAO E TRANSPORTES LTDA                               |                       |            | REGULAR  |   |   |   |
| Marque na Caixa | 11.869.410/0001-90   | CANOSSA ASSESSORIA CONTABIL S/S LTD    | A - ME                                                                   | CANOSSA ASSESSORIA CONTABIL S/S LTDA - ME                           |                       | 03522703   | REGULAR  |   |   |   |
| contribuintes   | 60.498.706/0294-81   | CARGILL AGRICOLA S/A                   |                                                                          | CARGILL AGRICOLA S/A                                                |                       |            | REGULAR  |   |   |   |
| que serão       | 07.480.744/0001-08   | CARLA CRISTINA RIBEIRO                 |                                                                          | CARLA CRISTINA RIBEIRO                                              |                       |            | REGULAR  |   |   |   |
| emitidas as     | 01.974.558/0001-30   | CDI - CENTRO DE DIAGNOSTICO POR IMAG   | EM DE BAURU S/S LTDA                                                     | CDI - CENTRO DE DIAGNOSTICO POR IMAGEM DE E                         | AURU S/S LTDA         |            | REGULAR  |   |   |   |
| NFSE.           |                      | CEDIB-CENTRO DE DIAGN. POR IMAGEM D    | EBARRETOS                                                                | CEDIB-CENTRO DE DIAGN. POR IMAGEM DE BARRE                          | TOS                   |            | REGULAR  |   |   |   |
|                 | 07.189.922/0001-38   | CEDIC - CENTRO DE DIAGNOSTICO POR IN   | AGEM DE CRATEUS LTDA - M                                                 | CEDIC - CENTRO DE DIAGNOSTICO POR IMAGEM D                          | E CRATEUS LTDA - M    |            | REGULAR  |   |   |   |
|                 | 3.479.094/0001-75    | CENTRO DE DIAGNOSTICO E TRATAMENTO     | DALBEM TELES LTDA - EPP                                                  | CENTRO DE DIAGNOSTICO E TRATAMENTO DALBEM                           | I TELES LTDA - EPP    |            | REGULAR  |   |   |   |
|                 | 56.354.608/0001-79   | CENTRO DE NEURO, NEUROCIRURGIA E T     | DMOG COMP                                                                | CENTRO DE NEURO, NEUROCIRURGIA E TOMOG C                            | DMP                   |            | REGULAR  |   |   |   |
|                 | 07.145.950/0003-15   | CFM CANA LTDA                          |                                                                          | CFM CANA LTDA                                                       |                       |            | REGULAR  |   |   |   |
|                 | 33.131.541/0001-08   | CIA BRASILEIRA DE METALURGIA E MINER   |                                                                          | CIA BRASILEIRA DE METALURGIA E MINER.                               |                       |            | REGULAR  |   |   |   |
|                 | 43.776.517/0591-50   | CIA DE SAN. BASICO DO ESTADO SP - SABI | SP                                                                       | CIA DE SAN. BASICO DO ESTADO SP - SABESP                            |                       |            | REGULAR  |   |   |   |
|                 | 43.776.517/0001-80   | CIA.SANEAM.BASICO ESTADO S.PAULO-SA    | BESP                                                                     | CIA.SANEAM.BASICO ESTADO S.PAULO-SABESP                             |                       |            | REGULAR  |   |   |   |
|                 | @ 60.255.536/0001-80 | CLIMATERIUM S/S                        |                                                                          | CLIMATERIUM S/S                                                     |                       |            | REGULAR  |   |   |   |
|                 | 72.890.049/0001-78   | C.M.C. COMERCIAL LTDA EPP              |                                                                          | C.M.C. COMERCIAL LTDA EPP                                           |                       |            | REGULAR  |   |   |   |
|                 | 05.266.880/0001-66   | COMPANHIA ENERGETICA SAO JOSE          |                                                                          | COMPANHIA ENERGETICA SAO JOSE                                       |                       |            | REGULAR  |   |   |   |
|                 | 33.050.196/0001-88   | COMPANHIA PAULISTA DE FORCA E LUZ      |                                                                          | COMPANHIA PAULISTA DE FORCA E LUZ                                   |                       | isento     | REGULAR  |   |   |   |
|                 | 61.149.589/0064-62   | COOPERATIVA PROD CANA ACUCAR A. A. E   | ST SP                                                                    | COOPERATIVA PROD CANA ACUCAR A. A. EST SP                           |                       |            | REGULAR  |   |   |   |
|                 |                      |                                        | AVANCAD                                                                  |                                                                     |                       | -          |          |   |   |   |

9

🗄 🛛 Digite aqui para pesquisar

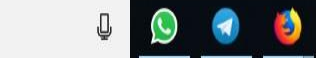

∧ (?, c) POR 08:48 PTB2 25/03/2019 1

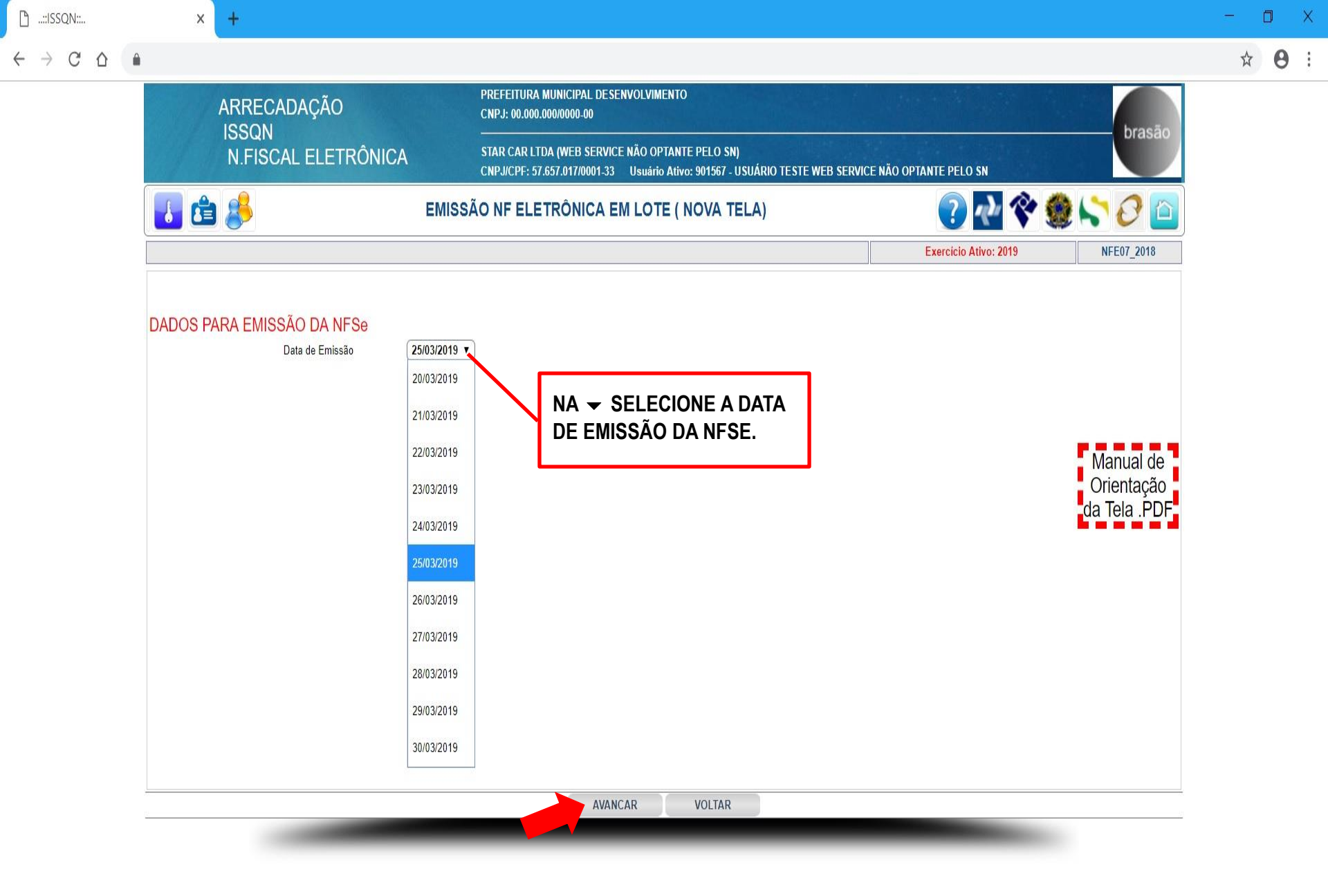

08:49

PTB2 25/03/2019

POR

∧ (a. d)

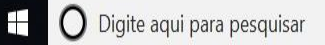

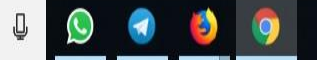

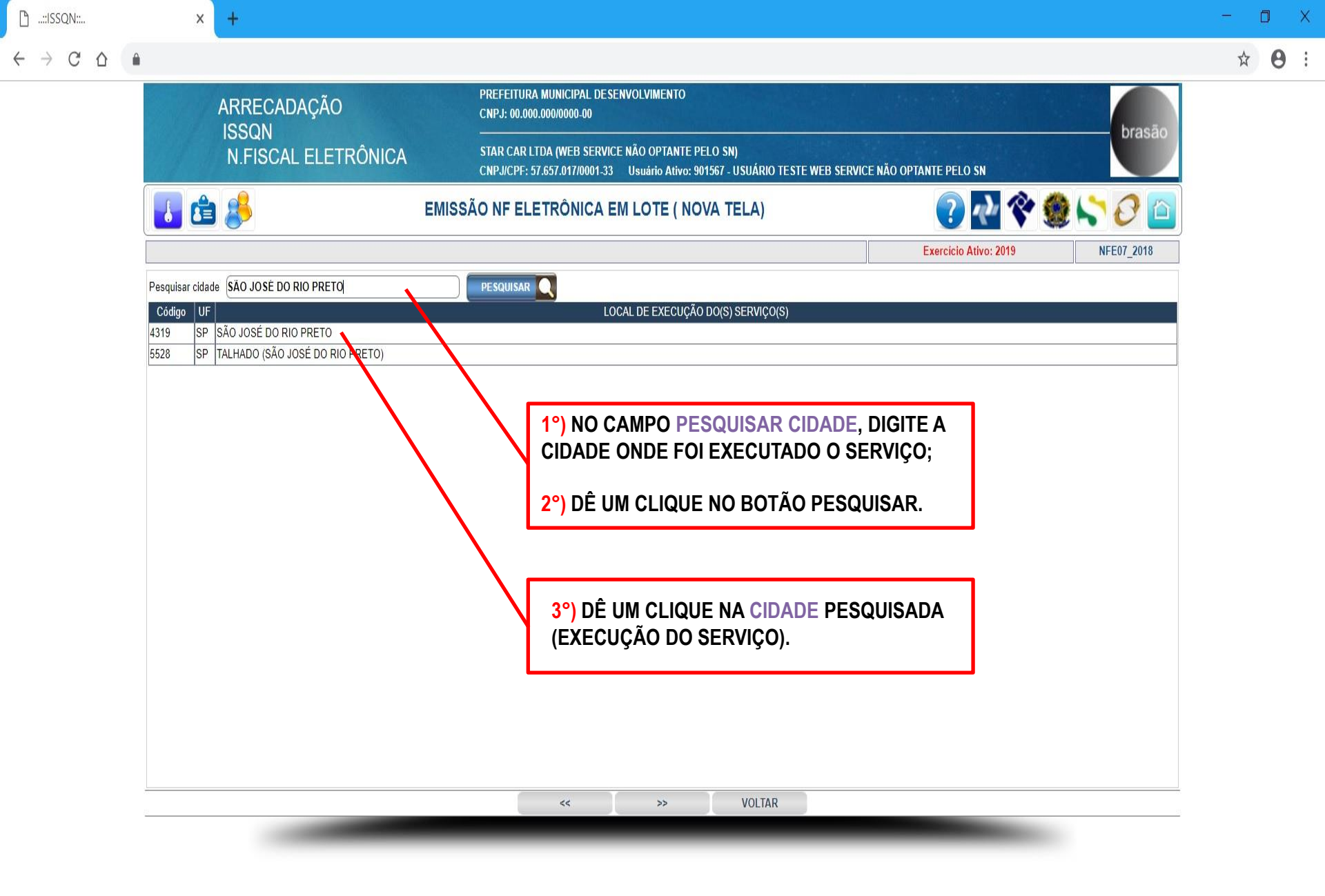

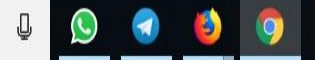

| <u>:</u> וssqn::            |           | × +                                                                                                    |                                                                                                    | - 0      | × |
|-----------------------------|-----------|----------------------------------------------------------------------------------------------------|----------------------------------------------------------------------------------------------------|----------|---|
| $\rightarrow$ C $\triangle$ | <b>A</b>  |                                                                                                    |                                                                                                    | ☆ (      | 9 |
|                             |           | ARRECADAÇÃO                                                                                                    | PREFEITURA MUNICIPAL DESENVOLVIMENTO<br>CNPJ: 00.000.000/0000-00                                                                                                    |          |   |
|                             |           | N.FISCAL ELETRÔNICA                                                                                                    | STAR CAR LTDA (WEB SERVICE NÃO OPTANTE PELO SN)<br>CNPJICPF: 57.657.017/0001-33 Usuário Ativo: 901567 - USUÁRIO TESTE WEB SERVICE NÃO OPTANTE PELO SN                                                                                                    | asao     |   |
|                             |           | 🖆 👶                                                                                                    | EMISSÃO NF ELETRÔNICA EM LOTE ( NOVA TELA)                                                                                                    |          |   |
|                             |           |                                                                                                    | Exercicio Ativo: 2019 NFE07                                                                                                    | 2018     |   |
|                             | Item      |                                                                                                    | Descrição                                                                                                    | Alíquota |   |
|                             | 01.01     | Análise e desenvolvimento de sistemas.                                                                                                |                                                                                                    | 3.0000   |   |
|                             | 07.02     | Execuçao, por administração, empreitada ou subemp<br>terraplanagem, pavimentação, concretagem e a insta<br>que fica sujeito ao ICMS). | preitada, de obras de construção civil, hidraulica ou eletrica e de outras obras semelhantes, inclusive sondagem, perturação de poços, escavação, drenagem e imgação,<br>alação e montagem de produtos, peças e equipamentos (exceto o fornecimento de mercadorias produzidas pelo prestador de serviços fora do local da prestação dos serviços, | 3.0000   |   |
|                             |           |                                                                                                    |                                                                                                    |          |   |
|                             |           |                                                                                                    |                                                                                                    |          |   |
|                             |           |                                                                                                    |                                                                                                    |          |   |
|                             |           |                                                                                                    |                                                                                                    |          |   |
|                             |           |                                                                                                    |                                                                                                    |          |   |
|                             |           |                                                                                                    |                                                                                                    |          |   |
|                             |           |                                                                                                    |                                                                                                    |          |   |
|                             |           |                                                                                                    |                                                                                                    |          |   |
|                             |           |                                                                                                    |                                                                                                    |          |   |
|                             |           |                                                                                                    |                                                                                                    |          |   |
|                             |           |                                                                                                    |                                                                                                    |          |   |
|                             |           |                                                                                                    |                                                                                                    |          |   |
|                             |           |                                                                                                    |                                                                                                    |          |   |
|                             |           |                                                                                                    | << >> VOLTAR                                                                                                    |          |   |
|                             | <u>12</u> |                                                                                                    |                                                                                                    |          |   |
|                             |           |                                                                                                    |                                                                                                    |          |   |

https://www.fgmaiss.com.br/issqn/nfe/cgi-bin/nfe07\_2018.php?lv=new3&plif=0&iret=SIM&l=NDMxOQ==&c=&g=MDEuMDE=&r=TkFP&dx=MjUvMDMvMjAxOQ==-1&valrecbrutass2=-1&anexoss=&dtiniatvss=01/01/0001&limitess36=NAO&valrecbrutass3=-1

∧ (?, () POR 08:51 PTB2 25/03/2019

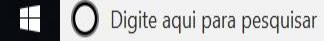

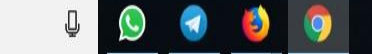

| 2N::       | × +                                                |                                                                                                    |                    | ٥           |
|------------|----------------------------------------------------|----------------------------------------------------------------------------------------------------|--------------------|-------------|
| C D        | <b>A</b>                                           |                                                                                                    | ☆                  | θ           |
|            | ARRECADAÇÃO                                        | PREFEITURA MUNICIPAL DESENVOLVIMENTO<br>CNPJ: 00.000.000/0000-00                                                                                        |                    |             |
|            | N.FISCAL ELETRÔNIC                                 | A STAR CAR LTDA (WEB SERVICE NÃO OPTANTE PELO SN)<br>CNPJ/CPF: 57.657.017/0001-33 Usuário Ativo: 901567 - USUÁRIO TESTE WEB SERVICE NÃO OPTANTE PELO SN |                    |             |
|            | 🛃 🖆 🐣                                              | EMISSÃO NF ELETRÔNICA EM LOTE ( NOVA TELA)                                                                                                    |                    |             |
|            |                                                    | Exercicio Ativo: 2019 NFE07_2018                                                                                                    |                    |             |
|            | Lote 70<br>Data Emissão 25<br>(%) Incentivo Fiscal | 389<br>03/2019<br>0.00                                                                                                    |                    |             |
|            |                                                    | FATURAMENTO                                                                                                    |                    |             |
|            | Fatura N/ Dt.Vencto                                | Valor         Fatura N/         Dt Vencto         Valor         Fatura N/         Dt Vencto         Valor                                               |                    |             |
|            |                                                    |                                                                                                    |                    |             |
|            |                                                    | DESCRIÇÃO DOS SERVICOS E INFORMAÇÕES ADICIONAIS                                                                                                    |                    |             |
|            | Local Execução 0 -                                 | N□ CADASTRADO! Imposto Retido? NAO                                                                                                    |                    |             |
|            | DE                                                 | SENVOLVIMENTO DE UM MECANISMO (WEB SERVICE) PARA EMISSÃO DE <u>NESE</u> .                                                                               |                    | 1           |
|            | Descrição do(s) Serviço(s)                         | → CAMPO OBRIGATÓRIO!!! NO CAMPO DESCRIÇÃO DO(S) SERVIÇO(S)<br>DIGITE O TIPO DE SERVIÇO PRESTADO.                                                        | )                  |             |
|            | 1 01-Informações Adicionais na NFS-e               |                                                                                                    |                    |             |
|            | 2<br>02-Informações Adicionais na NFS-e            |                                                                                                    |                    |             |
|            | 3<br>03-Informações Adicionais na NFS-e            |                                                                                                    |                    |             |
|            | Percentual Aproximado dos Tributos                 | 0.00                                                                                                    |                    |             |
|            |                                                    | ATIVIDADE TRIBUTÁVEL                                                                                                    |                    |             |
| Digite aqu | Jaan Atividada Tributada<br>Ji para pesquisar 🖳 💭  | ATIVIDADE TRIBUTÁVEL                                                                                                    | OR 08<br>TB2 25/03 | :54<br>3/20 |

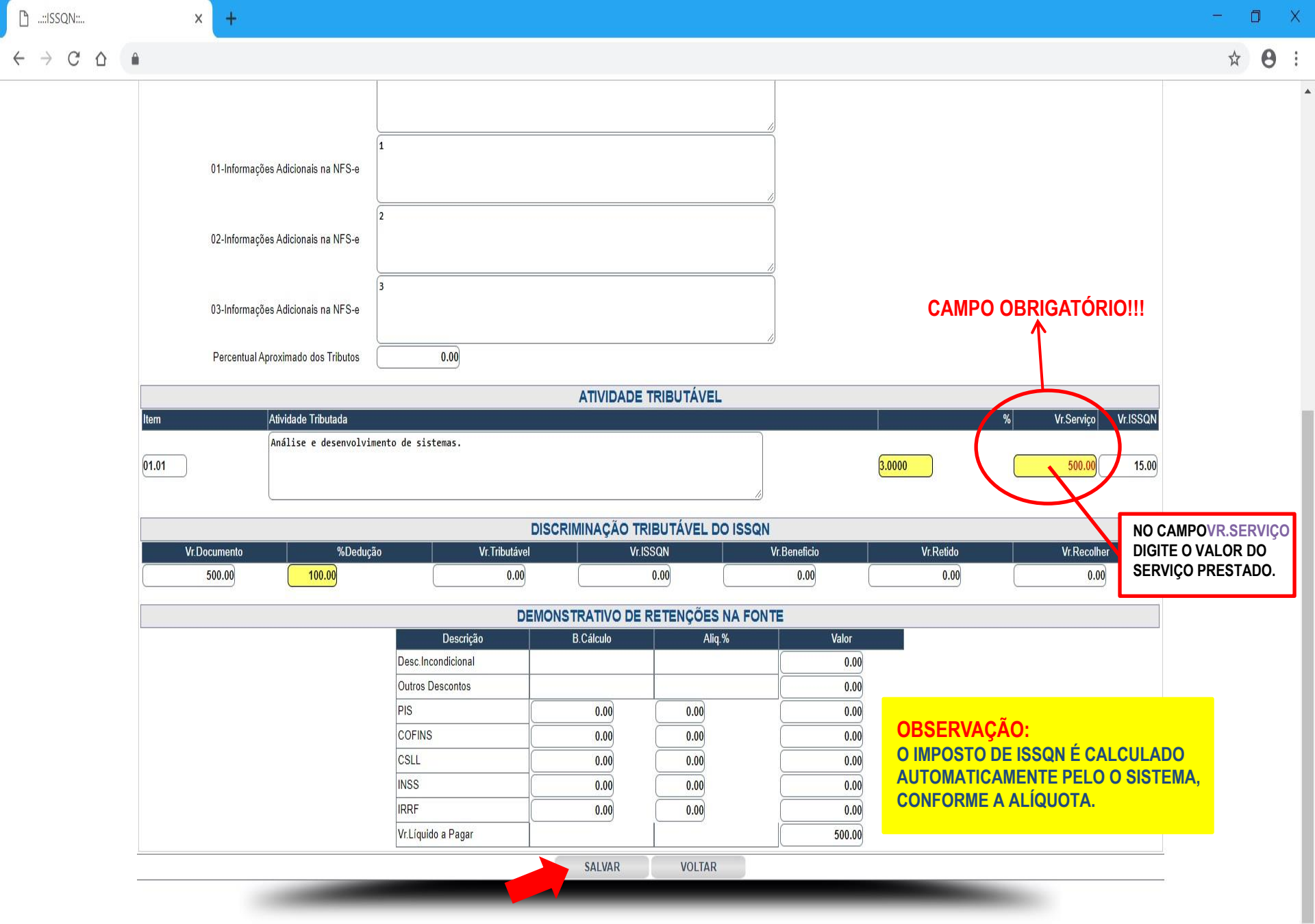

08:59

PTB2 25/03/2019

POR

∧ (a. d≥

Ū

× +

0

- 1

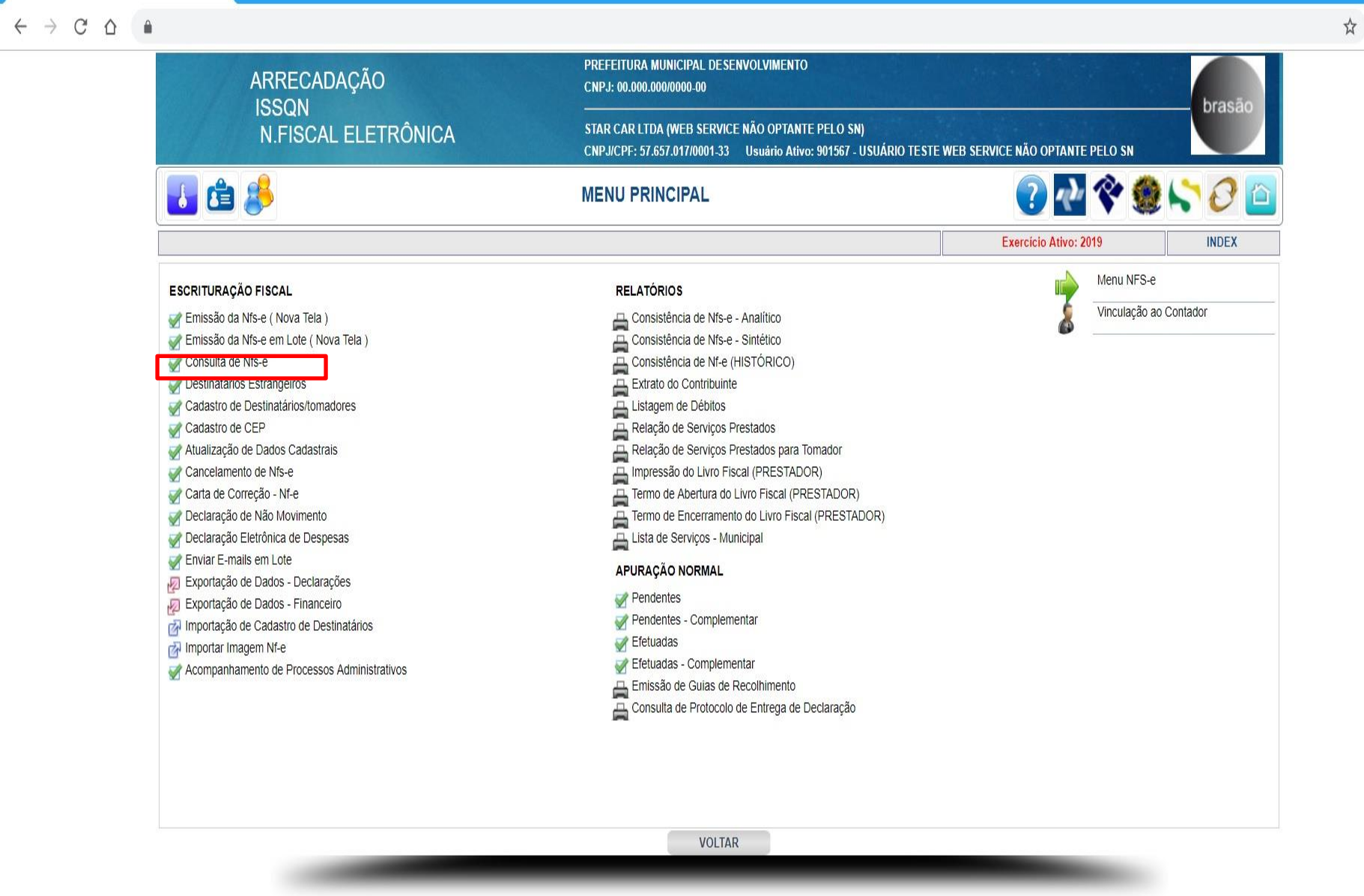

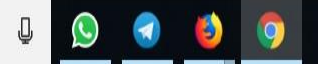

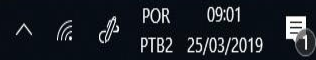

|            |          | ARRECADAÇÃO                                     | PREFEITURA MUNIC<br>CNPJ: <u>00.000.000/00</u> | CIPAL DESENVOLVIMEN                         | ITO                           |                    |          |            |                |             |       |              |            |   |
|------------|----------|-------------------------------------------------|------------------------------------------------|---------------------------------------------|-------------------------------|--------------------|----------|------------|----------------|-------------|-------|--------------|------------|---|
|            |          | ISSQN<br>N.FISCAL ELETRÔNICA                    | STAR CAR LTDA (WI<br>CNPJ/CPF: 57.657.01       | EB SERVICE NÃO OPT/<br>17/0001-33 Usuário A | NTE PELO SN<br>tivo: 901567 - | )<br>USUÁRIO TESTI | E WEB SE | RVICE NÃO  | ) OPTANTE PELO | SN          |       | br           | asād       | 0 |
|            | ł        | <b>É</b>                                        | CONSL                                          | JLTA DE NFS-E                               |                               |                    |          |            | ?              | nlyn 🔦      | è 🌒   | 50           | ) [        |   |
|            |          |                                                 |                                                |                                             |                               |                    |          |            | Exercício A    | Ativo: 2019 |       | NFE          | )4         |   |
| Emissão de | 25/03/20 | 19 📷 até 25/03/2019 📷 Tomador                   | CNPJ/CPF                                       | N/NF                                        | Núm                           | n.RPS              | <u>۱</u> | Ir.Inicial | 0.00 V         | Ir.Final    | 0.0   | 0 PESQUI     | SAR        | P |
|            |          |                                                 |                                                |                                             |                               | NET MANY MA        |          |            |                |             |       | Visto p/     |            |   |
| Controle   | N/NF     | Destinat                                        | ário                                           |                                             | Valor                         | Dt.Emissão         | Canc     | Retido     | N/Cobrança     | Compl.      | N/RPS | Tomador Imp. | ?          |   |
| 2880       | 714      | C.M.C. COMERCIAL LTDA EPP                       |                                                |                                             | 500,00                        | 25/03/2019         | NAO      | NAO        |                | NAO         |       | NAC          | ) 🌺        | > |
| 2879       | 713      | COOPERATIVA PROD CANA ACUCAR A. A. EST SP       |                                                |                                             | 500,00                        | 25/03/2019         | NAO      | NAO        |                | NAO         |       | NAC          | ) 🕹        | > |
| 2878       | 712      | CARGILL AGRICOLA S/A                            |                                                |                                             | 500,00                        | 25/03/2019         | NAO      | NAO        |                | NAO         |       | NAC          | ) 🦉        | 3 |
| 2877       | 711      | CLIMATERIUM S/S                                 |                                                |                                             | 500,00                        | 25/03/2019         | NAO      | NAO        |                | NAO         |       | NAC          | ) 🛃        | > |
| 2876       | 710      | CEDIB-CENTRO DE DIAGN. POR IMAGEM DE BARRETOS   |                                                |                                             | 500,00                        | 25/03/2019         | NAO      | NAO        |                | NAO         |       | NAC          | ) 👰        | > |
| 2875       | 709      | CENTRO DE NEURO, NEUROCIRURGIA E TOMOG COMP     |                                                |                                             | 500,00                        | 25/03/2019         | NAO      | NAO        |                | NAO         |       | NAC          | 1          | > |
| 2874       | 70       | CIA I SA BASICO DO ESTAL D SP - SABESP          |                                                |                                             | 00                            | o/03r2019          | IAU      |            |                | NAO         |       | N S          |            | > |
| 2873       | 70       | A.S NEA DAGICO TADO DAMO-SABES                  |                                                |                                             | 500 0                         | 25-242019          |          | 1 10       |                | NAC         |       | N            |            | > |
| 2872       | 70       | CIA ASI EIRA DE META JRC A E MINER.             |                                                |                                             | 500,0                         | 25/03 019          | IAO      | 1 10       |                | NAO         |       | N            | ) <u>R</u> | > |
| 2871       | 705      | COMPANHIA PAULISTA DE FORCA E LUZ               |                                                |                                             | 500,00                        | 25/03/2019         | NAO      | NAO        |                | NAO         |       | NAC          | 1 B        | > |
| 2870       | 704      | CENTRO DE DIAGNOSTICO E TRATAMENTO DALBEM TELE  | ES LTDA - EPP                                  |                                             | 500,00                        | 25/03/2019         | NAO      | NAO        |                | NAO         |       | NAC          | ا 🍯 ر      | X |
| 2869       | 703      | CANOSSA ASSESSORIA CONTABIL S/S LTDA - ME       |                                                |                                             | 500,00                        | 25/03/2019         | NAO      | NAO        |                | NAO         |       | NAC          | 1 2        | X |
| 2868       | 702      | BON E AMARAL DIAGNOSTICO POR IMAGEM LTDA        |                                                |                                             | 500,00                        | 25/03/2019         | NAO      | NAO        |                | NAO         |       | NAC          | 1          | X |
| 2867       | 701      | 3 RIOS IND E COM DE PLASTICO LTDA               |                                                |                                             | 500,00                        | 25/03/2019         | NAO      | NAO        |                | NAO         |       | NAC          | 1          | X |
| 2866       | 700      | CARLA CRISTINA RIBEIRO                          |                                                |                                             | 500,00                        | 25/03/2019         | NAO      | NAO        |                | NAO         |       | NAC          | 1          | > |
| 2865       | 699      | CEDIC - CENTRO DE DIAGNOSTICO POR IMAGEM DE CRA | TEUS LTDA - M                                  |                                             | 500,00                        | 25/03/2019         | NAO      | NAO        |                | NAO         |       | NAC          | E (        | X |
| 2864       | 698      | CFM CANA LTDA                                   |                                                |                                             | 500,00                        | 25/03/2019         | NAO      | NAO        |                | NAO         |       | NAC          | 1          | > |
| 2863       | 697      | BOMBASUL COM.IND.MANUTENCAO LTDA EPP            |                                                |                                             | 500,00                        | 25/03/2019         | NAO      | NAO        |                | NAO         |       | NAC          | J A        | 8 |
| 2862       | 696      | COMPANHIA ENERGETICA SAO JOSE                   |                                                |                                             | 500.00                        | 25/03/2019         | NAO      | NAO        |                | NAO         |       | NAC          | E C        | 3 |
| 2861       | 695      | BR AVES EXPORTACAO E TRANSPORTES LTDA           |                                                |                                             | 500 00                        | 25/03/2019         | NAO      | NAO        |                | NAO         |       | NAC          | E          | X |

### Valor Base de Cálculo: 0,00 - ISS Calculado: 0,00 - Total de Documentos: 21

IMPRIMIR TODAS <<

>> VOLTAR

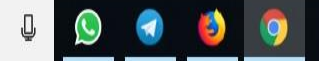

Х

0:

|                                                  |                                                                                     |                                                  |                          |                          | t      | \$ |
|--------------------------------------------------|-------------------------------------------------------------------------------------|--------------------------------------------------|--------------------------|--------------------------|--------|----|
| ARRECADAÇÃO                                      | PREFEITURA MUNICIPAL DESENVOLVIMENTO<br>CNPJ: 00.000.000/0000-00                    |                                                  |                          | brasso                   |        |    |
| N.FISCAL ELETRÔNICA                              | STAR CAR LTDA (WEB SERVICE NÃO OPTANT<br>CNPJ/CPF: 57.657.017/0001-33 Usuário Ativo | E PELO SN)<br>o: 901567 - USUÁRIO TESTE WEB SERV | VICE NÃO OPTANTE PELO SN | Diasao                   |        |    |
| 🚺 🖆 🔔                                            | CONSULTA DE NFS-E                                                                   |                                                  | ? 🔥                      | 😤 🇶 🏷 🖉 🤷                |        |    |
|                                                  |                                                                                     |                                                  | Exercicio Ativo:         | 2019 NFE04               |        |    |
| Emissão de 25/03/2019 📷 até 25/03/2019 📷 Tomador | CNPJ/CPF N/NF                                                                       | Núm.RPS VIr.                                     | Inicial 0.00 VIr.Fina    | I 0.00 PESQUISAR         | Pág. 2 |    |
| Controlo N/NE Docting                            | iária l                                                                             | Valor Dt Emissão Cano D                          | latida N/Cabranca Cor    | Visto p/                 |        |    |
|                                                  |                                                                                     | Valui Di. Enlissau Gane R                        | ieliuo woobrança con     | npi. N/KF3 Tomador imp.? | XML    |    |
| NFSE E                                           |                                                                                     | ASE                                              |                          |                          |        |    |
| <b>NFSEE</b>                                     |                                                                                     | SOU, OD 25/03/2019 NAO NAO NAO                   |                          | OTE                      |        |    |
| <b>NFSEE</b>                                     |                                                                                     | SOU, OU 25/03/2019 NAO N                         |                          | OTE                      |        |    |
| <b>NFSEE</b>                                     |                                                                                     | SOU,OO 25/03/2019 NAO N                          | NAO NA                   | OTE                      |        |    |
| <b>NFSEE</b>                                     | RU SIS LTDA                                                                         | SOO,OO 25/03/2019 NAO N                          |                          | OTE                      |        |    |
| NFSE E                                           |                                                                                     | SOO,OO 25/03/2019 NAO N                          |                          | OTE                      |        |    |
| <b>NFSEE</b>                                     | RU SIS LTDA                                                                         | SOO,OO 25/03/2019 NAO N                          | NAO NA                   | OTE                      |        |    |
| NFSE E                                           | RU SIS LTDA                                                                         | SOU, OU 25/03/2019 NAO N                         | NAO NA                   | OTE                      |        |    |
| <b>NFSEE</b>                                     |                                                                                     | 500,00 25/03/2019 NAO N                          | NAO NA                   | OTE                      |        |    |
| <b>NFSEE</b>                                     | Valor Base de Cálculo: 0,00 - ISS Calculado         IMPRIMIR TODAS                  | 500,00 25/03/2019 NAO N<br>AS E                  |                          | OTE                      |        |    |

ß

 $\leftarrow$ 

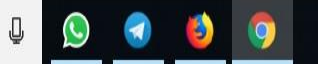

Х

# GERAÇÃO DO XML DAS NFSE EM LOTE

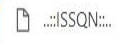

х

€ ☆

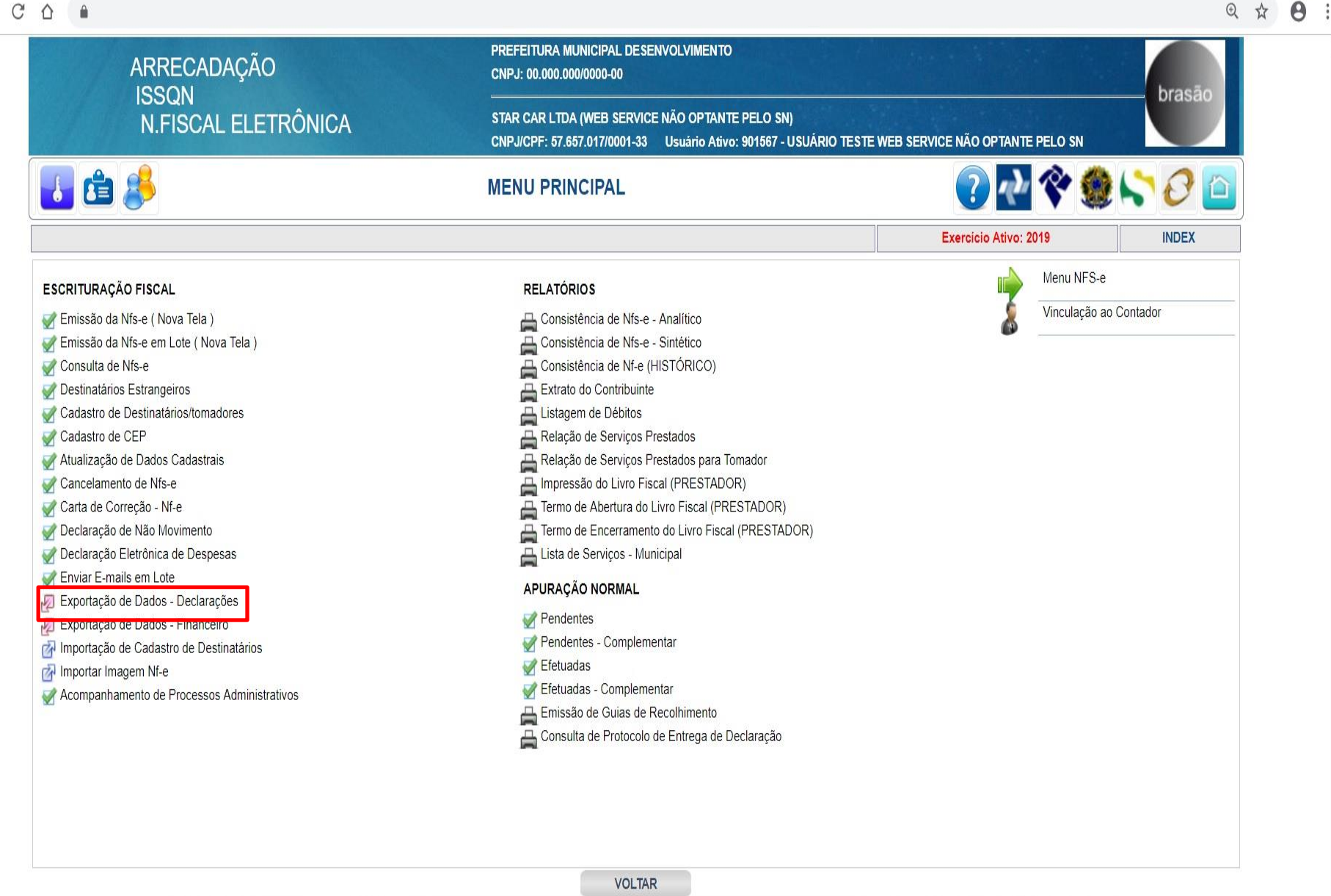

O Digite aqui para pesquisar

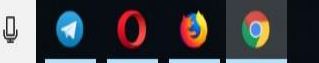

14:33 ∧ Га. РТВ2 08/03/2019

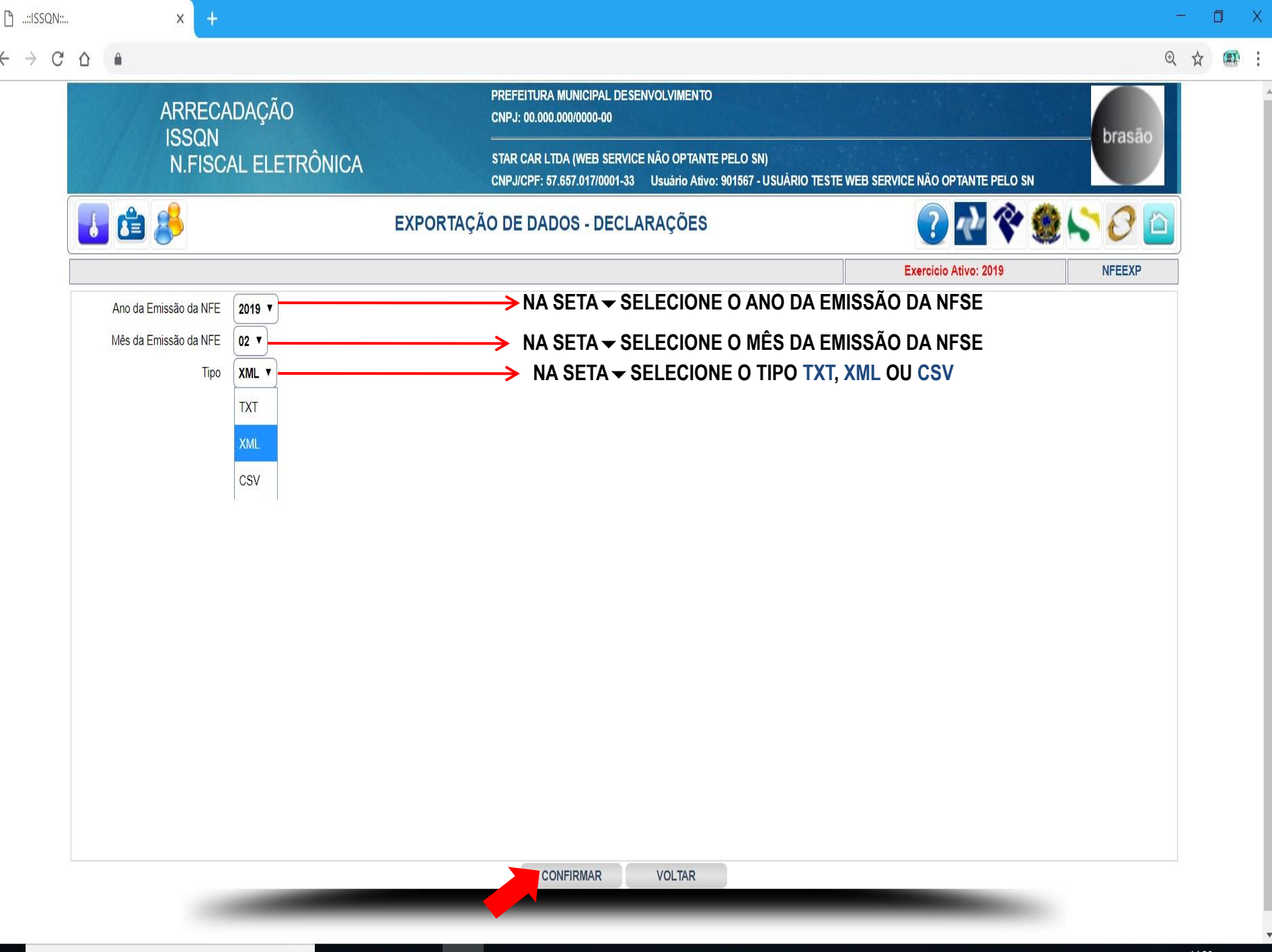

E O Digite aqui para pesquisar

A C 12 POR 14:20

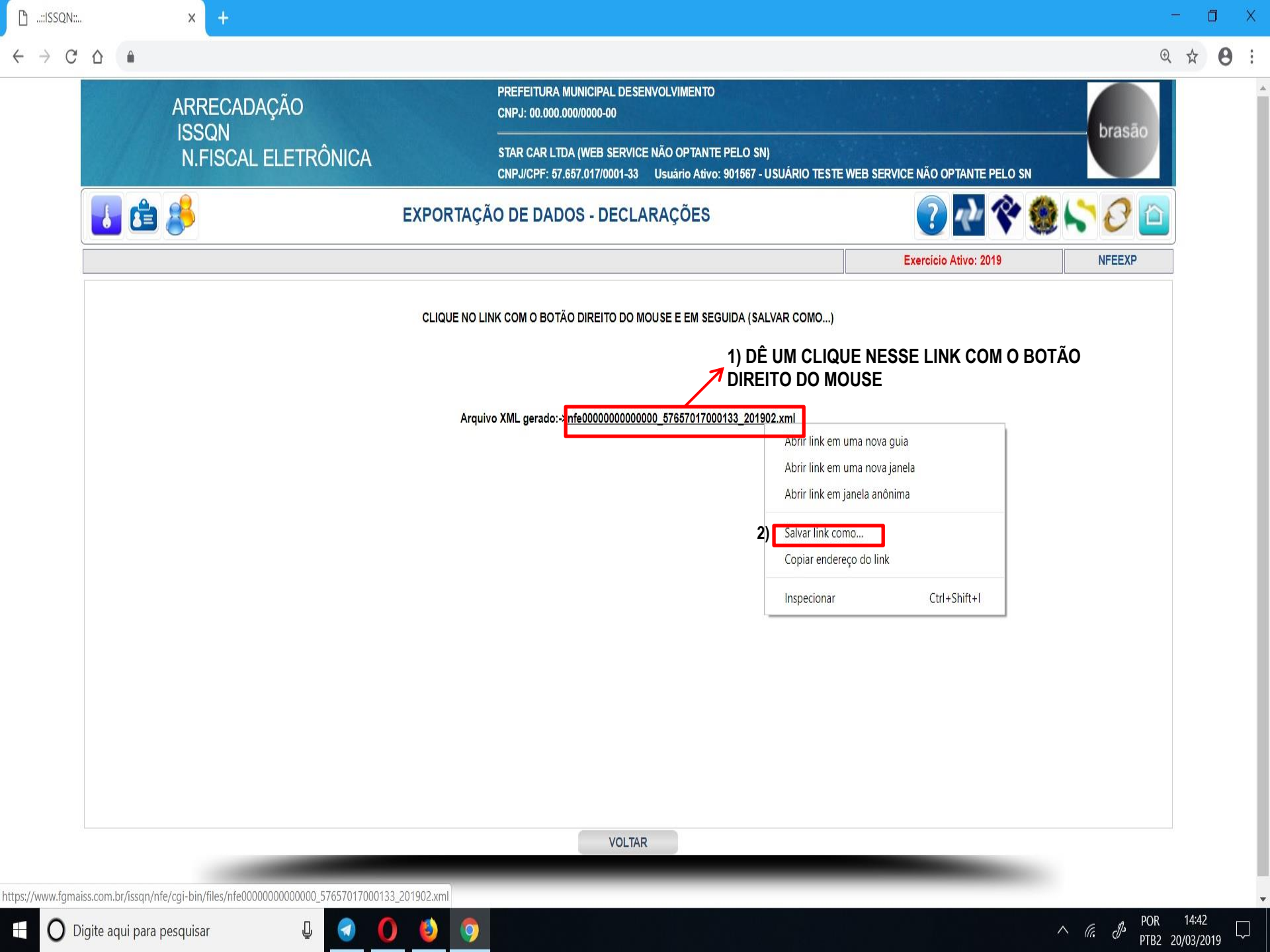

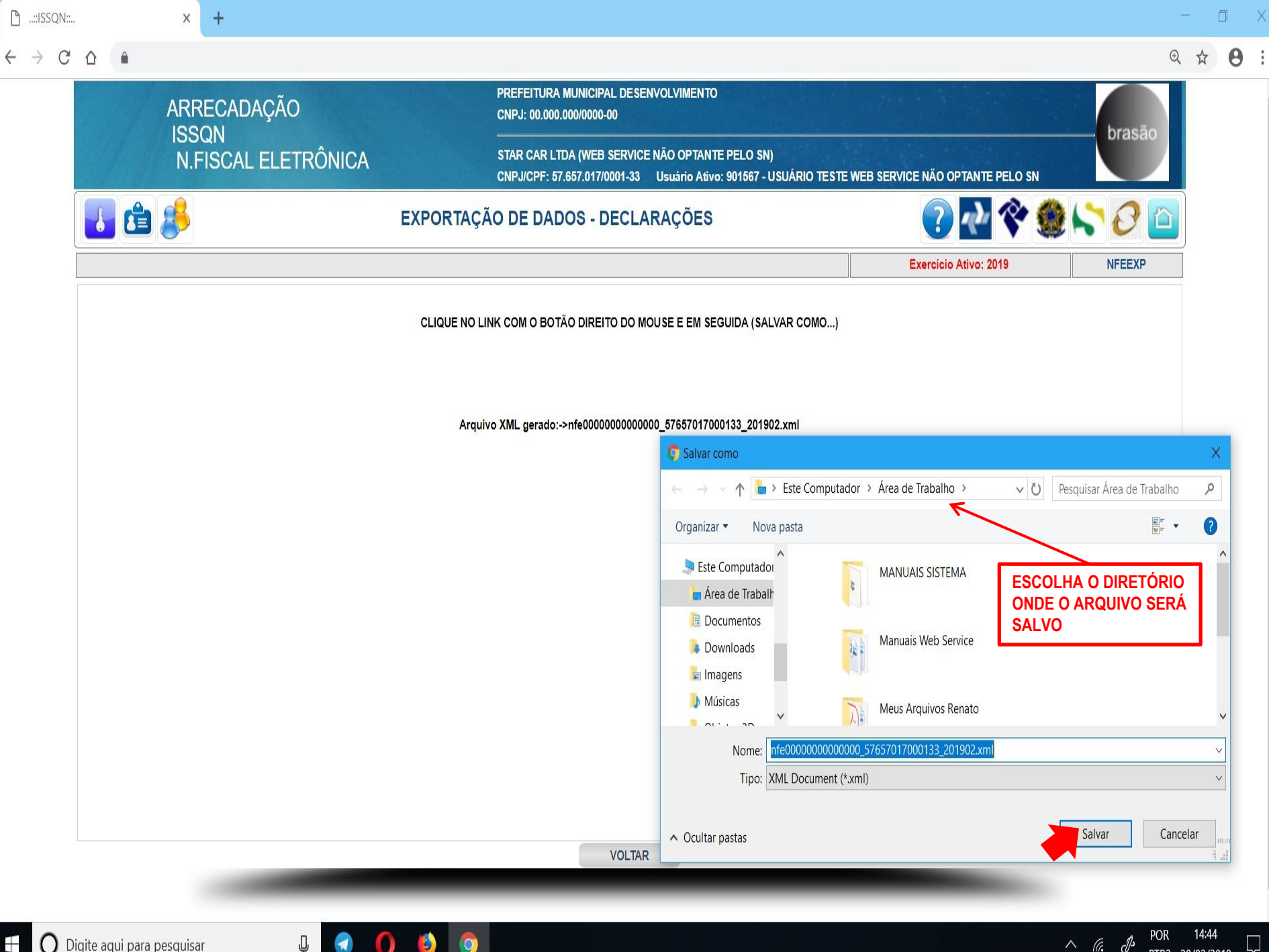

O Digite aqui para pesquisar 

1 (3) Ū 0 0

∧ @. ₽ PTB2 20/03/2019

**CONSULTA DE NFSE** 

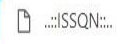

х

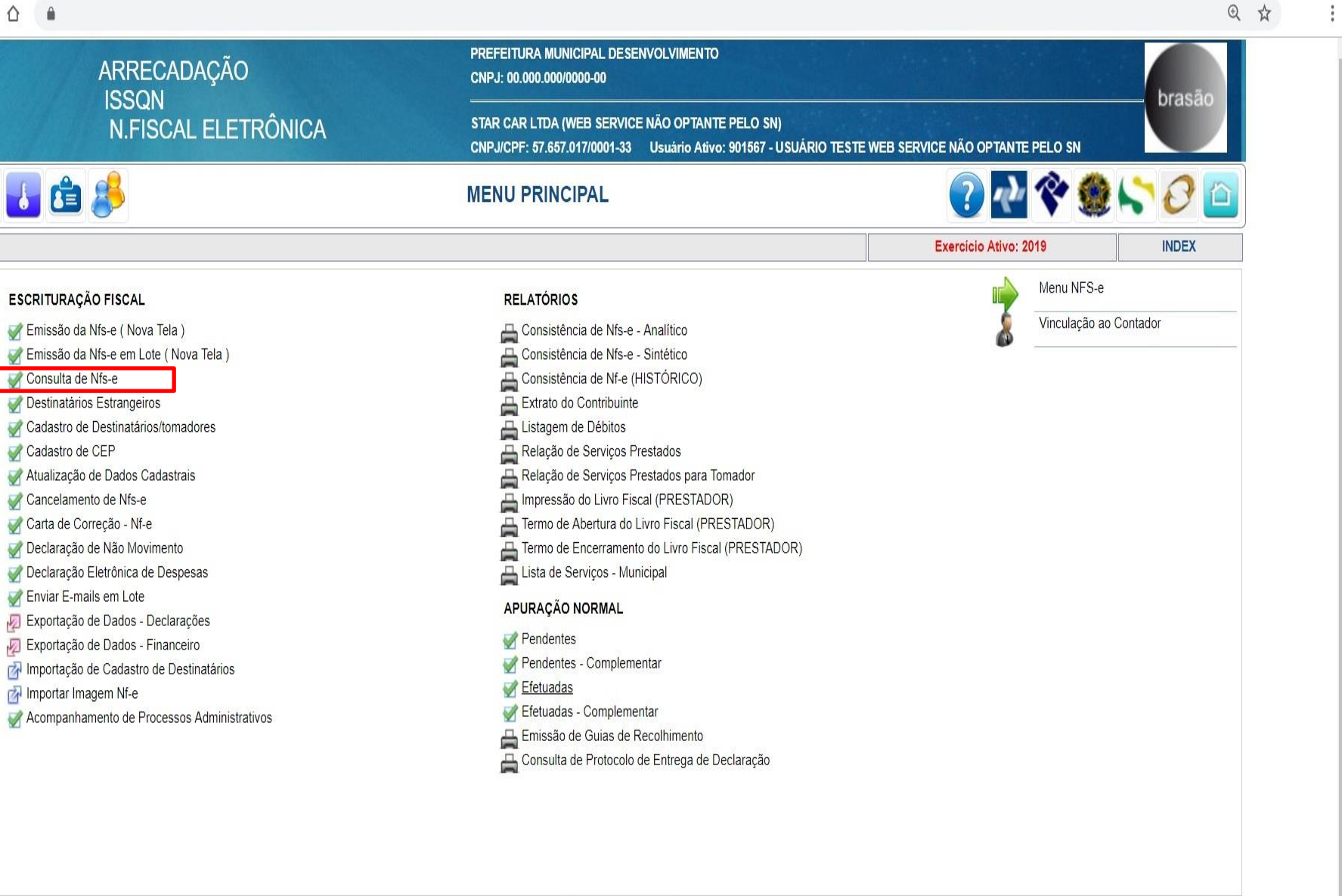

٥

10:16

5

∧ Га. РТВ2 07/03/2019

VOLTAR

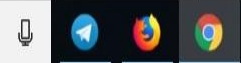

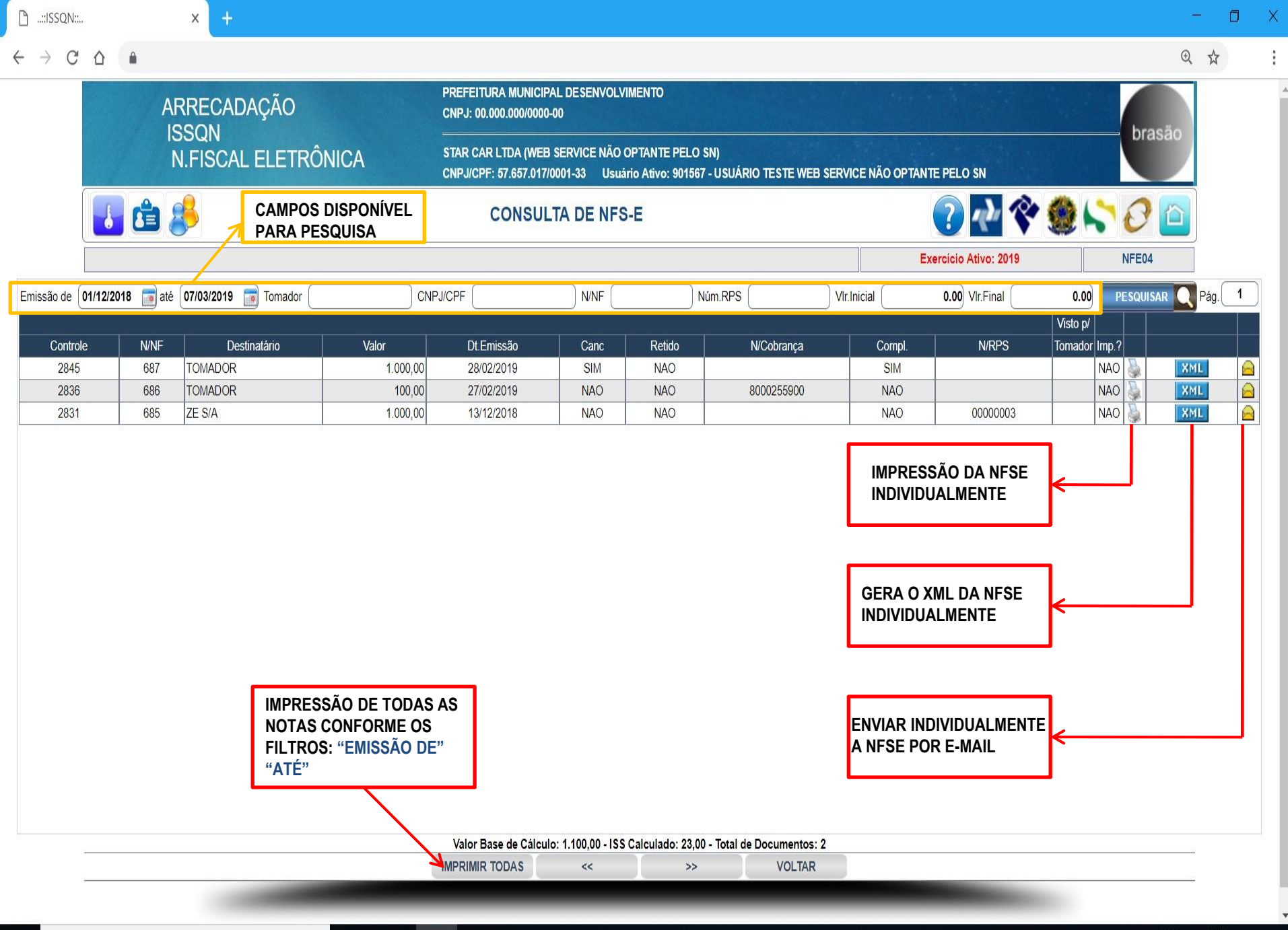

J

1

9

9
## APURAÇÃO DA NFSE E EMISSÃO GUIA/BOLETO

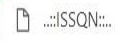

х

Q 🕁

0

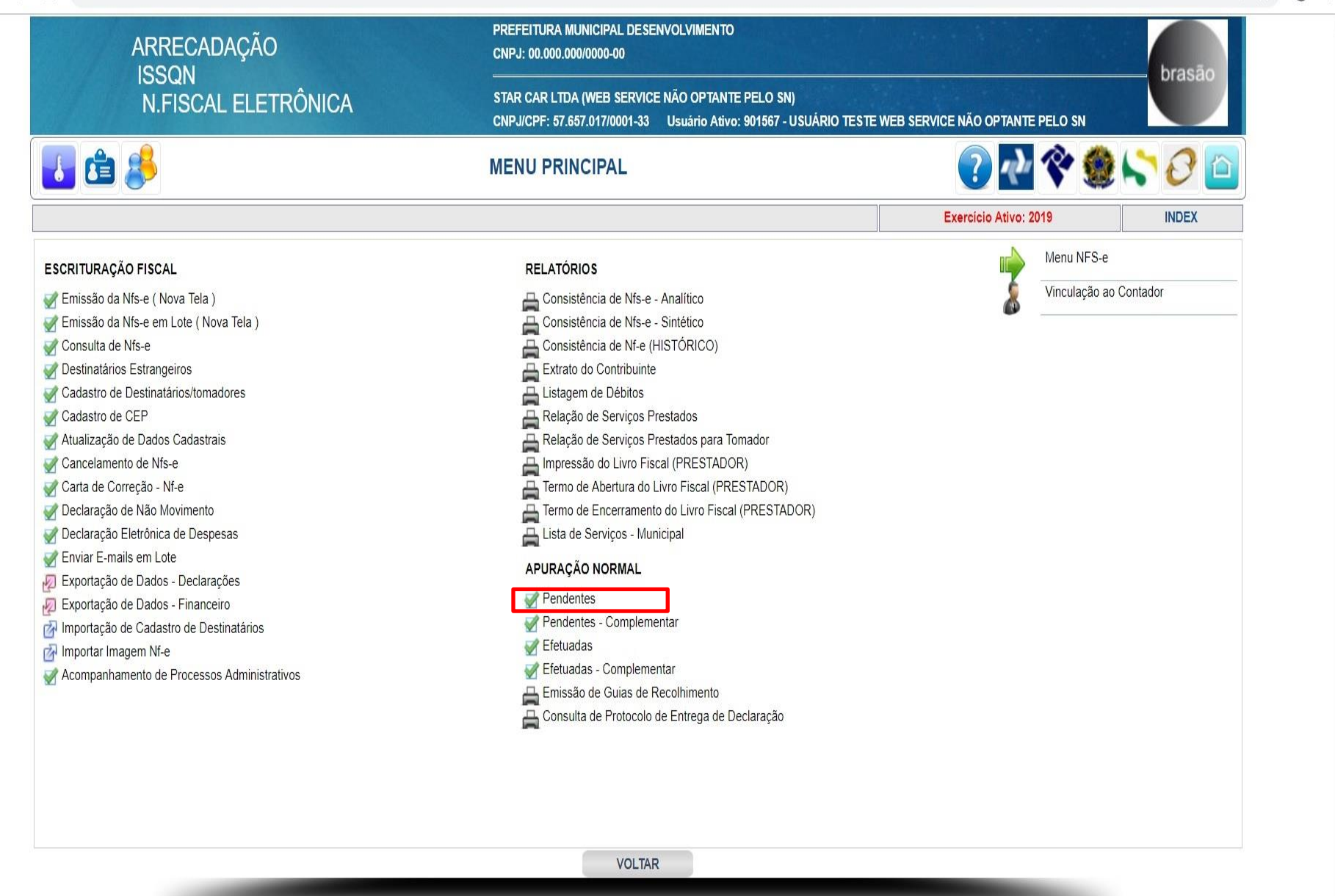

🛛 🔘 Digite aqui para pesquisar

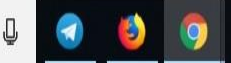

へ 💁 🦟 POR 09:30 アTB2 06/03/2019

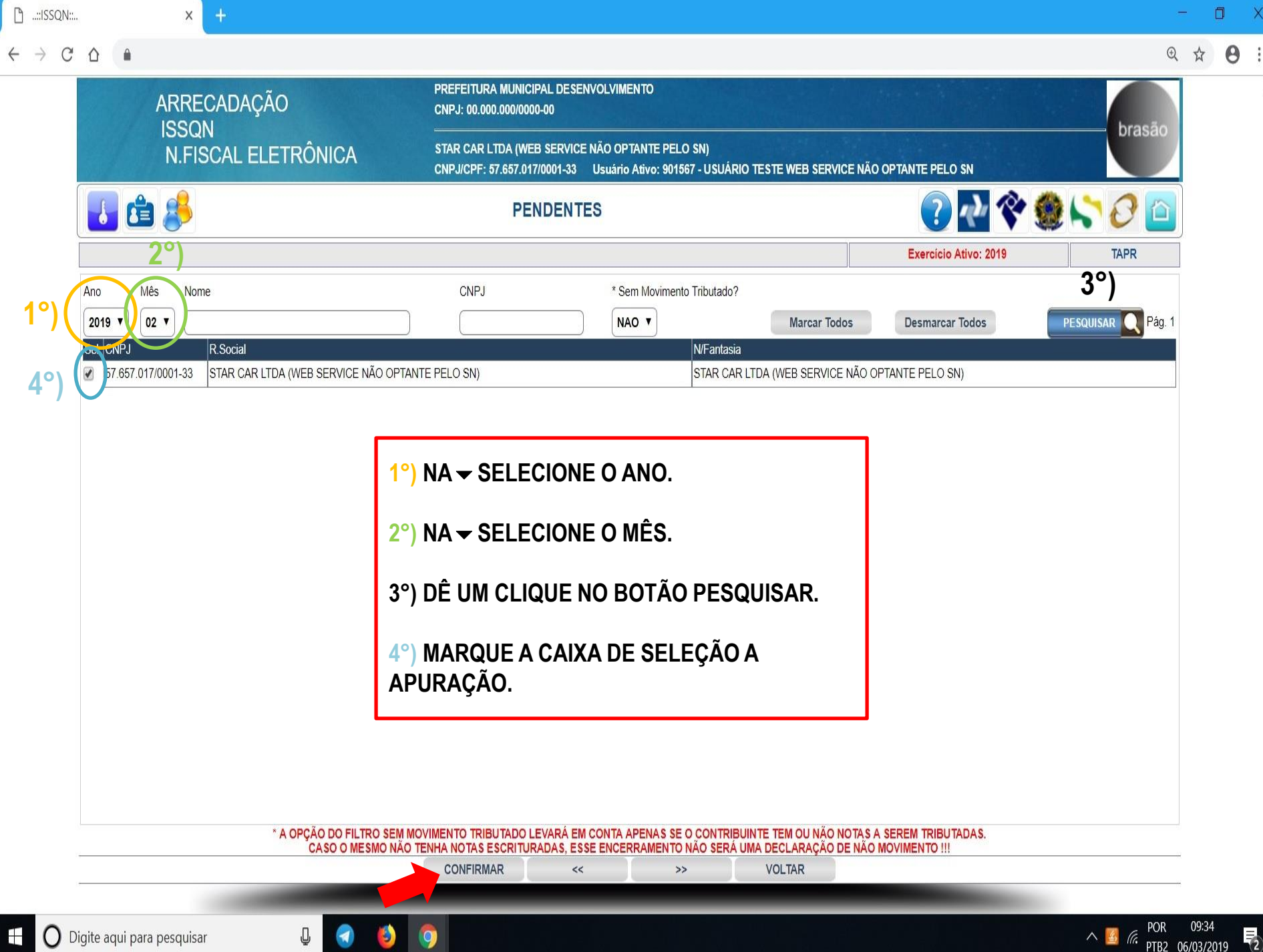

|                                                                                                    | N:: |          |          | × +                              |                  |                         |                              |                             |                                    |              |             |             |               |            |             | -      |   |
|----------------------------------------------------------------------------------------------------|-----|----------|----------|----------------------------------|------------------|-------------------------|------------------------------|-----------------------------|------------------------------------|--------------|-------------|-------------|---------------|------------|-------------|--------|---|
|                                                                                                    | C   |          |          |                                  |                  |                         |                              |                             |                                    |              |             |             |               |            | Ð           | 7      | 2 |
| NORMANCE STRE CARL LEDR ÓNICA STRE CARL LEDA (WEB SERVICE MÓ OPTIMITE PELO SI) Control de la de da de sinte sinte sinte de la de da de sinte sinte de la de da de sinte sinte de la de da de sinte sinte de la de da de la de da de sinte sinte de la de da de la de da de sinte sinte de la de da de de de de de de de de de de de de de                                                                                                    |     |          | I        | ARRECADAÇÃO                      | PREFE<br>CNPJ:   | EITURA MU<br>00.000.000 | JNICIPAL DES<br>0/0000-00    | ENVOLVIMEN                  | O                                  |              |             |             |               |            | brasão      |        |   |
|                                                                                                    |     |          |          | N.FISCAL ELETRÔNICA              | STAR (<br>CNPJ/( | CAR LTDA<br>CPF: 57.65  | (WEB SERVIO<br>7.017/0001-33 | CE NÃO OPTAN<br>Usuário Ati | ITE PELO SN)<br>vo: 901567 - USUÁR | IO TESTE WEB | SERVICE NÃO | optante pei | LO SN         |            | Diasao      |        |   |
| Competinicia: 02/2019   Exercicio Adive: 2/13   TAPR     GUA   Confectinica: 02/2019   0   00/00   0.00   0.00   0.00   0.00   0.00   0.00   0.00   0.00   0.00   0.00   0.00   0.00   0.00   0.00   0.00   0.00   0.00   0.00   0.00   0.00   0.00   0.00   0.00   0.00   0.00   0.00   0.00   0.00   0.00   0.00   0.00   0.00   0.00   0.00   0.00   0.00   0.00   0.00   0.00   0.00   0.00   0.00   0.00   0.00   0.00   0.00   0.00   0.00   0.00   0.00   0.00   0.00   0.00   0.00   0.00   0.00   0.00   0.00   0.00   0.00   0.00   0.00   0.00   0.00   0.00   0.00   0.00   0.00   0.00   0.00   0.00   0.00   0.00   0.00   0.00   0.00   0.00   0.00   0.00   0.00   0.00   0.00 <t< td=""><td></td><td></td><td>Ċ</td><td>8</td><td></td><td></td><td>PENDEN</td><td>TES</td><td></td><td></td><td></td><td>?</td><td>ndr 😵</td><td>2 🛞 🏷</td><td>0 🗅</td><td></td><td></td></t<> |     |          | Ċ        | 8                                |                  |                         | PENDEN                       | TES                         |                                    |              |             | ?           | ndr 😵         | 2 🛞 🏷      | 0 🗅         |        |   |
|                                                                                                    |     |          |          |                                  |                  |                         |                              |                             |                                    |              |             | Exercíci    | o Ativo: 2019 |            | TAPR        |        |   |
| Ano   Mes   Vento     2018   02   300032019     GUIA   Contribute   B6/acto   VLSSN   VLC M   VJ.Iulia   VLzvos   VT.R.esp   VI.Reaher     8000255900   STAR CAR LIDA (WEB SERVICE NÃO OPTANTE PELO SN)   100.00   3,40   0.00   0,40   0,00   3,40                                                                                                    |     |          |          |                                  |                  |                         |                              | Competência:                | 02/2019                            |              |             |             |               |            |             |        |   |
| GUIA   Contribute   Bélaulo   V. (SSO)   W. C.M.   W. Multa   W. duros   V. T. Exp.   W. Recolher     8000255900   STAR CAR LIDA (WEB SERVICE NÃO OPTIANTE PELO SN)   100,00   3,00   0,00   0,00   0,00   0,00   3,00     000255900   STAR CAR LIDA (WEB SERVICE NÃO OPTIANTE PELO SN)   100,00   3,00   0,00   0,00   0,00   0,00   3,00                                                                                                    |     |          |          |                                  |                  | Ano                     | Mes                          |                             | Vencto                             |              |             |             |               |            |             |        |   |
| 8000265500   STAR CAR LIDA (WEB SERVICE NÃO OPTANTE PELO SN)   100.00   3.00   0.00   0.00   0.00   0.00   0.00   0.00   0.00   0.00   0.00   0.00   0.00   0.00   0.00   0.00   0.00   0.00   0.00   0.00   0.00   0.00   0.00   0.00   0.00   0.00   0.00   0.00   0.00   0.00   0.00   0.00   0.00   0.00   0.00   0.00   0.00   0.00   0.00   0.00   0.00   0.00   0.00   0.00   0.00   0.00   0.00   0.00   0.00   0.00   0.00   0.00   0.00   0.00   0.00   0.00   0.00   0.00   0.00   0.00   0.00   0.00   0.00   0.00   0.00   0.00   0.00   0.00   0.00   0.00   0.00   0.00   0.00   0.00   0.00   0.00   0.00   0.00   0.00   0.00   0.00   0.00   0.00   0.00   0.00   0.00   0.00   0.00                                                                                                    |     |          | guia     |                                  | Contribuinte     | 2019                    | UZ                           |                             | B.Cálculo                          | Vr.ISSQN     | Vr.C.M.     | Vr.Multa    | Vr.Juros V    | /r.Tx.Exp. | Vr.Recolher |        |   |
|                                                                                                    |     | 800      | 0255900  | STAR CAR LTDA (WEB SERVICE NÃO O | PTANTE PELO SN)  |                         |                              |                             | 100,00                             | 3,00         | 0,00        | 0,00        | 0,00          | 0,00       | 3,00        |        |   |
|                                                                                                    |     |          |          |                                  |                  |                         |                              |                             |                                    |              |             |             |               |            |             |        |   |
|                                                                                                    |     |          |          |                                  |                  |                         |                              |                             |                                    |              |             |             |               |            |             |        |   |
|                                                                                                    |     |          |          |                                  |                  |                         |                              |                             |                                    |              |             |             |               |            |             |        |   |
|                                                                                                    |     |          |          |                                  |                  |                         |                              |                             |                                    |              |             |             |               |            |             |        |   |
|                                                                                                    |     |          |          |                                  |                  |                         |                              |                             |                                    |              |             |             |               |            |             |        |   |
|                                                                                                    |     |          |          |                                  |                  |                         |                              |                             |                                    |              |             |             |               |            |             |        |   |
|                                                                                                    |     |          |          |                                  |                  |                         |                              |                             |                                    |              |             |             |               |            |             |        |   |
|                                                                                                    |     |          |          |                                  |                  |                         |                              |                             |                                    |              |             |             |               |            |             |        |   |
|                                                                                                    |     |          |          |                                  |                  |                         |                              |                             |                                    |              |             |             |               |            |             |        |   |
|                                                                                                    |     |          |          |                                  |                  |                         |                              |                             |                                    |              |             |             |               |            |             |        |   |
|                                                                                                    |     |          |          |                                  |                  |                         |                              |                             |                                    |              |             |             |               |            |             |        |   |
|                                                                                                    |     |          |          |                                  |                  |                         |                              |                             |                                    |              |             |             |               |            |             |        |   |
|                                                                                                    |     |          |          |                                  |                  |                         |                              |                             |                                    |              |             |             |               |            |             |        |   |
|                                                                                                    |     |          |          |                                  |                  |                         |                              |                             |                                    |              |             |             |               |            |             |        |   |
|                                                                                                    |     |          |          |                                  |                  |                         |                              |                             |                                    |              |             |             |               |            |             |        |   |
|                                                                                                    |     |          |          |                                  |                  |                         |                              |                             |                                    |              |             |             |               |            |             |        |   |
|                                                                                                    |     |          |          |                                  |                  |                         |                              |                             |                                    |              |             |             |               |            |             |        |   |
|                                                                                                    |     |          |          |                                  |                  |                         |                              |                             |                                    |              |             |             |               |            |             |        |   |
|                                                                                                    |     |          |          |                                  |                  |                         |                              |                             |                                    |              |             |             |               |            |             |        |   |
|                                                                                                    |     |          |          |                                  |                  |                         | 100 A.                       |                             |                                    |              |             |             |               |            |             | 2<br>A |   |
| Digite aqui para pesquisar                                                                                                    |     |          |          |                                  |                  |                         | CONF                         | IRMAR                       | VOLTAR                             |              |             |             |               |            |             | _      |   |
| Digite aqui para pesquisar II 🥥 🚯 👩                                                                                                    |     |          |          |                                  |                  |                         |                              |                             |                                    |              |             |             |               |            |             |        |   |
| Digite aqui para pesquisar II 🥥 🚯 👩                                                                                                    |     |          |          |                                  |                  |                         |                              |                             |                                    |              |             |             |               |            |             |        |   |
| Digite aqui para pesquisar II 🥥 🧌 🏠                                                                                                    |     |          |          |                                  |                  |                         |                              |                             |                                    |              |             |             |               |            | the last    | 7.000  |   |
|                                                                                                    | D   | igite ag | i para i | pesquisar 🔲 🦪                    |                  |                         |                              |                             |                                    |              |             |             |               | ^          | Mar POR     | 09:    | Î |

.

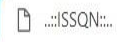

х

€

へ <u>図</u> 🦟 PTB2 06/03/2019

2

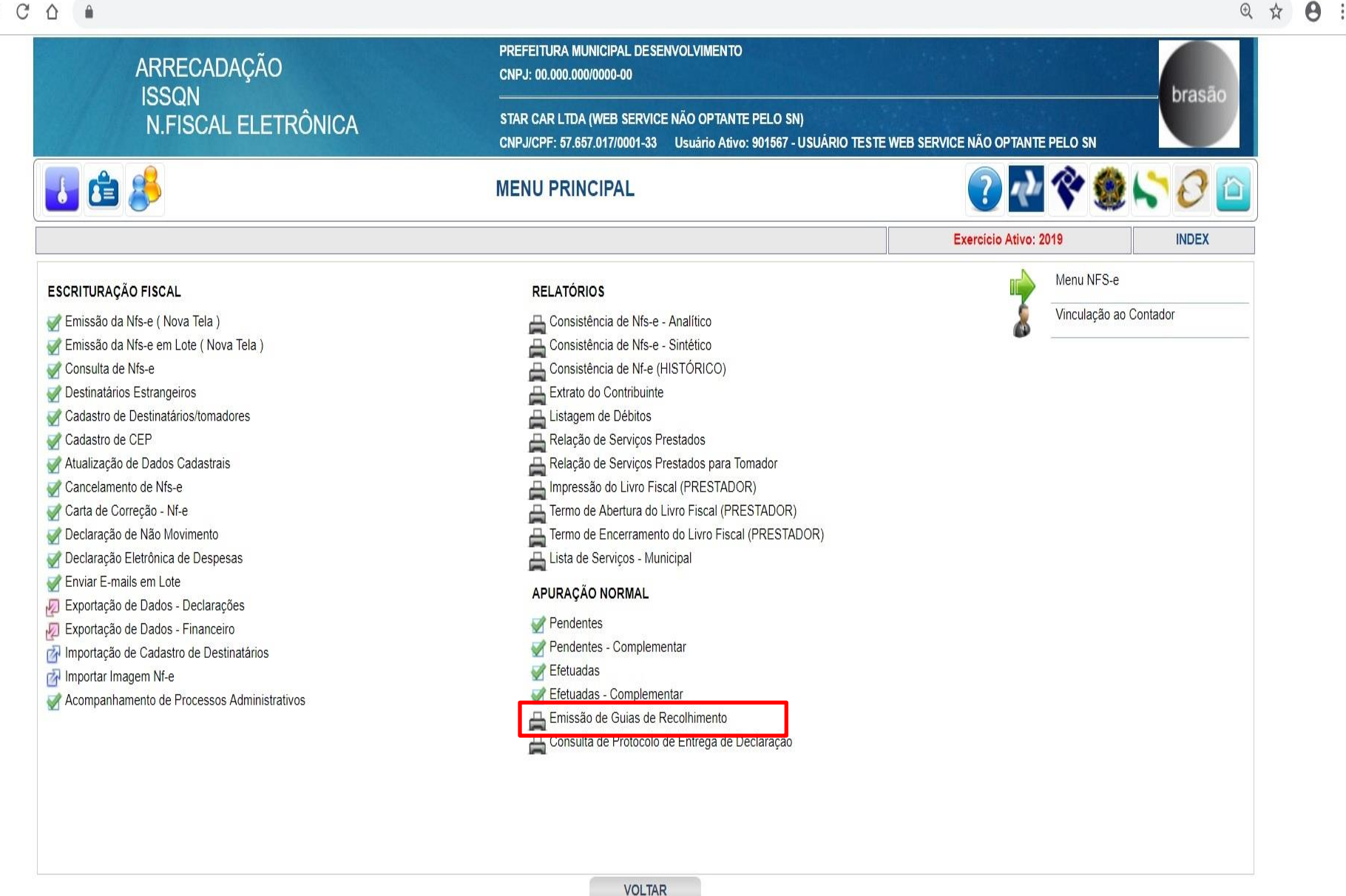

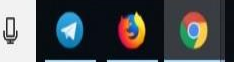

|              |                                | DD                              |                                              |                                    | то                                 |                            |                                          |           |
|--------------|--------------------------------|---------------------------------|----------------------------------------------|------------------------------------|------------------------------------|----------------------------|------------------------------------------|-----------|
| AR<br>ISS    | RECADAÇÃO<br>SON               | CNI                             | PJ: 00.000.000/0000-00                       | )                                  |                                    |                            |                                          | brasão    |
| N.           | FISCAL ELETRÔNIC               | A STA<br>CNI                    | NR CAR LTDA (WEB SE<br>PJ/CPF: 57.657.017/00 | ERVICE NÃO OPTA<br>01-33 Usuário A | NTE PELO SN)<br>tivo: 901567 - USI | ERVICE NÃO OPTANTE PELO SN |                                          |           |
| 🛃 🖨 👌        | 3                              | EMIS                            | SÃO DE GUIAS                                 |                                    | HIMENTO                            |                            | ? 🛃 💸 🔮                                  | ) hào 🔁 🙆 |
|              |                                |                                 |                                              |                                    |                                    |                            | Exercício Ativo: 2019                    | F0006     |
| Emitente/NF* |                                | PESQUISAR                       |                                              |                                    |                                    |                            |                                          | Pág. 1    |
| N/Documento  | Emissão Vencto                 | Valor                           | Multa C.M. D                                 | esc. Abto.                         | Juros                              | Total                      | Emitente                                 |           |
| 8000255900   | 06/03/2019 30/03/2019          | 3,00                            | 0,00 0,00                                    | 0,00 0,00                          | 0,00                               | 3,00                       |                                          | Ver NF    |
|              |                                |                                 |                                              |                                    |                                    |                            |                                          |           |
|              |                                |                                 |                                              |                                    |                                    |                            |                                          |           |
|              |                                |                                 |                                              |                                    |                                    |                            |                                          |           |
|              |                                |                                 |                                              |                                    |                                    |                            |                                          |           |
|              |                                |                                 |                                              |                                    |                                    |                            |                                          |           |
|              |                                |                                 |                                              |                                    |                                    |                            |                                          |           |
|              |                                |                                 |                                              |                                    |                                    |                            |                                          |           |
|              |                                |                                 |                                              |                                    |                                    |                            |                                          |           |
|              |                                |                                 |                                              |                                    |                                    |                            |                                          |           |
|              |                                |                                 |                                              |                                    |                                    |                            |                                          |           |
|              |                                |                                 |                                              |                                    |                                    |                            |                                          |           |
|              |                                |                                 |                                              |                                    |                                    |                            |                                          |           |
|              |                                |                                 |                                              |                                    |                                    |                            |                                          |           |
|              |                                |                                 |                                              |                                    |                                    |                            |                                          |           |
|              |                                |                                 |                                              |                                    |                                    |                            |                                          |           |
|              |                                |                                 |                                              |                                    |                                    |                            |                                          |           |
|              |                                |                                 |                                              |                                    |                                    |                            |                                          |           |
|              |                                |                                 |                                              |                                    |                                    |                            |                                          |           |
|              |                                |                                 |                                              |                                    |                                    |                            |                                          |           |
|              |                                |                                 |                                              |                                    |                                    |                            |                                          |           |
|              |                                |                                 |                                              |                                    |                                    |                            |                                          |           |
|              |                                |                                 |                                              |                                    |                                    |                            |                                          |           |
|              |                                |                                 |                                              |                                    |                                    |                            |                                          |           |
|              |                                |                                 |                                              |                                    |                                    |                            |                                          |           |
|              |                                | nitanta/NE <sup>2</sup> -< SEDÁ |                                              |                                    |                                    |                            |                                          | 511 7201  |
| *            | CASO SEJA USADO O FILTRO >> Er | nitente/NF* << SERÁ I           | LISTADO APENAS AS                            | GUIAS DE SERVIÇ                    | OS TOMADOS VI                      | NCULADAS A NOTAS           | S EMITIDAS PELO PRESTADOR INFORMADO NO I | FILTRO!   |
| *            | CASO SEJA USADO O FILTRO >> Er | nitente/NF* << SERÁ I           | LISTADO APENAS AS<br><<                      | GUIAS DE SERVIÇ                    | OS TOMADOS VI                      | NCULADAS A NOTAS<br>OLTAR  | S EMITIDAS PELO PRESTADOR INFORMADO NO I | FILTRO!   |

.

CLIQUE AQUI PARA FAZER DOWNLOAD DA GUIA. □ × ☆ ⊖ :

Voltar

| $\leftarrow$ | $\rightarrow$ | C | $\hat{\Box}$ |  |
|--------------|---------------|---|--------------|--|

х

ß ..

| 1 | 1  | П |
|---|----|---|
|   | _/ | L |

| PREFEITURA MUN                           | ICIPAL DESENVOLVIMENTO - CNPJ:00. | 000.000/0000-00                             | No. GUIA: 8000255900          |  |  |
|------------------------------------------|-----------------------------------|---------------------------------------------|-------------------------------|--|--|
| ISSQN - IMPOSTO                          | SOBRE SERVIÇOS DE QUALQUER NAT    | UREZA                                       | 01-Inscr.Mun: 11.235          |  |  |
| 02-Nome do Contribuinte Responsável      |                                   | CNPJ/CPF:                                   | 05-Competência                |  |  |
| STAR CAR LTDA (WEB SEI                   | VICE NÃO OPTANTE PELO SN)         | 57.657.017/0001-33                          | 02/2019                       |  |  |
| 04-Referência                            |                                   |                                             | 08-Vencimento                 |  |  |
| 8163000000030022222019                   | 33080002559001111111              |                                             | 30/03/2019                    |  |  |
| 06-Emitente<br>PREFEITURA MUNICIPAL E    | ESENVOLVIMENTO                    | 07-Data Emissão/Cálculo<br>06/03/2019       | 11-Valor do Titulo<br>3,00    |  |  |
| 09-Valor Faturado<br>100,00              | 10-Unidade de Valor<br>REAL       | 19-Válido para Pagamento até:<br>30/03/2019 | 13-Correção Monetária<br>0,00 |  |  |
| 12-Outras Informações                    |                                   |                                             | 14-Multa                      |  |  |
|                                          | 16 hree                           |                                             |                               |  |  |
|                                          | 0,00                              |                                             |                               |  |  |
|                                          | 16-Descontos/Abatimentos 0,00     |                                             |                               |  |  |
|                                          |                                   |                                             | 17-Taxa Expediente            |  |  |
| STAR                                     | CAR LTDA (WEB SERVICE NÃO OPTAN   | TE PELO SN)                                 | 0,00                          |  |  |
| AVEN                                     | DA BRASIL, 1 - CENTRO             |                                             | 18-Total a Pagar              |  |  |
| 15061                                    | 413 - SÃO JOSÉ DO RIO PRETO / SP  |                                             | 3,00                          |  |  |
| Via Contribuinte                         |                                   |                                             |                               |  |  |
|                                          |                                   | 000 000/0000 00                             | No. CI.II.A. 9000255000       |  |  |
| brasao ISSQN - IMPOSTO                   | SOBRE SERVIÇOS DE QUALQUER NAT    | UREZA                                       | 01-Inscr.Mun: 11.235          |  |  |
| 02-Nome do Contribuinte Responsável      |                                   | CNPJ/CPF:                                   | 05-Competência                |  |  |
| STAR CAR LTDA (WEB SEI                   | VICE NÃO OPTANTE PELO SN)         | 57.657.017/0001-33                          | 02/2019                       |  |  |
| 04-Referência<br>81630000000030022222019 | 33080002559001111111              |                                             | 08-Vencimento 30/03/2019      |  |  |
| 06-Emitente                              | Emitente 07-Data Emissão/Cálculo  |                                             |                               |  |  |
| PREFEITURA MUNICIPAL                     | ESENVOLVIMENTO                    | 06/03/2019                                  | 3,00                          |  |  |
| 09-Valor Faturado<br>100,00              | 10-Unidade de Valor<br>REAL       | 19-Válido para Pagamento até:<br>30/03/2019 | 13-Correção Monetária<br>0,00 |  |  |
| 12-Outras Informações                    | . I                               | MALE AND A CONTRACTOR OF A                  | 14-Multa                      |  |  |
| msg 1                                    |                                   |                                             | 0,00                          |  |  |
| msg 2                                    |                                   |                                             | 15-Juros                      |  |  |
| msg 3                                    | 23                                |                                             |                               |  |  |

### CLIQUE AQUI PARA IMPRIMIR A GUIA.

Ŧ

ō

+

Ξ

#

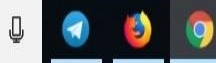

Х

<u></u>...

Voltar

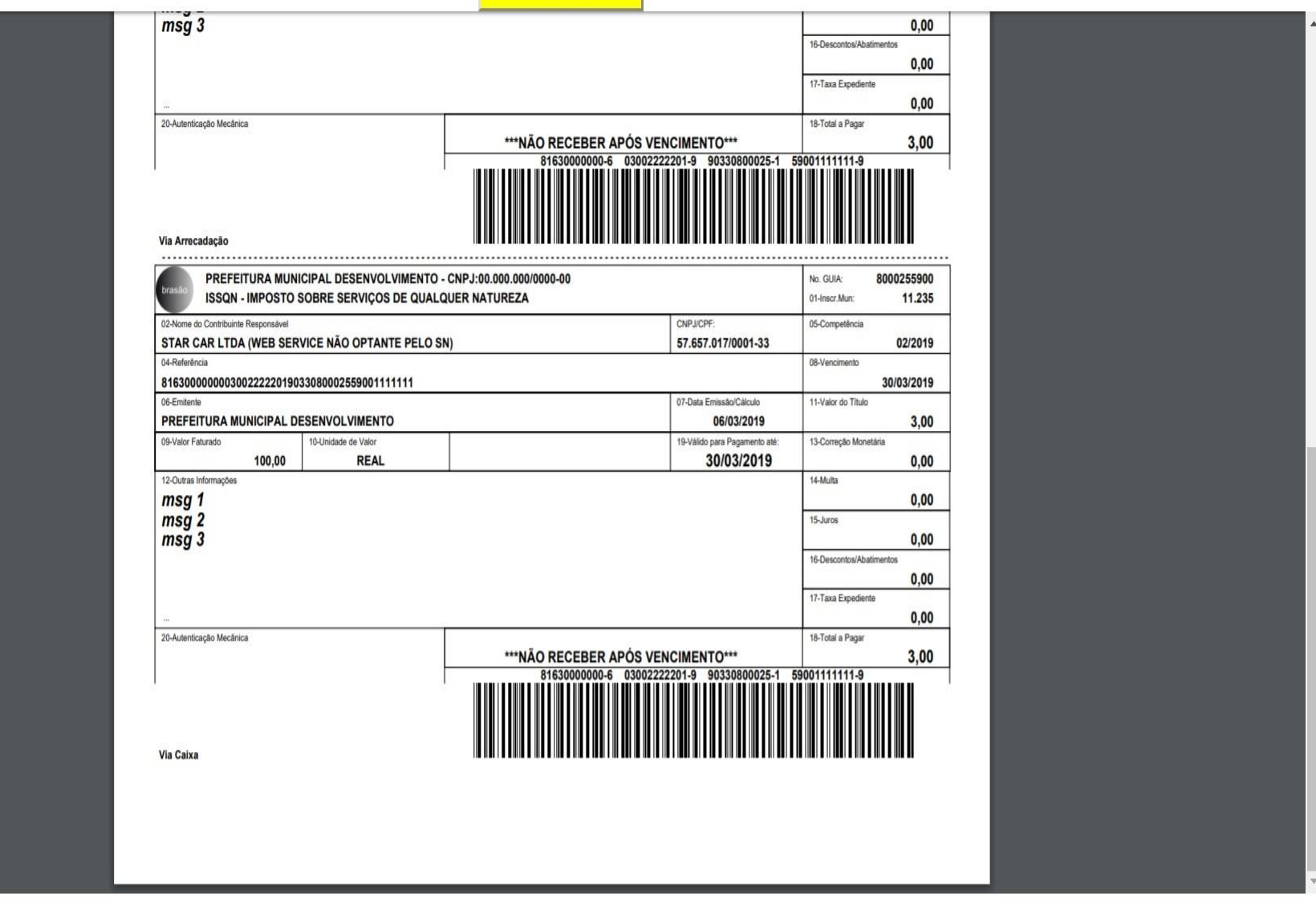

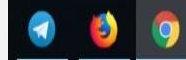

Ū

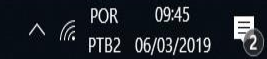

# CANCELAMENTO DE NFSE

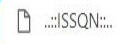

х

Q 🕁

0

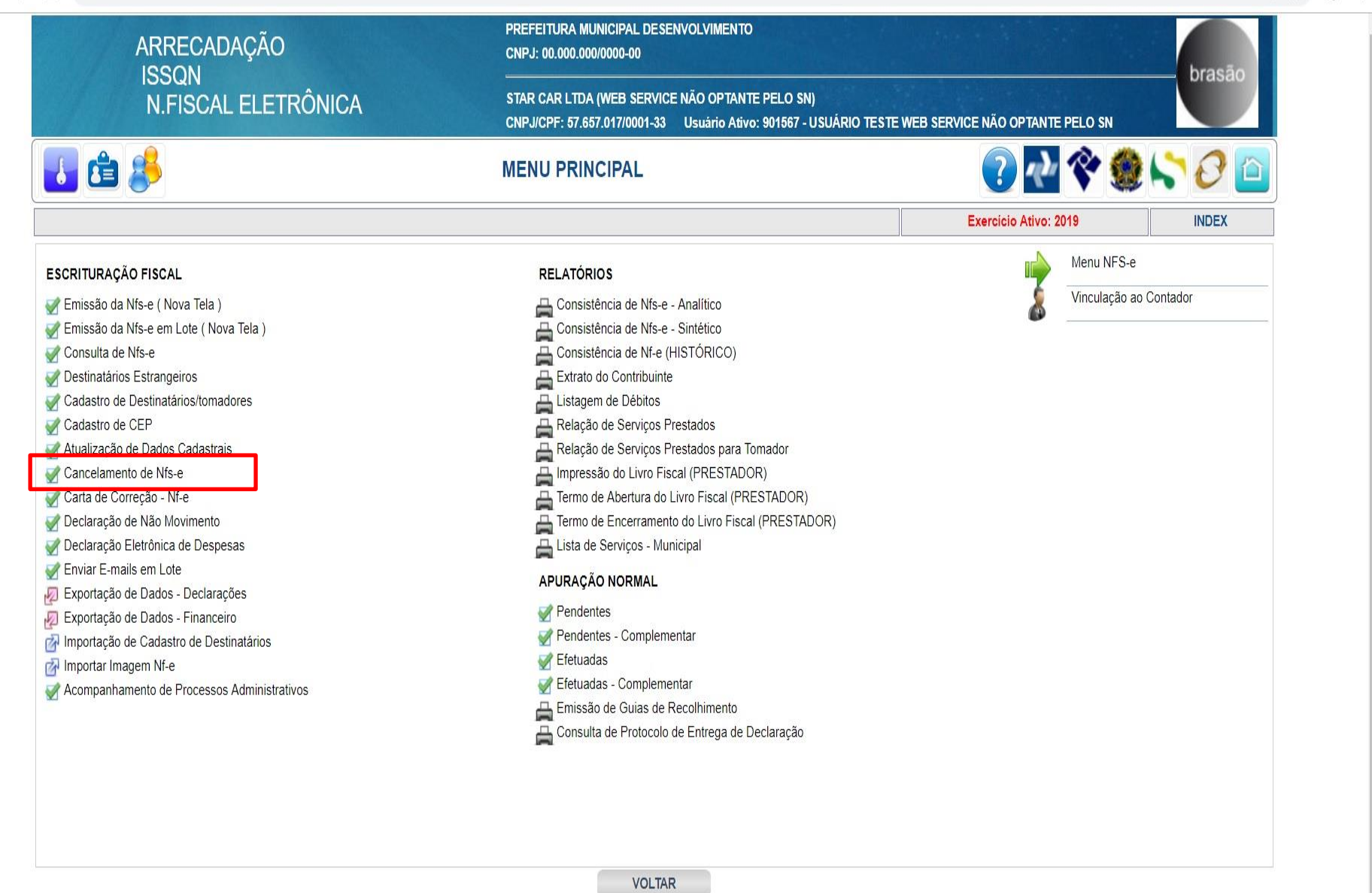

🗄 🔘 Digite aqui para pesquisar

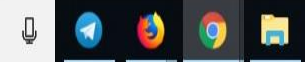

<u>∧ (;;</u> POR 15:14 <u>PTB2</u> 06/03/2019

| 🗋::ISSC                         | 2N:: | ×                    | +       |              |                                                 |                                                        |                                 |                             | 777                 |   | X          |
|---------------------------------|------|----------------------|---------|--------------|-------------------------------------------------|--------------------------------------------------------|---------------------------------|-----------------------------|---------------------|---|------------|
| $\leftrightarrow$ $\rightarrow$ | CA   | ۱ ( ۱ ) (            |         |              |                                                 |                                                        |                                 |                             | Ð                   | ☆ | <b>e</b> : |
|                                 |      | ARF                  | RECADAÇ | ŇΟ           | PREFEITURA MUNICIPAI<br>CNPJ: 00.000.000/0000-0 | L DESENVOLVIMENTO                                      |                                 |                             | brasão              |   |            |
|                                 |      | N.F                  | SCAL EL | ETRÔNICA     | STAR CAR LTDA (WEB S<br>CNPJ/CPF: 57.657.017/00 | ERVICE NÃO OPTANTE PELC<br>101-33 Usuário Ativo: 90156 | ) SN)<br>37 - USUÁRIO TESTE WEB | SERVICE NÃO OPTANTE PELO SN | brasad              |   |            |
|                                 |      | 1 🖆 🤔                |         |              | CANCELAMENTO DE                                 | NFS-E                                                  |                                 | ? 🕂 💸 🔮                     | ) <b>(, , )</b>     |   |            |
|                                 |      |                      |         |              |                                                 |                                                        |                                 | Exercicio Ativo: 2019       | NFE05               |   |            |
|                                 | Em   | nissão de 01/02/2019 |         | Emitente: S  | TAR CAR LTDA (WEB SERVICE NÃO                   | O OPTANTE PELO SN) - CNPJ                              | /CPF: 57.657.017/0001-33        |                             |                     |   |            |
|                                 |      | até 28/02/2019       | Tomador | c            |                                                 | N/NF                                                   | Núm.RPS                         | PESQUISAR                   | Pág. 1              |   |            |
|                                 |      | Controle             | N/NF    | Destinatário | Valor                                           | Dt.Emissão                                             | Canc                            | N/Cobrança                  | Compl.              |   |            |
|                                 |      | 2845                 | 687     | TOMADOR      | 1.000,00                                        | 28/02/2019                                             | NAO                             | 8000255000                  |                     |   |            |
|                                 |      |                      |         |              |                                                 |                                                        |                                 | CANCE<br>NÃO PE             | LAMENTO<br>RMITIDO! | ] |            |
|                                 |      |                      |         |              | <<                                              | >> VOLTAR                                              | ł                               |                             |                     |   |            |

 $\leftarrow$ 

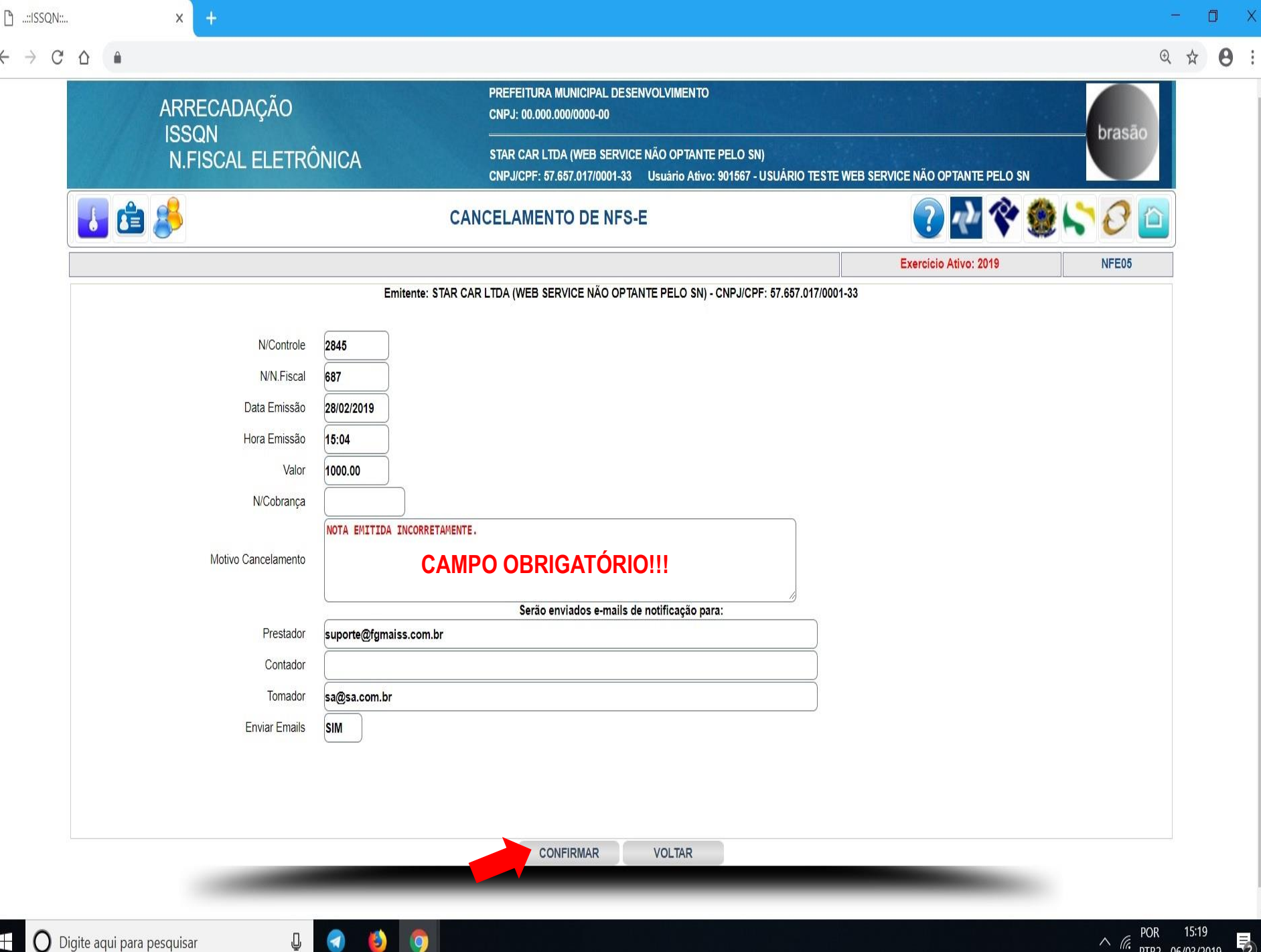

∧ (с. ртв2 06/03/2019 POR 2

|                       |           |              | 1000            |                                                     | and the second second second second second second second second second second second second second second second |                                |                             |          |   |
|-----------------------|-----------|--------------|-----------------|-----------------------------------------------------|----------------------------------------------------------------------------------------------------|--------------------------------|-----------------------------|----------|---|
| ARRE                  |           |              | PREF<br>CNP     | FEITURA MUNICIPAL DES<br>J: 00.000.000/0000-00      | ENVOLVIMENTO                                                                                                    |                                |                             | brasão   |   |
| N.FI                  | SCAL ELET | RÔNICA       | STAF            | R CAR LTDA (WEB SERVIO<br>J/CPF: 57.657.017/0001-33 | CE NÃO OPTANTE PELO<br>Usuário Ativo: 90156                                                                      | SN)<br>7 - USUÁRIO TESTE WEB S | SERVICE NÃO OPTANTE PELO SN | Diasad   |   |
| 🛃 🖆 🤔                 |           |              | CANCEL          | AMENTO DE NFS                                       | -E                                                                                                    |                                | ? 🛃 💸 🔮                     | ) hà 🖉 🙆 |   |
|                       |           |              |                 |                                                     |                                                                                                    |                                | Exercicio Ativo: 2019       | NFE05    | Ĩ |
|                       | - 55      | Emitente     | : STAR CAR LTDA | (WEB SERVICE NÃO OPT                                | ANTE PELO SN) - CNPJ/                                                                                            | CPF: 57.657.017/0001-33        |                             |          |   |
| Emissão de 01/02/2019 |           |              |                 |                                                     |                                                                                                    |                                |                             |          |   |
| até 28/02/2019        | Tomador   |              | CNPJ/CPF        | N                                                   | NF                                                                                                    | Núm.RPS                        | PESQUISAR                   | Pág. 1   |   |
| Controle              | N/NF      | Destinatário |                 | Valor                                               | Dt.Emissão                                                                                                    | Canc                           | N/Cobrança                  | Compl.   | Í |
| 2836                  | 686       | TOMADOR      |                 | 100,00                                              | 27/02/2019                                                                                                    | NAO                            | 8000255900                  | NAO 🚫    | 1 |
|                       |           |              |                 |                                                     |                                                                                                    |                                |                             |          |   |
|                       |           |              |                 |                                                     |                                                                                                    |                                |                             |          |   |
|                       |           |              |                 |                                                     |                                                                                                    |                                |                             |          |   |
|                       |           |              |                 | « »                                                 | VOLTAR                                                                                                    |                                |                             |          |   |
|                       |           |              |                 |                                                     |                                                                                                    |                                |                             |          |   |

## CARTA DE CORREÇÃO NFSE

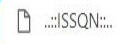

### C 0

х

16:37

∧ Га. РТВ2 07/03/2019

€ ☆

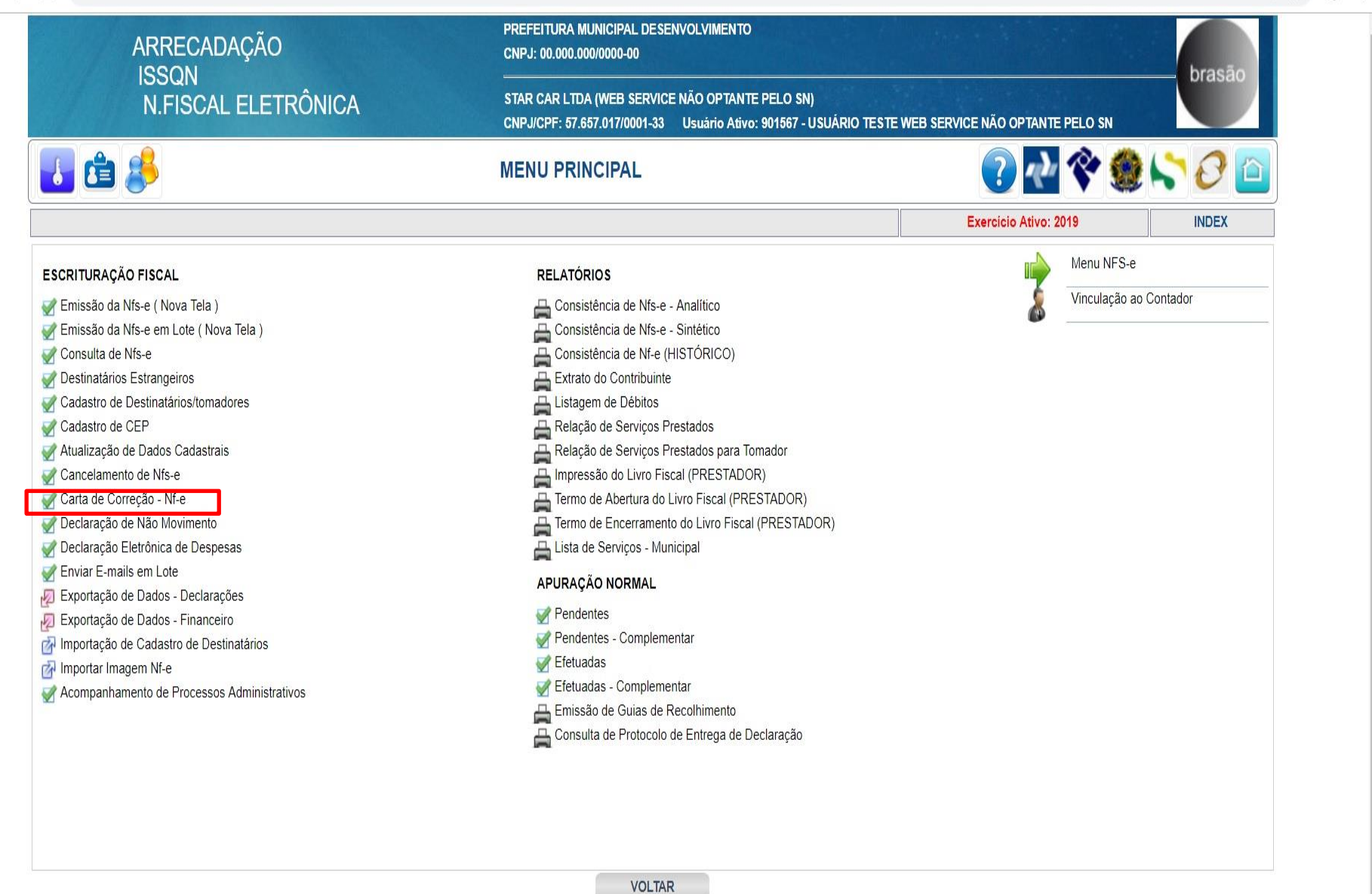

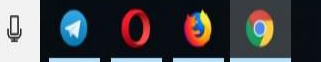

| 🗋::ISSQN::. | •                | × +                          |                            |                                        |                                                     |                                            |                     |                      |                    | - ( | o x |
|-------------|------------------|------------------------------|----------------------------|----------------------------------------|-----------------------------------------------------|--------------------------------------------|---------------------|----------------------|--------------------|-----|-----|
| ← → C       |                  |                              |                            |                                        |                                                     |                                            |                     |                      | Q                  | ☆   | 0:  |
|             |                  | ARRECADAÇ                    | ÃO                         | PREFEITURA MUNI<br>CNPJ: 00.000.000/0  | ICIPAL DESENVOLVIMENTO<br>1000-00                   |                                            |                     |                      | brasão             |     |     |
|             |                  | N.FISCAL EL                  | ETRÔNICA                   | STAR CAR LTDA (W<br>CNPJ/CPF: 57.657.0 | VEB SERVICE NÃO OPTANT<br>017/0001-33 Usuário Ativo | E PELO SN)<br>o: 901567 - USUÁRIO TESTE WE | B SERVICE NÃO OPTAN | te pelo sn           | Diasau             |     |     |
|             | ا ا              |                              |                            | CARTA DE                               | CORREÇÃO - NFS                                      | -E                                         |                     | ? 🖓 😵                | ۵ 🖓 🖓 🕲            |     |     |
|             |                  |                              |                            |                                        |                                                     |                                            | Ex                  | kercício Ativo: 2019 | NFECCR             |     |     |
|             |                  |                              | Er                         | nitente: STAR CAR LTDA (               | WEB SERVICE NÃO OPTAN                               | ITE PELO SN) - CNPJ/CPF: 57.65             | 57.017/0001-33      |                      |                    |     |     |
| Г           |                  | Emissão de 01/01/2019        |                            | Atençao: Ajus                          | star os filtros abaixo antes d                      | e clicar no botao PESQUISAR!!!             |                     | 7                    |                    |     |     |
|             |                  | até 07/03/2029               | C/                         | AMPOS DISPON                           | IÍVEL                                               |                                            |                     |                      |                    |     |     |
|             | NFEs c/ carta o  | le correção? NAO ▼           | P/                         | ARA PESQUISA                           |                                                     |                                            |                     |                      |                    |     |     |
|             |                  | Tomador                      | CNP                        |                                        |                                                     |                                            |                     |                      | Pág 1              |     |     |
| L           | N/Controle N     |                              |                            |                                        |                                                     |                                            |                     |                      | Dt Emissão         |     |     |
|             | 2845             | 687                          | 85.762.261/0001-00 - TOMAD | OR                                     |                                                     | or reomador                                |                     |                      | 28/02/2019         |     |     |
|             | 2836             | 686                          | 85.762.261/0001-00 - TOMAD | OR                                     |                                                     |                                            |                     |                      | 27/02/2019         |     |     |
|             | 1000010000<br>7  |                              |                            | 22.022                                 |                                                     |                                            |                     |                      | I CONTRACTOR I I I |     |     |
|             |                  |                              |                            |                                        |                                                     |                                            |                     |                      |                    |     |     |
|             |                  |                              |                            |                                        |                                                     |                                            |                     |                      |                    |     |     |
|             |                  |                              |                            |                                        |                                                     |                                            |                     |                      |                    |     |     |
|             |                  |                              |                            |                                        |                                                     |                                            |                     |                      |                    |     |     |
|             |                  |                              |                            |                                        |                                                     |                                            |                     |                      |                    |     |     |
|             |                  |                              |                            |                                        |                                                     |                                            |                     |                      |                    |     |     |
|             |                  |                              |                            |                                        |                                                     |                                            |                     |                      |                    |     |     |
|             |                  |                              |                            |                                        |                                                     |                                            |                     |                      |                    |     |     |
|             |                  |                              |                            |                                        |                                                     |                                            |                     |                      |                    |     |     |
|             |                  |                              |                            |                                        |                                                     |                                            |                     |                      |                    |     |     |
|             |                  |                              |                            |                                        |                                                     |                                            |                     |                      |                    |     |     |
|             |                  |                              |                            |                                        |                                                     |                                            |                     |                      |                    |     |     |
|             | L                |                              |                            |                                        | « >>                                                | VOLTAR                                     |                     |                      |                    |     |     |
|             |                  |                              | -                          | _                                      |                                                     |                                            |                     |                      |                    |     |     |
|             |                  |                              |                            |                                        |                                                     |                                            |                     |                      |                    |     |     |
| :://www.mgm | ntributacao.com. | or/issqn/nfe/cgi-bin/nfeccr. | .php?lv=new&p2=Mjg0NQ==    |                                        |                                                     |                                            |                     |                      |                    |     |     |

🗄 🔘 Digite aqui para pesquisar

J 🕢 🚺 🧕 🧿

へ *に*。POR 16:39 PTB2 07/03/2019

 $\Box$ 

|                              | PREFEITURA MUNICIPAL DE SENVOLVIMENTO                                                                         |                                              |                 |
|------------------------------|----------------------------------------------------------------------------------------------------|----------------------------------------------|-----------------|
| ISSQN                        | CNPJ: 00.000.000/0000-00                                                                                      |                                              | brasão          |
| N.FISCAL ELETRÔN             | ICA STAR CAR LTDA (WEB SERVICE NÃO OPTANTE PELO SN)<br>CNPJ/CPF: 57.657.017/0001-33 Usuário Ativo: 901567 - U | SUÁRIO TESTE WEB SERVICE NÃO OPTANTE PELO SN |                 |
| 🛃 🖆 🍰                        | CARTA DE CORREÇÃO - NFS-E                                                                                     | ? 🛃 🛠                                        | ۵ 🖓 🖓 🕲         |
|                              |                                                                                                    | Exercício Ativo: 2019                        | INCLUSÃO NFECCR |
|                              | Emitente: STAR CAR LTDA (WEB SERVICE NÃO OPTANTE PELO SM                                                      | ) - CNPJ/CPF: 57.657.017/0001-33             |                 |
| Controle NFe                 | 2845                                                                                                    |                                              |                 |
| CNPJ/CPF                     | 85.762.261/0001-00                                                                                            |                                              |                 |
| Inscr.Municipal              | Inscr.Estadual                                                                                                | Inscr.Mun.Substituto                         |                 |
| R.Social/Nome                | TOMADOR                                                                                                    | N/ (0500)                                    |                 |
| Endereço                     | RUA SAO PAULO                                                                                                 | Numero 8520                                  | 22750000        |
| Complemento                  |                                                                                                    |                                              | 2750000         |
| e-Mail                       | sa@sa.com.br                                                                                                  |                                              | .000            |
| Nossa Nota Fiscal Nº<br>Data | 687<br>28/02/2019                                                                                             |                                              |                 |
|                              |                                                                                                    |                                              |                 |
| Referência                   | BAIRRO INCORRETO                                                                                              |                                              |                 |
| 01-Razão Social              | NAO V                                                                                                    |                                              |                 |
| 02-Endereço                  | NAO 🔻                                                                                                    |                                              |                 |
| 03-Bairro                    | SIM 🔻                                                                                                    |                                              |                 |
| 04-Município                 | NAO V                                                                                                    |                                              |                 |
| 05-Estado                    | NAO V                                                                                                    |                                              |                 |
| 06-№ Inscrição Estadual      | NAO T                                                                                                    |                                              |                 |
| 07-Fatura                    | NAQ                                                                                                    |                                              |                 |
| 08.Descrição dos Serviços    |                                                                                                    |                                              |                 |
| no-mescričan nos pelvičos    |                                                                                                    |                                              |                 |
|                              |                                                                                                    |                                              |                 |

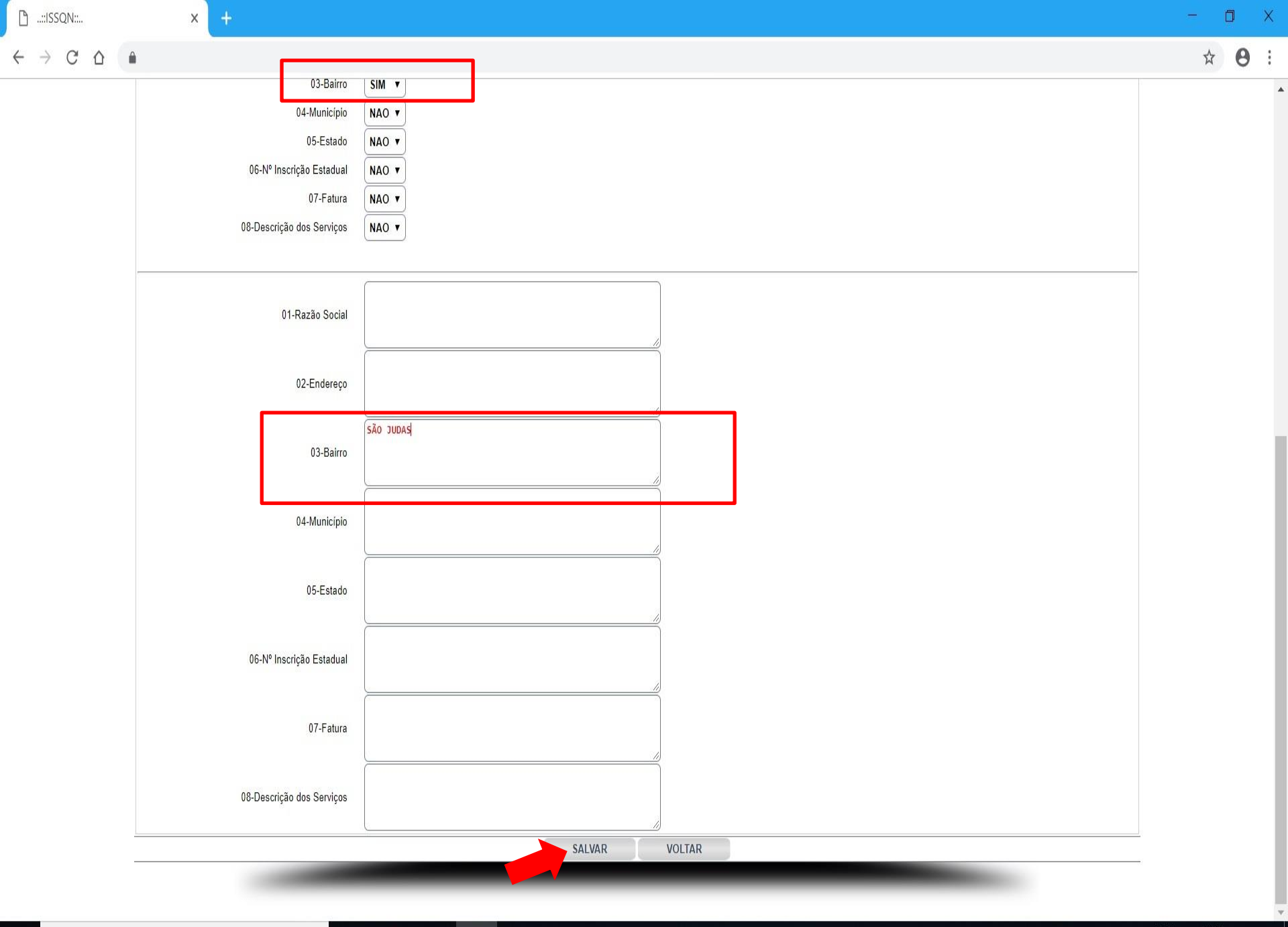

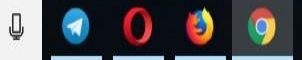

| ARRECADAÇÃO                                                                 | PREFEITURA MUNICIPAL DESENVOLVIMENTO<br>CNPJ: 00.000.000/0000-00                                                                                        |                               | brasão     |
|-----------------------------------------------------------------------------|----------------------------------------------------------------------------------------------------|-------------------------------|------------|
| N.FISCAL ELETRÔNIC                                                          | A STAR CAR LTDA (WEB SERVICE NÃO OPTANTE PELO SN)<br>CNPJ/CPF: 57.657.017/0001.33 Usuário Ativo: 901567 - USUÁRIO TESTE WE                              | B SERVICE NÃO OPTANTE PELO SN | Diasao     |
| 🚺 🖆 🥵                                                                       | CARTA DE CORREÇÃO - NFS-E                                                                                                    | 🕐 🐼 🄇                         | ) 🖓 🖓 🙆    |
|                                                                             |                                                                                                    | Exercicio Ativo: 2019         | NFECCR     |
| Emissão de 01/01/2019<br>até 07/03/2029<br>NFEs c/ carta de correção? SIM V | Emitente: STAR CAR LTDA (WEB SERVICE NÃO OPTANTE PELO SN) - CNPJ/CPF: 57.65<br>Atenção: Ajustar os filtros abaixo antes de clicar no botão PESQUISAR!!! | 7.017/0001-33                 |            |
| Tomador                                                                     | CNPJ/CPF N/NF N/Controle NFe                                                                                                    | PESQUISAR                     | Pág. 1     |
| N/Controle NFe N/NF                                                         | CNPJ/CPF/Tomador                                                                                                    |                               | Dt.Emissão |
|                                                                             |                                                                                                    |                               |            |
|                                                                             | << >> VOLTAR                                                                                                    |                               |            |

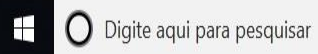

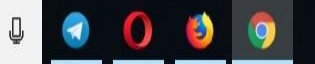

× :

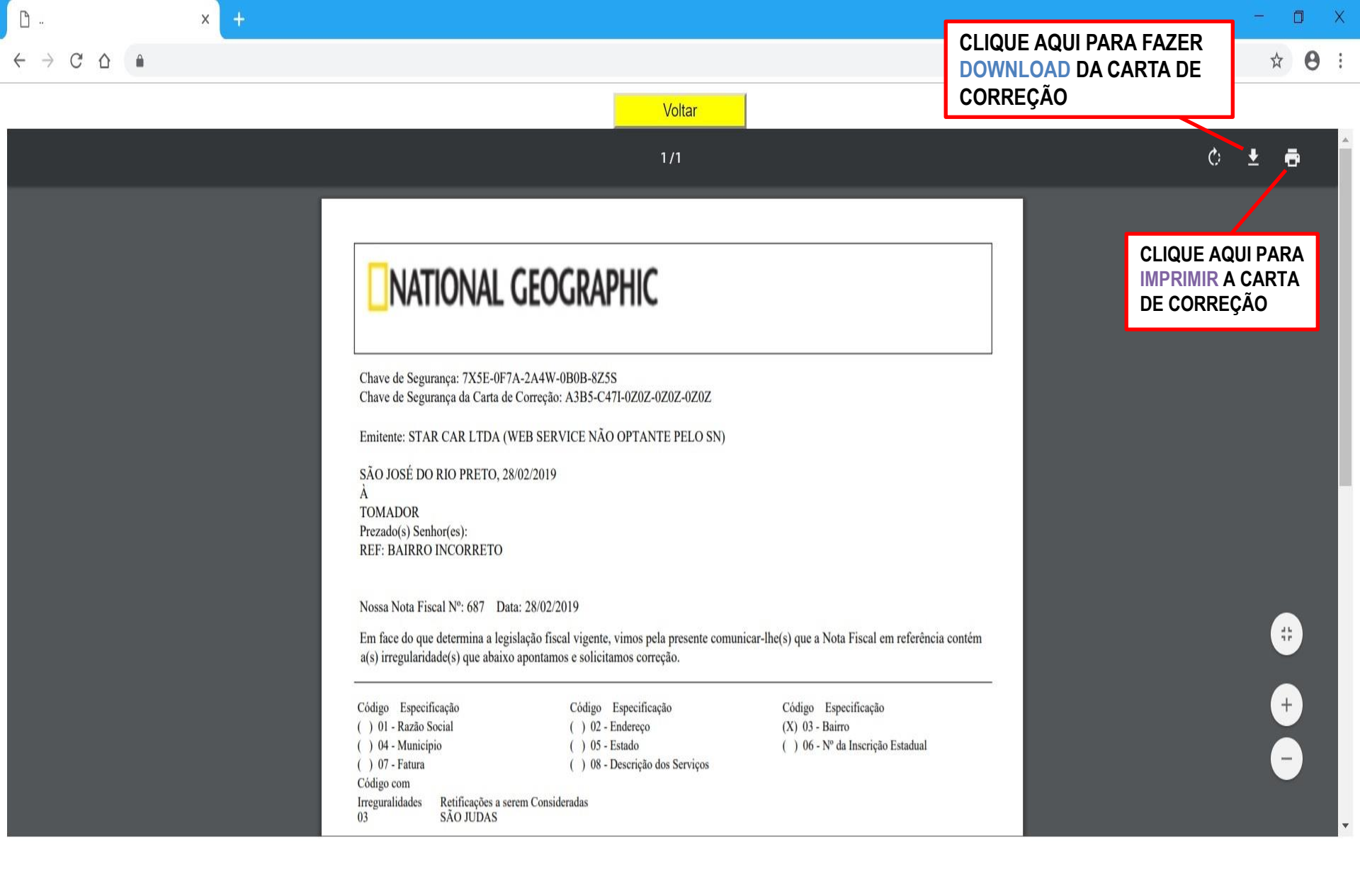

O Digite aqui para pesquisar

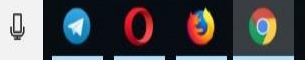

∧ (7, POR 16:45 PTB2 07/03/2019 □

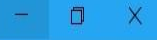

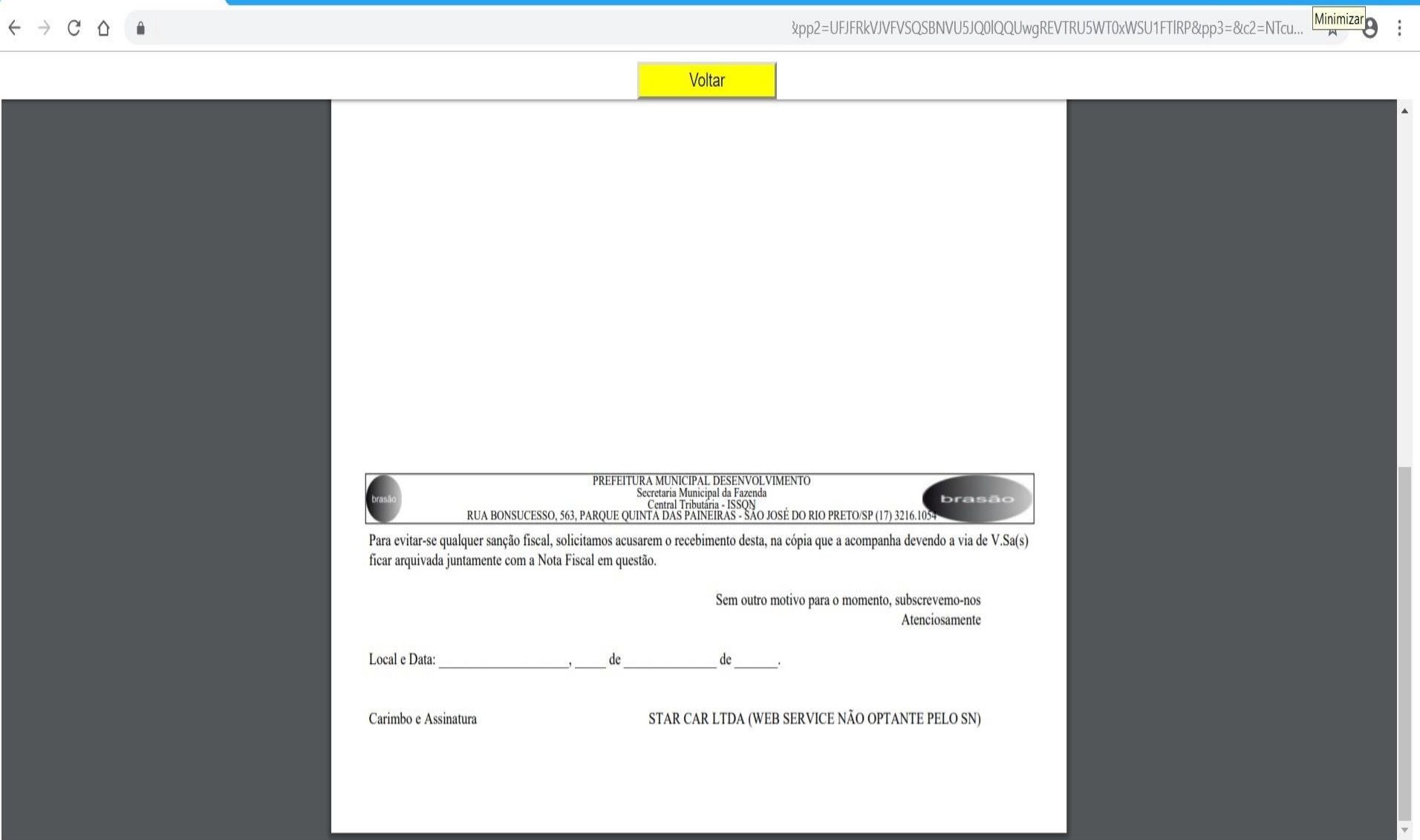

<u></u>...

х

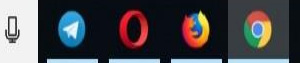

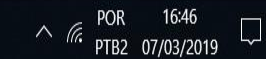

DECLARAÇÃO DE NÃO MOVIMENTO

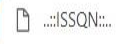

х

Q 🕁

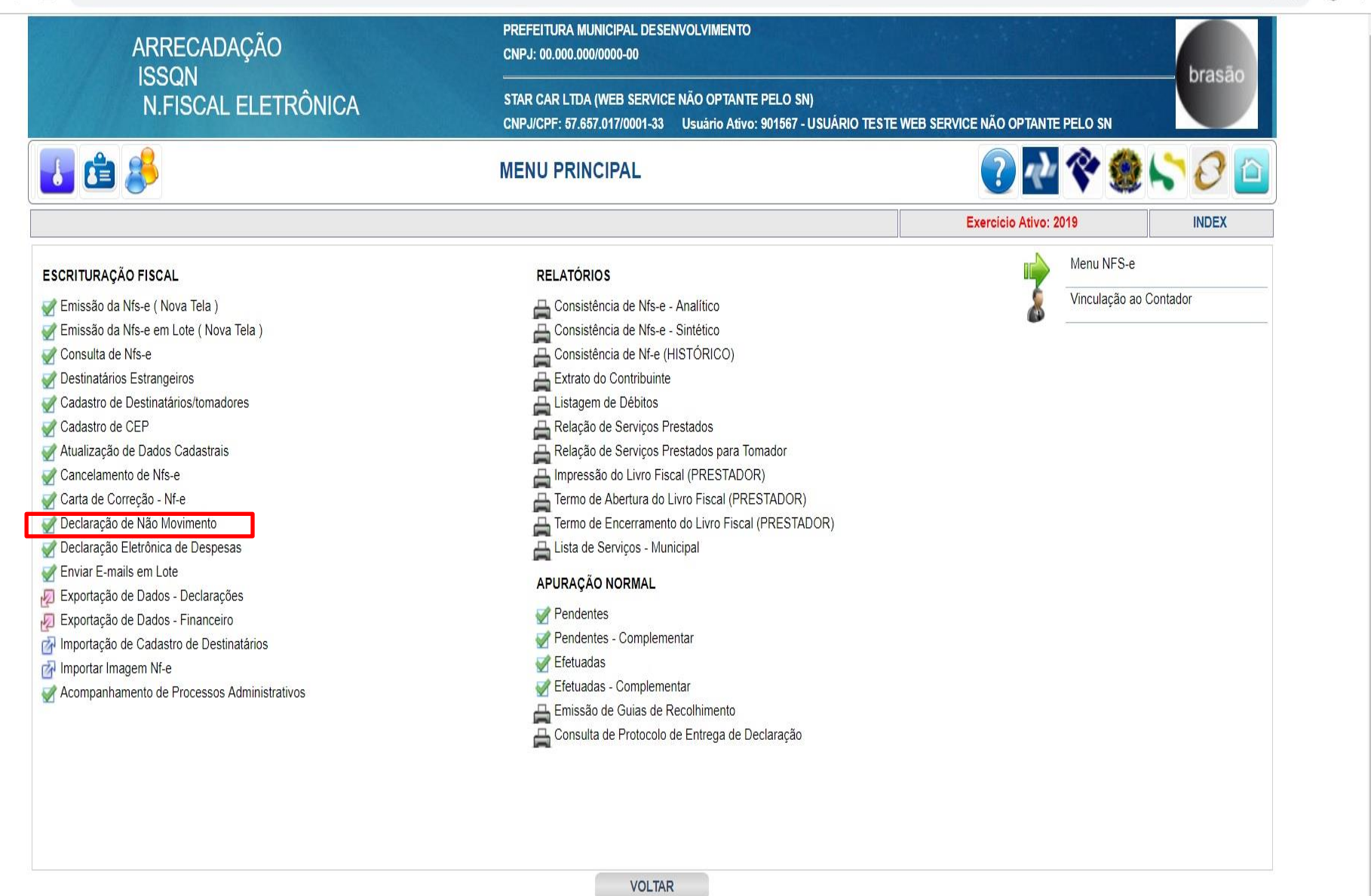

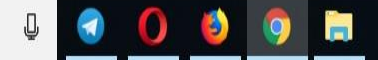

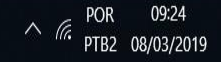

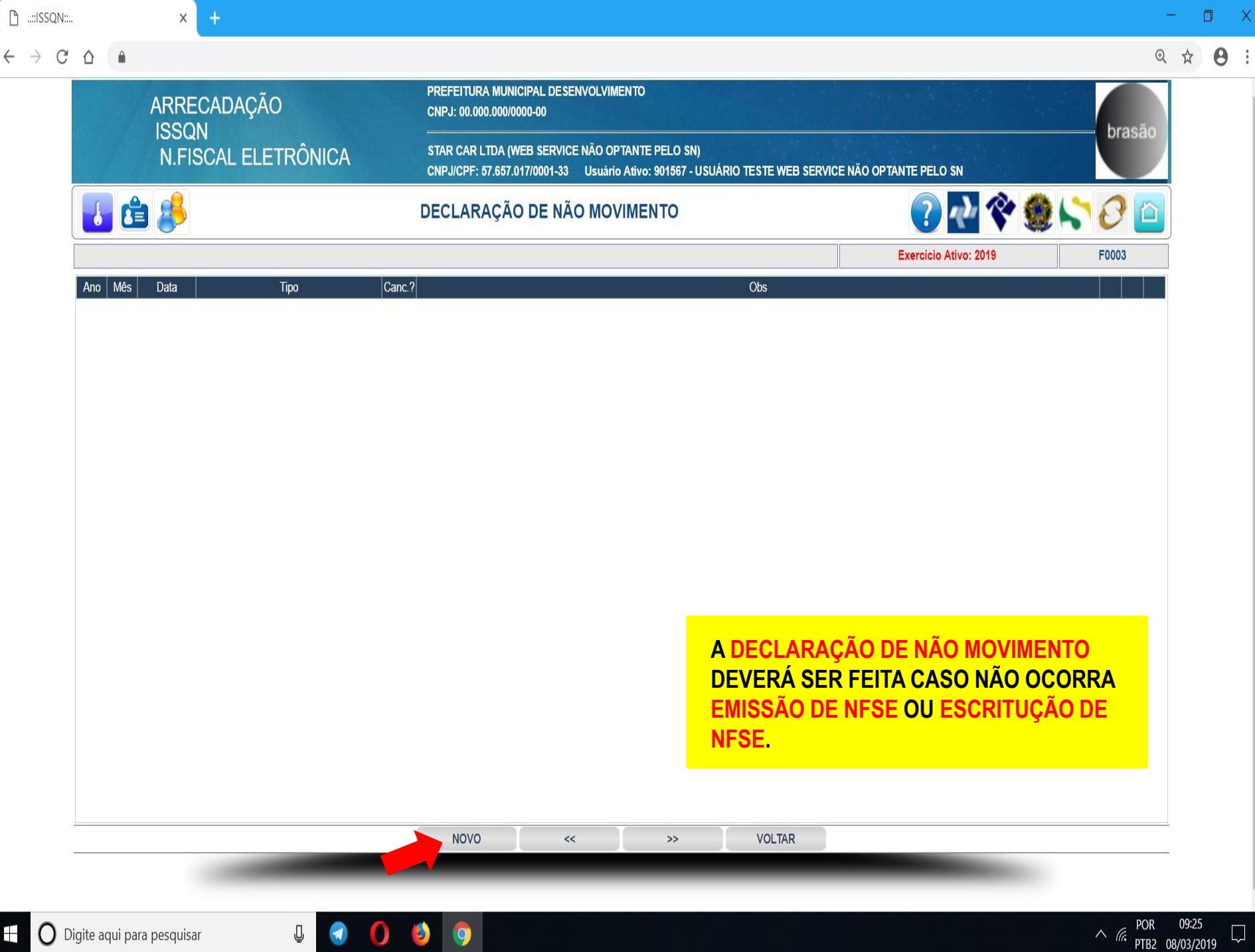

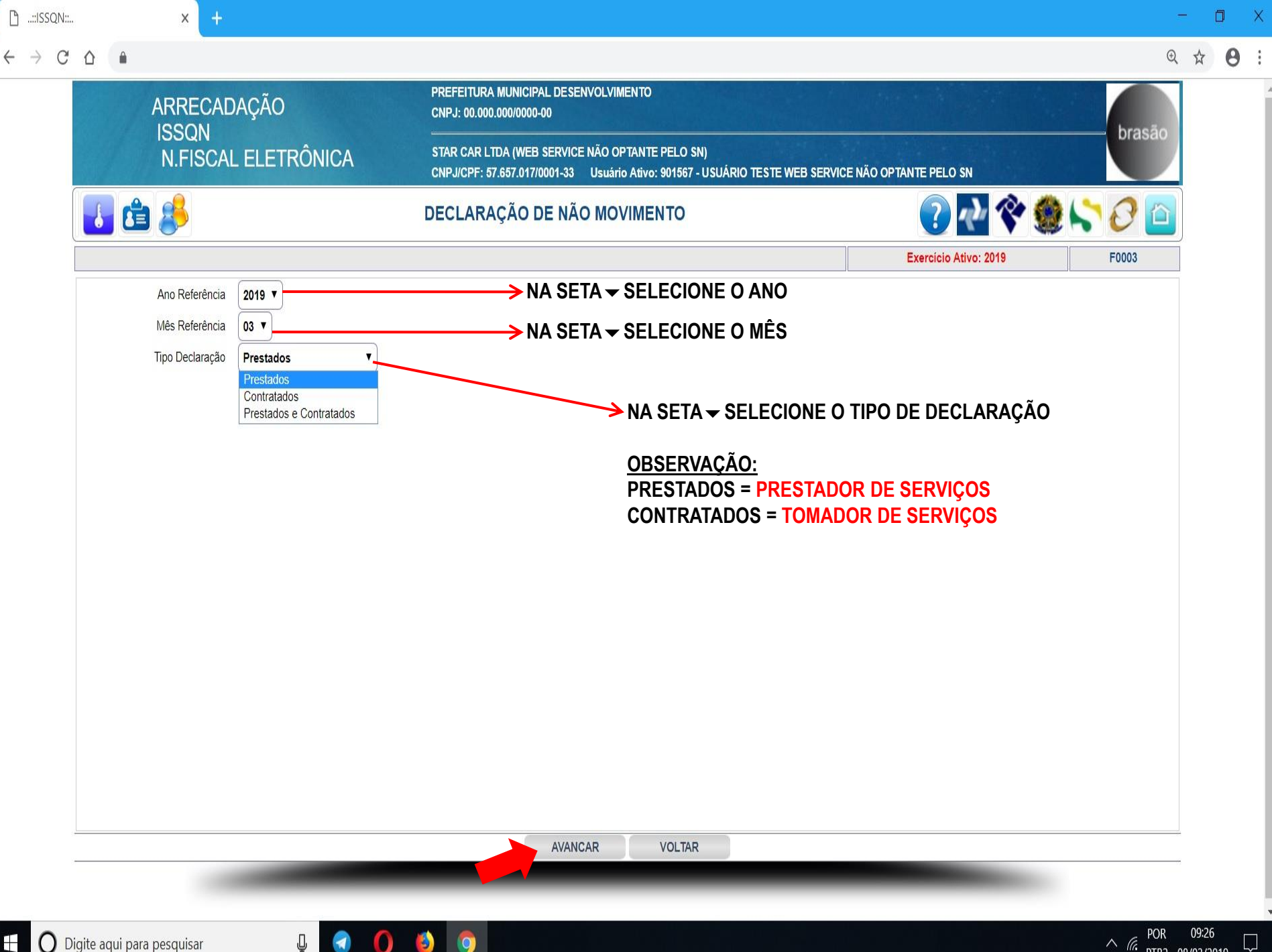

∧ (c. PTB2 08/03/2019

| QN:: |         |          | × +              |                 |                                                   |                                                                |                         |                        | 7              | -    |   |
|------|---------|----------|------------------|-----------------|---------------------------------------------------|----------------------------------------------------------------|-------------------------|------------------------|----------------|------|---|
| C    |         |          |                  |                 |                                                   |                                                                |                         |                        | Q              | \$   |   |
|      |         | 1        | ARRECADAÇÃO      |                 | PREFEITURA MUNICIPAL<br>CNPJ: 00.000.000/0000-00  | DESENVOLVIMENTO                                                |                         |                        | brasão         |      |   |
|      |         |          | N.FISCAL ELETRÔN | NICA            | STAR CAR LTDA (WEB SE<br>CNPJ/CPF: 57.657.017/000 | ERVICE NÃO OPTANTE PELO SN)<br>01-33 Usuário Ativo: 901567 - L | SUÁRIO TESTE WEB SERVIO | EE NÃO OPTANTE PELO SN | bradde         |      |   |
|      | 6       | Ċ        | 8                |                 | DECLARAÇÃO DE                                     | NÃO MOVIMENTO                                                  |                         | ? 🖓                    | ۵ 🖓 🖓 🌘        |      |   |
|      |         |          |                  |                 |                                                   |                                                                |                         | Exercicio Ativo: 2019  | INCLUSÃO F0003 |      |   |
|      |         |          | Ano Referência   | 2019            |                                                   |                                                                |                         |                        |                |      |   |
|      |         |          | Mês Referência   | 03              |                                                   |                                                                |                         |                        |                |      |   |
|      |         |          | Tipo Declaração  | 1 - Prestados   |                                                   |                                                                |                         |                        |                |      |   |
|      |         |          | Data Declaração  | 08/03/2019      |                                                   |                                                                |                         |                        |                |      |   |
|      |         |          |                  | DECLARO QUE NÃO | HOUVE EMISSÃO DE NESE NO                          | MÊS 03/2019.                                                   |                         |                        |                |      |   |
|      |         |          | Observações      |                 |                                                   |                                                                |                         |                        |                |      |   |
|      |         |          |                  |                 |                                                   |                                                                |                         |                        |                |      |   |
|      |         |          |                  |                 |                                                   |                                                                |                         |                        |                |      |   |
|      |         |          |                  |                 |                                                   |                                                                |                         |                        |                |      |   |
|      |         |          |                  |                 |                                                   |                                                                |                         |                        |                |      |   |
|      |         |          |                  |                 |                                                   |                                                                |                         |                        |                |      |   |
|      |         |          |                  |                 |                                                   |                                                                |                         |                        |                |      |   |
|      |         |          |                  |                 |                                                   |                                                                |                         |                        |                |      |   |
|      |         |          |                  |                 |                                                   |                                                                |                         |                        |                |      |   |
|      |         |          |                  |                 |                                                   |                                                                |                         |                        |                |      |   |
|      |         |          |                  |                 |                                                   |                                                                |                         |                        |                |      |   |
|      |         |          |                  |                 |                                                   |                                                                |                         |                        |                |      |   |
|      |         |          |                  |                 |                                                   |                                                                |                         |                        |                |      |   |
|      |         |          |                  |                 |                                                   |                                                                |                         |                        |                |      |   |
|      |         |          |                  |                 |                                                   |                                                                |                         |                        |                |      |   |
|      |         |          |                  |                 |                                                   | SALVAR VOLTAR                                                  |                         |                        |                |      |   |
|      |         |          |                  |                 |                                                   |                                                                |                         |                        |                |      |   |
|      |         |          |                  |                 |                                                   |                                                                |                         |                        |                |      |   |
| D    | laite c | aul nor- | nosquisor D      |                 |                                                   |                                                                |                         |                        | POR            | 09:2 | ļ |

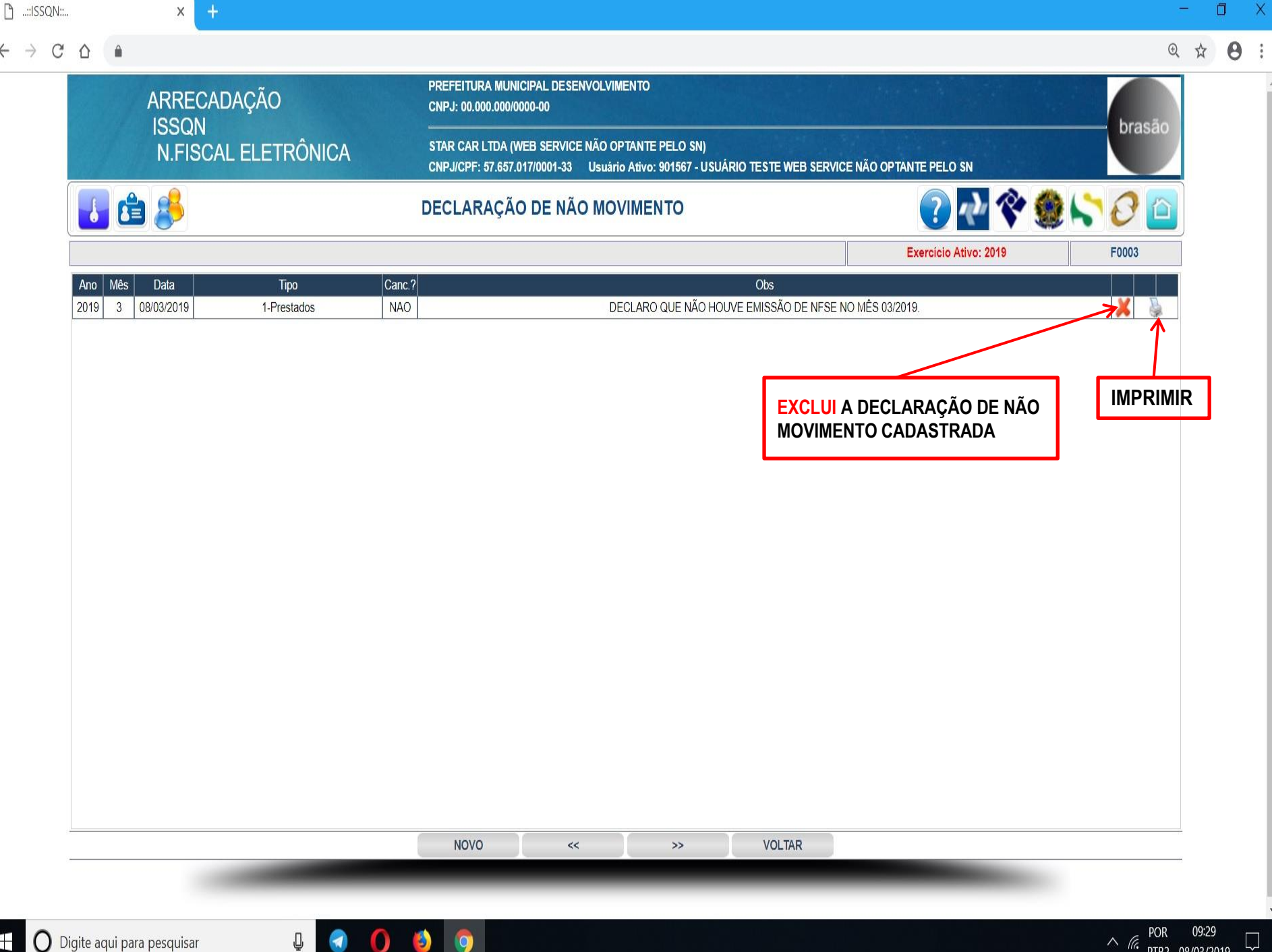

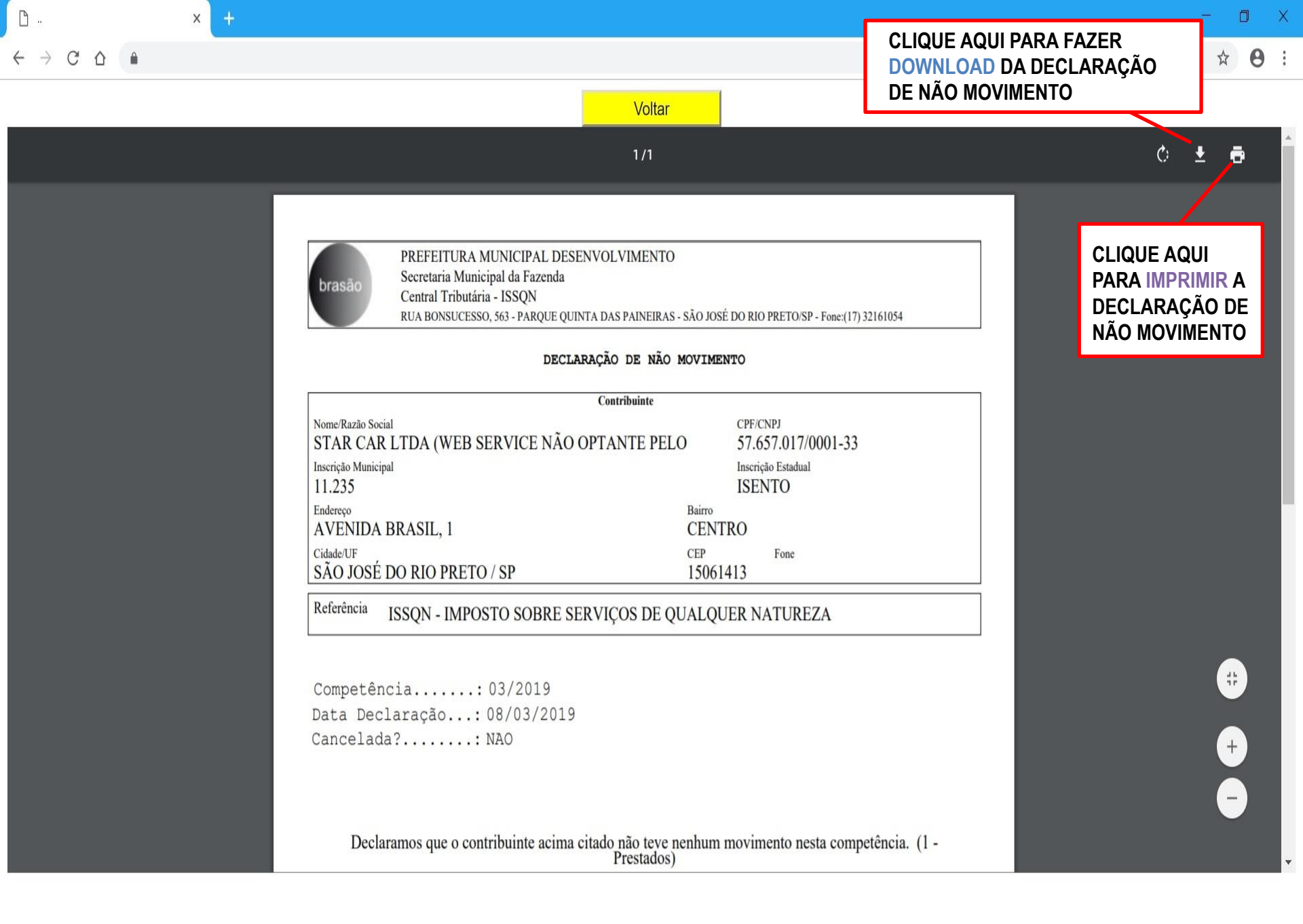

09:31

∧ (c. PTB2 08/03/2019

O Digite aqui para pesquisar

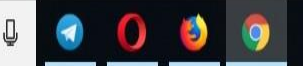

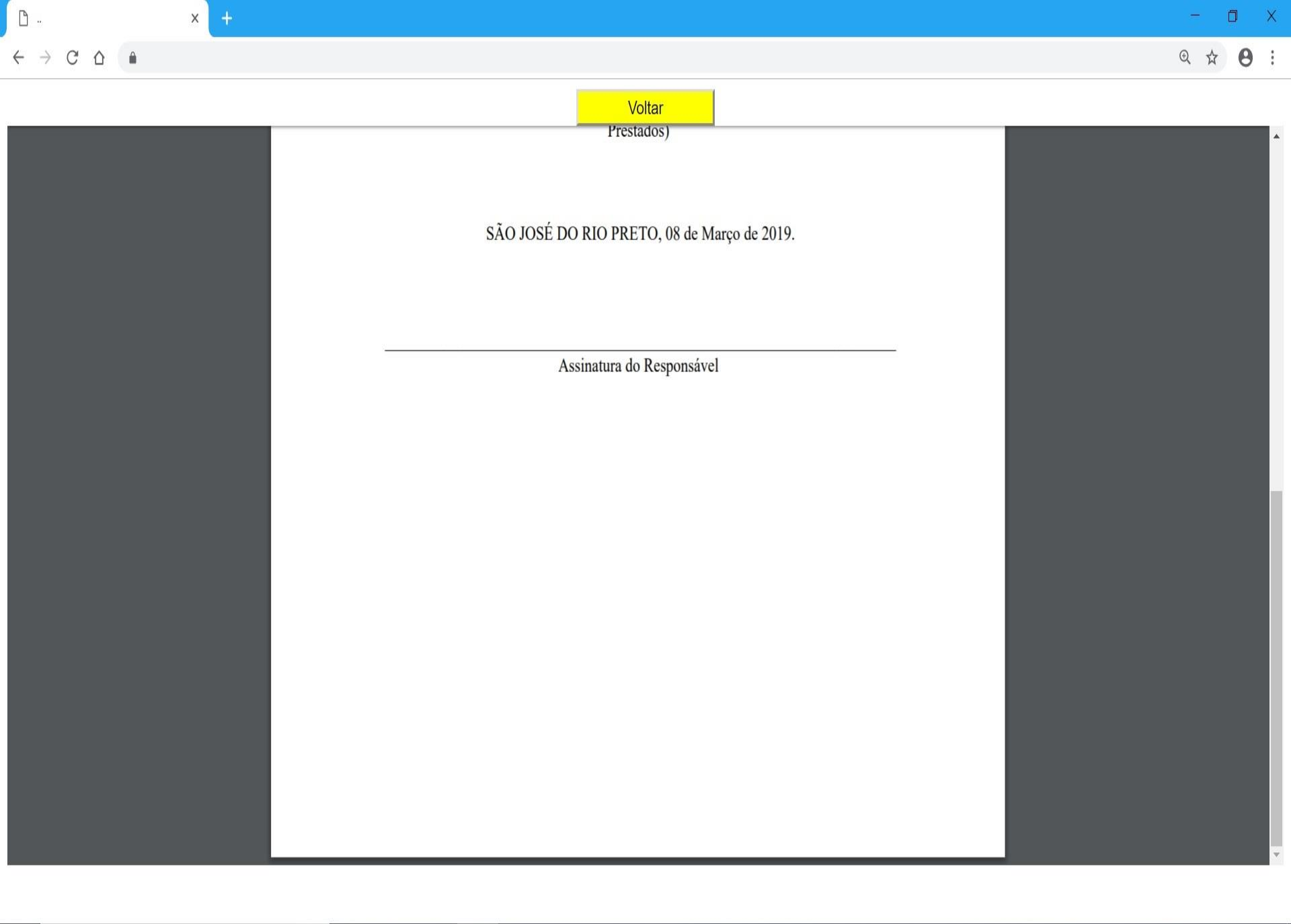

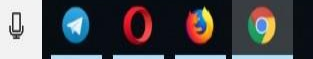

### IMPORTAR IMAGEM NFSE

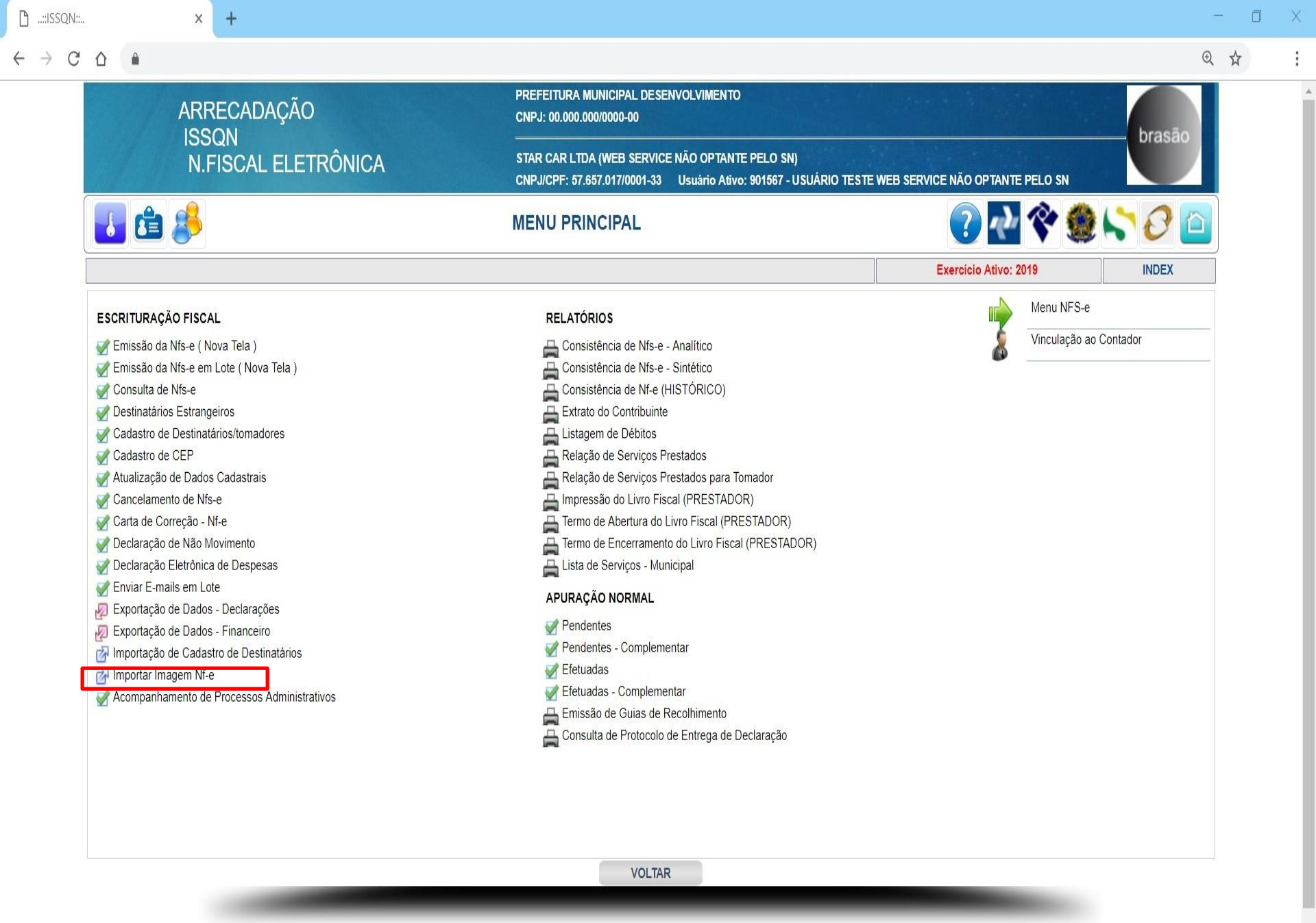

🛨 🚺 Digite aqui para pesquisar

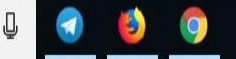

<u>∧ (7, POR 09:41</u> ∧ <u>7, PTB2 07/03/2019</u>

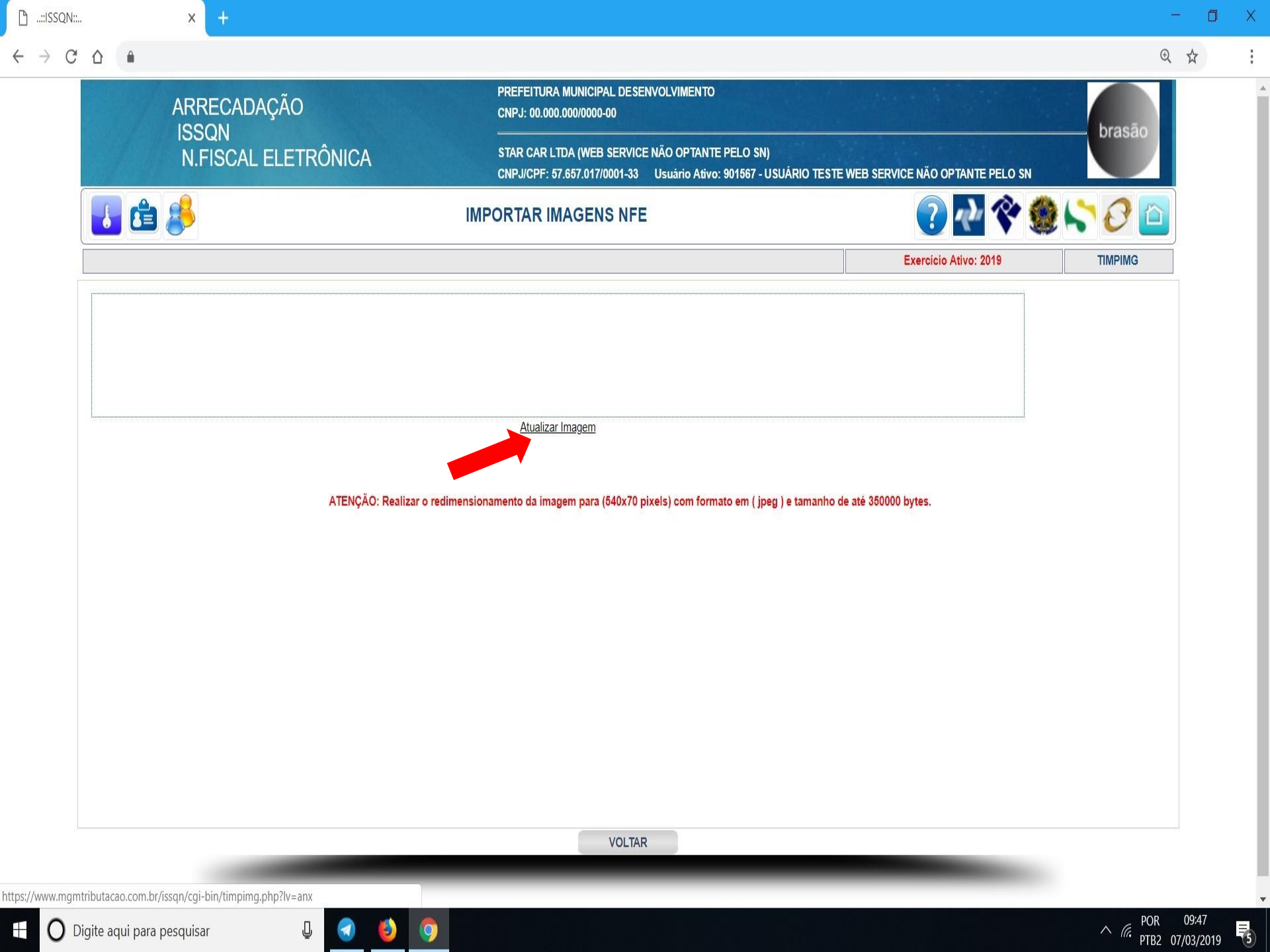

| 🗅::ISSQN::                                      | × + |                                                                                                  | - 0 | × |
|-------------------------------------------------|-----|--------------------------------------------------------------------------------------------------|-----|---|
| $\leftrightarrow$ $\rightarrow$ $C$ $\triangle$ |     |                                                                                                  | ⊕ ☆ | : |
|                                                 |     | Selecione um arquivo para anexar<br>Escolher arquivo Nenhum arquivo selecionado<br>Anexar Voltar |     |   |

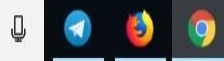

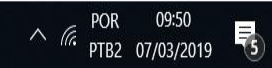

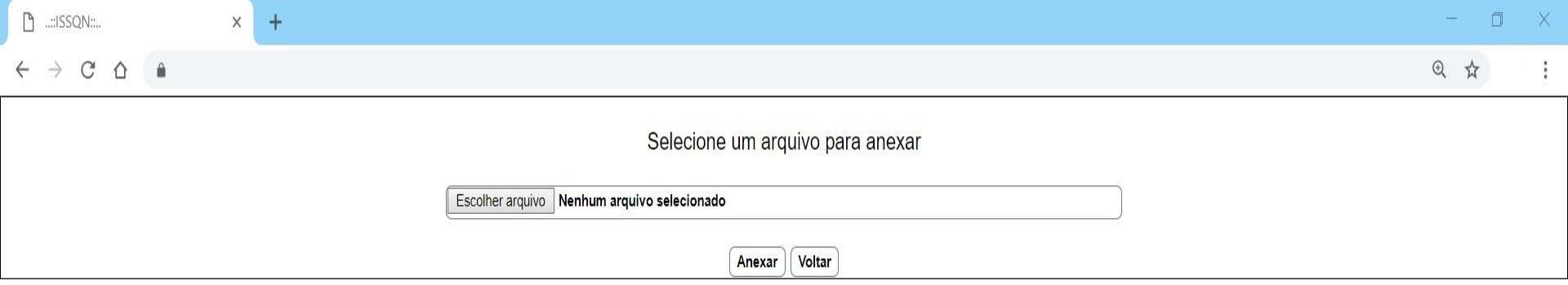

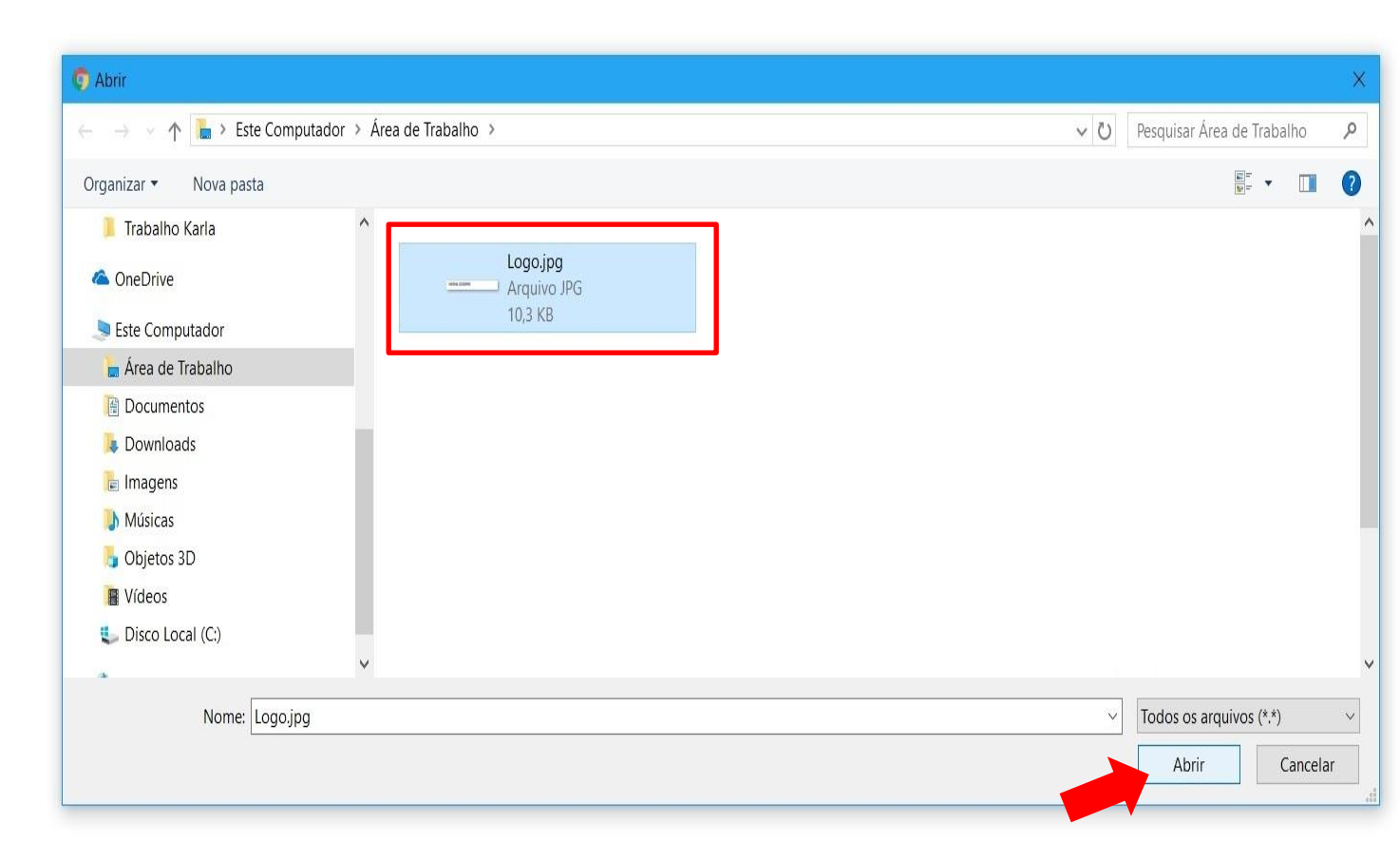

へ 🧖 POR 09:51 PTB2 07/03/2019

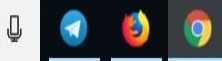

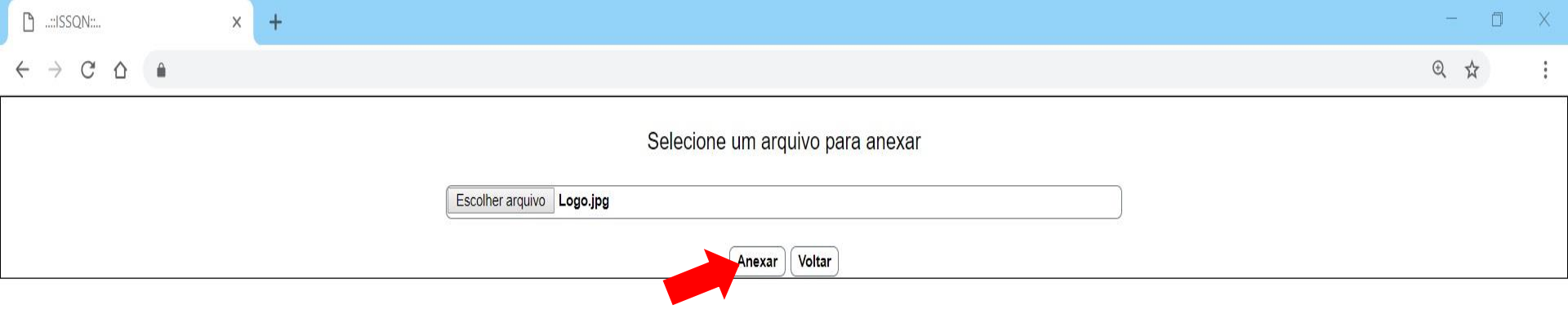

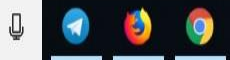

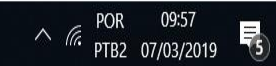

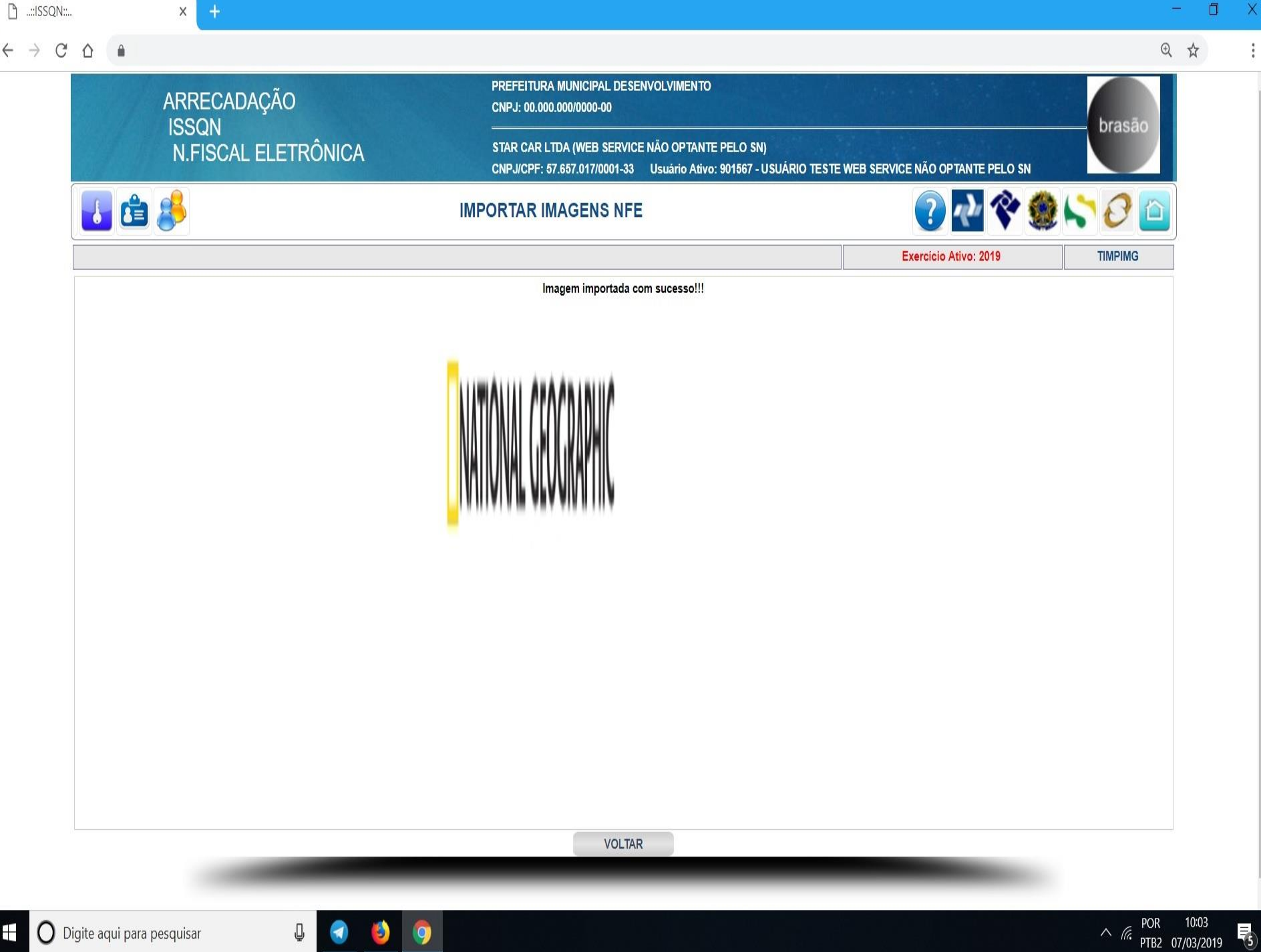

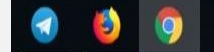
# RELATÓRIOS

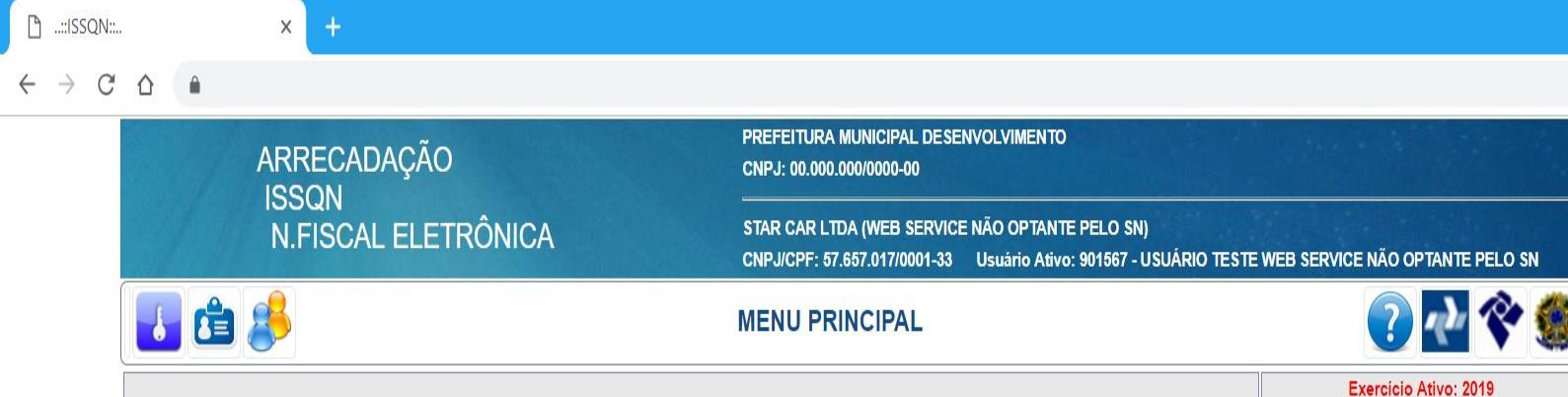

0 € ☆

14:33

∧ Га. РТВ2 08/03/2019

brasā

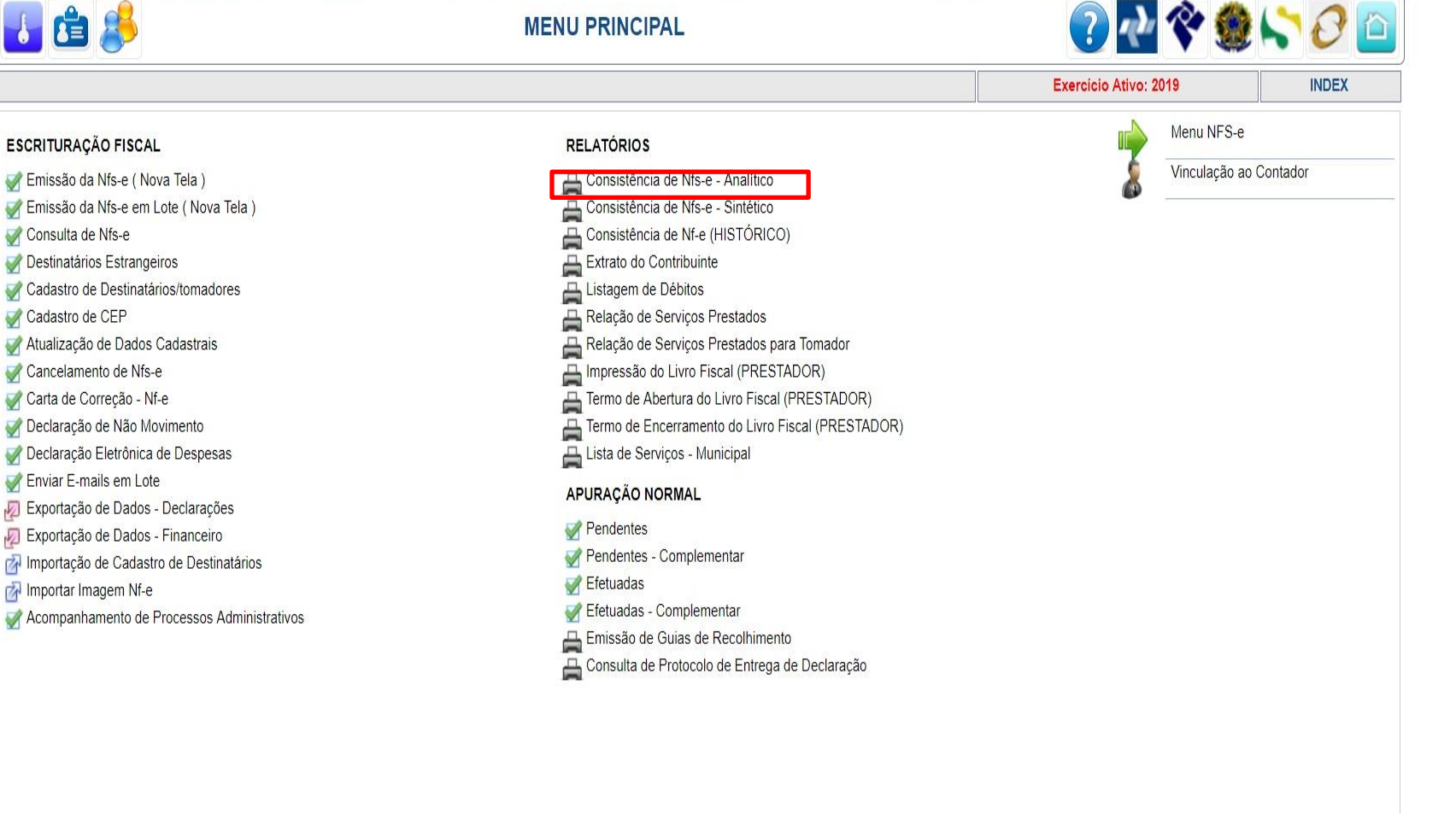

VOLTAR

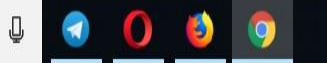

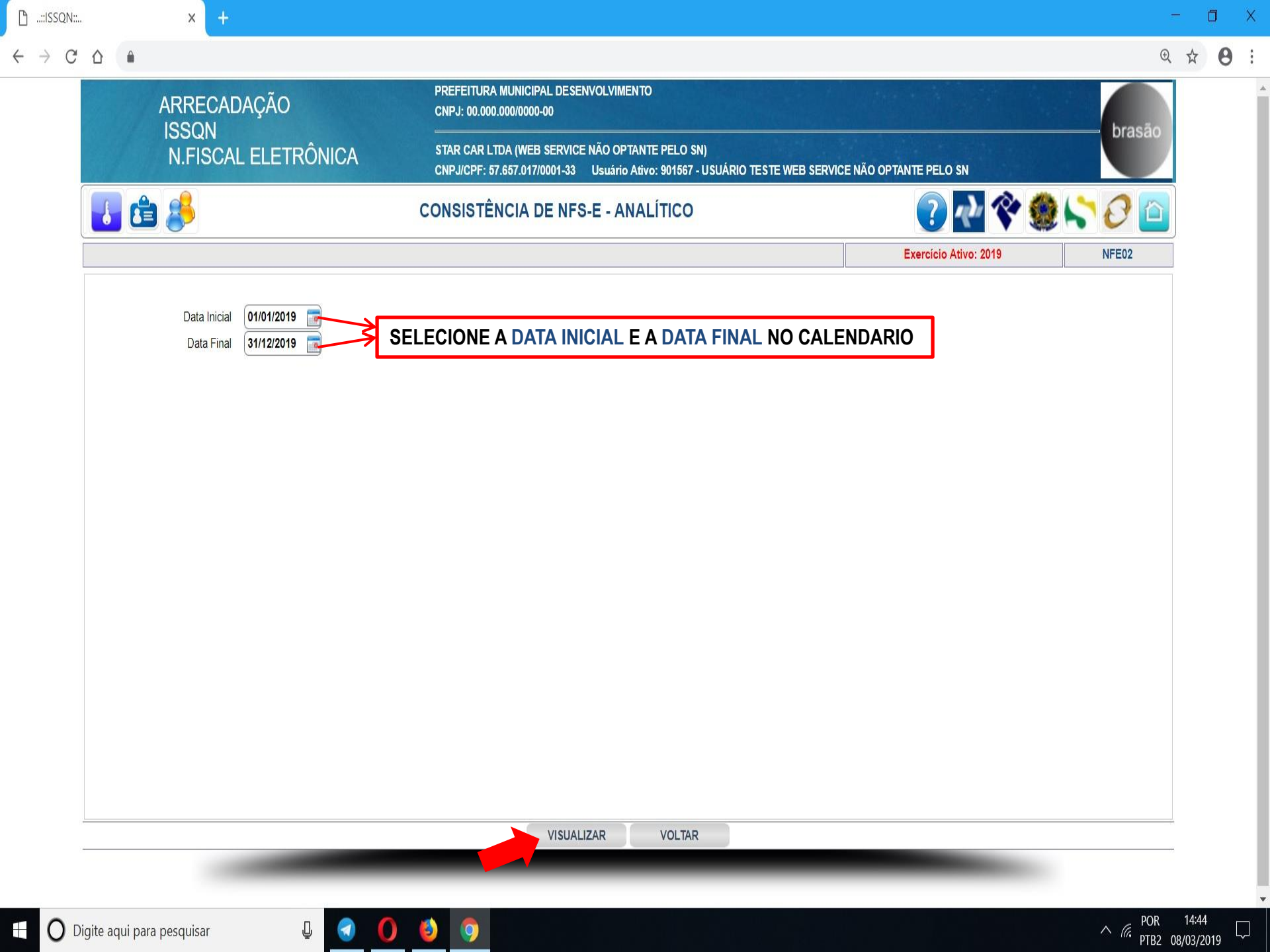

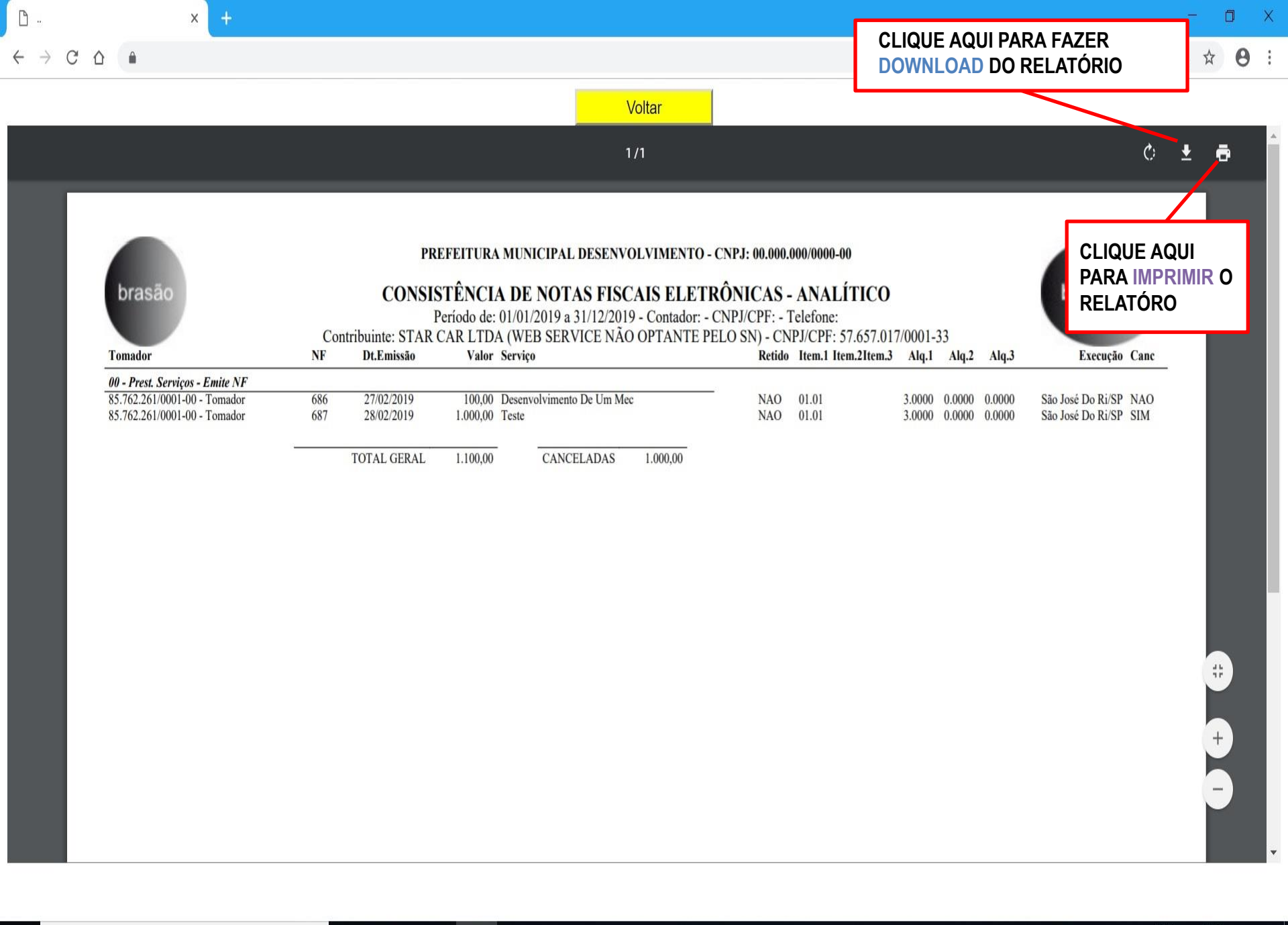

14:45

 $\square$ 

∧ (c. PTB2 08/03/2019

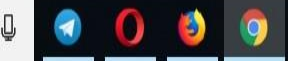

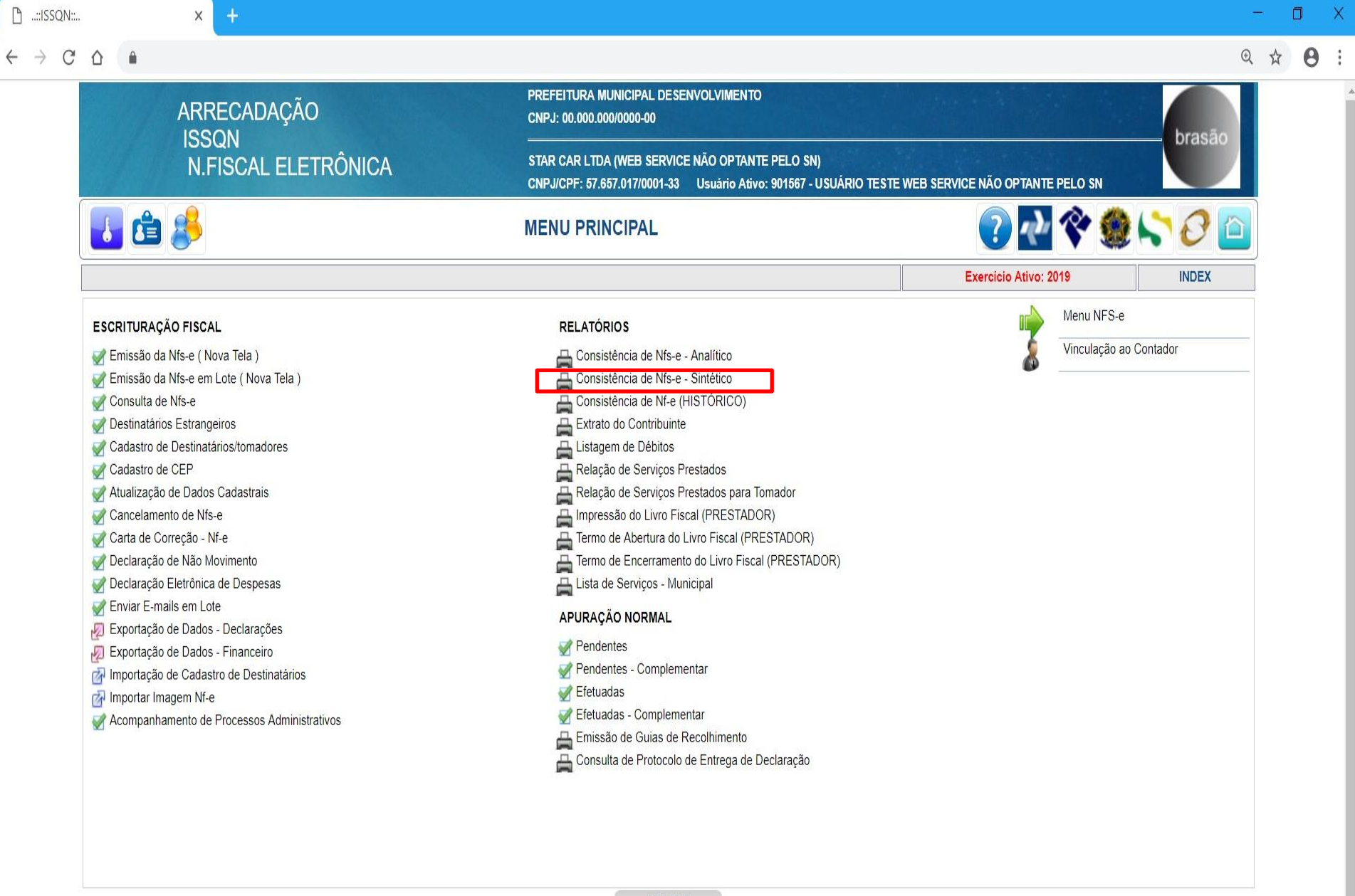

VOLTAR

14:33

∧ Га. РТВ2 08/03/2019

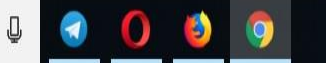

|   |                            |            |                                                                                   |                                                                                                    |                          | -        |
|---|----------------------------|------------|-----------------------------------------------------------------------------------|----------------------------------------------------------------------------------------------------|--------------------------|----------|
|   |                            |            |                                                                                   |                                                                                                    |                          | Đ        |
|   | ARRECAD                    | AÇÃO       | PREFEITURA MUNICIPAL DESENVOLVIMENTO<br>CNPJ: 00.000.000/0000-00                  |                                                                                                    |                          | brasão   |
|   | N.FISCAL                   | ELETRÔNICA | STAR CAR LTDA (WEB SERVICE NÃO OPTAN<br>CNPJ/CPF: 57.657.017/0001-33 Usuário Ativ | TE PELO SN)<br>10: 901567 - USUÁRIO TESTE WEB SER <sup>1</sup>                                                                                                    | VICE NÃO OPTANTE PELO SN | Diasad   |
| 1 | b 🤔 🖞                      |            | CONSISTÊNCIA DE NFS-E - SINT                                                      | ÉTICO                                                                                                    | ? 🕂 💸 🔵                  | ) kà 🖉 🖻 |
|   |                            |            |                                                                                   |                                                                                                    | Exercício Ativo: 2019    | RADM86   |
|   | Data Inicial<br>Data Final | 01/01/2019 | SELECIONE A DATA INICIAL E                                                        | A DATA FINAL NO CAL                                                                                                    | ENDARIO                  |          |
|   |                            |            |                                                                                   |                                                                                                    |                          |          |
|   |                            |            |                                                                                   |                                                                                                    |                          |          |
|   |                            |            |                                                                                   |                                                                                                    |                          |          |
|   |                            |            |                                                                                   |                                                                                                    |                          |          |
|   |                            |            |                                                                                   |                                                                                                    |                          |          |
|   |                            |            |                                                                                   |                                                                                                    |                          |          |
|   |                            |            |                                                                                   |                                                                                                    |                          |          |
|   |                            |            |                                                                                   |                                                                                                    |                          |          |
|   |                            |            |                                                                                   |                                                                                                    |                          |          |
|   |                            |            |                                                                                   | Charles and the second second s |                          |          |
|   |                            |            | VISUALIZAR                                                                        | VOLTAR                                                                                                    |                          |          |

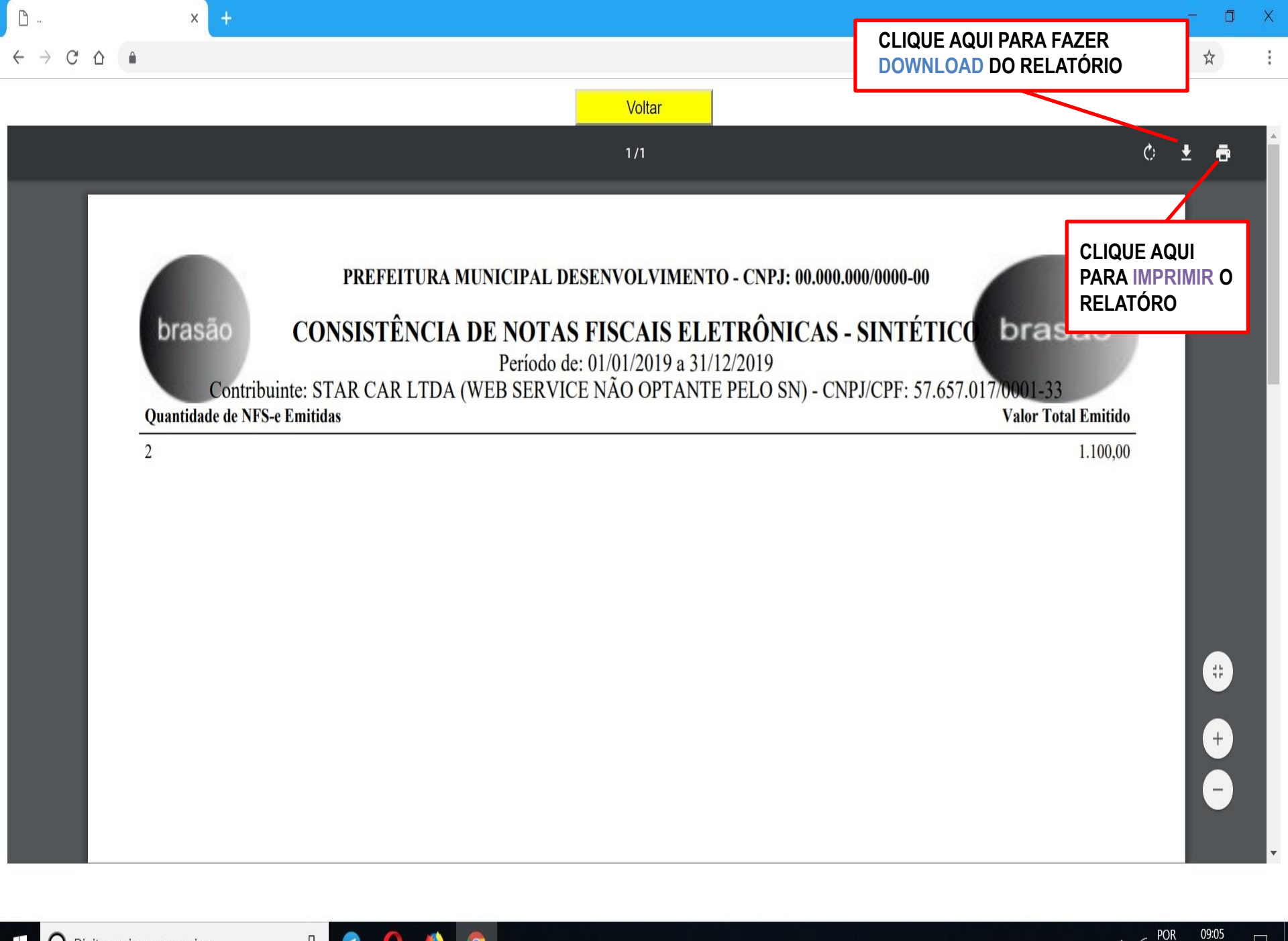

∧ (c, POR 09:05 PTB2 11/03/2019

 $\Box$ 

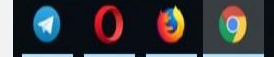

J

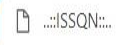

€ ☆

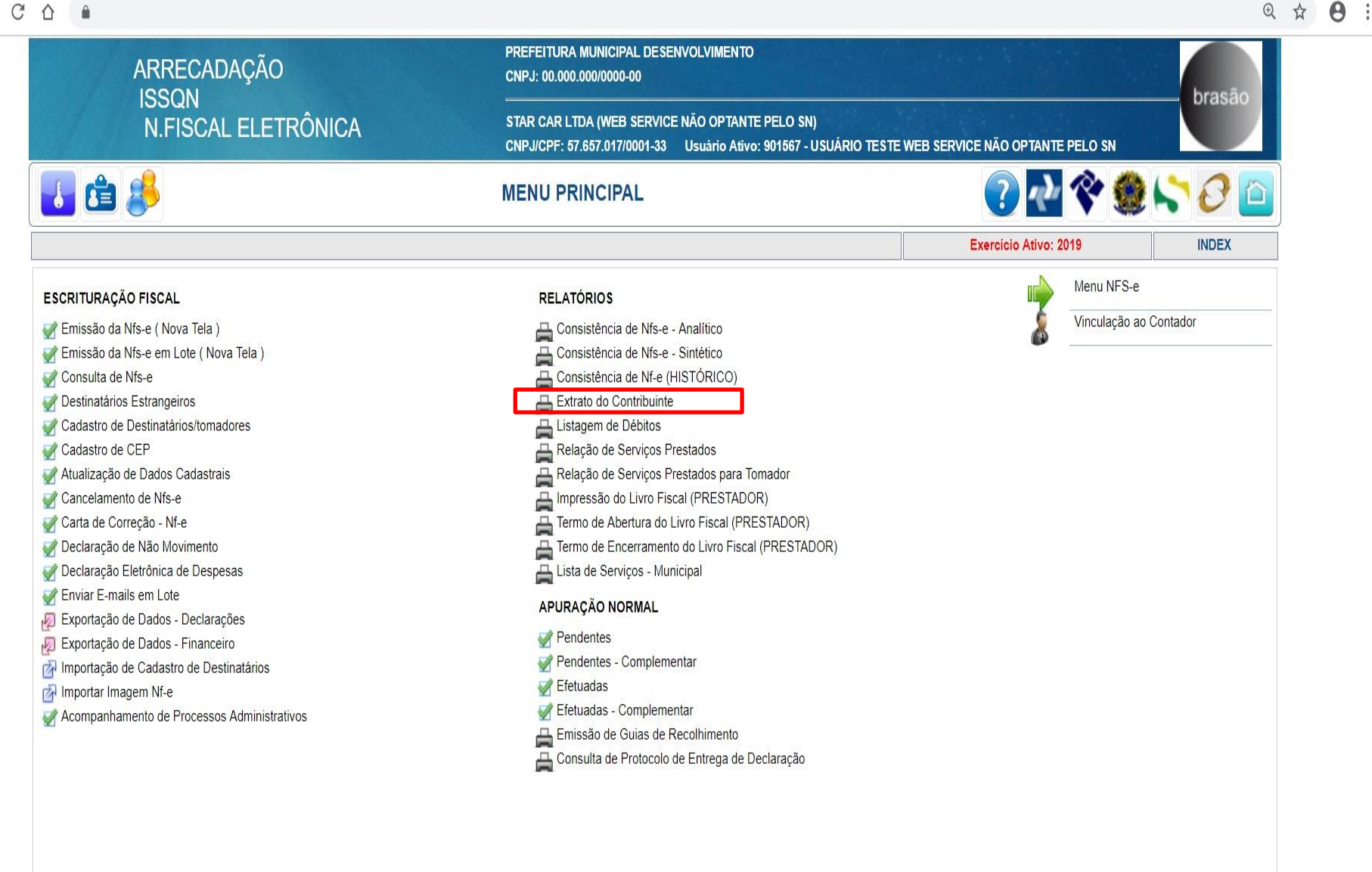

VOLTAR

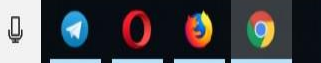

14:33 ∧ Га. РТВ2 08/03/2019

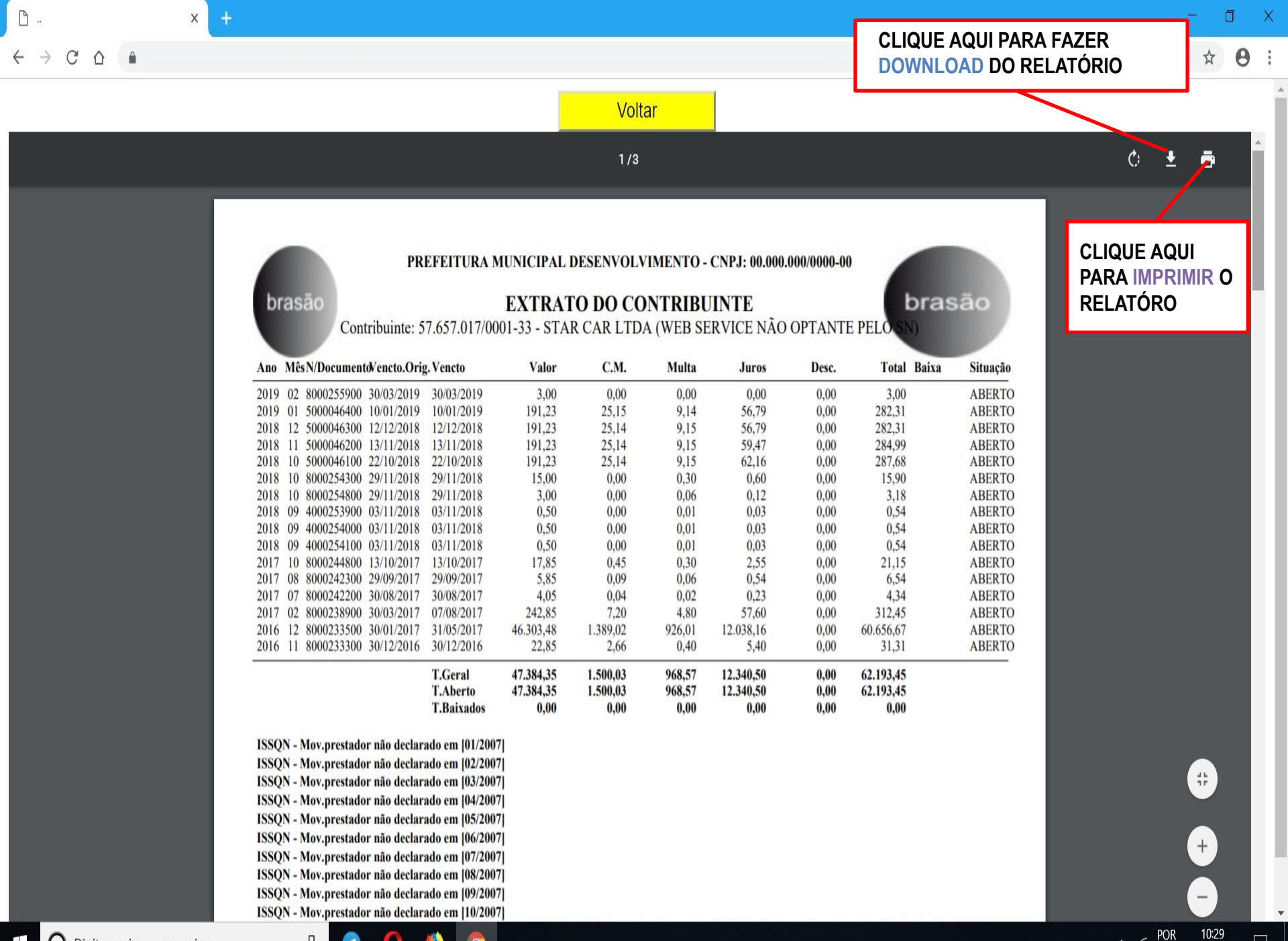

POR

PTB2 11/03/2019

∧ (a.

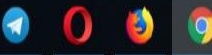

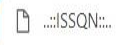

## C 0

х

14:33

∧ Га. РТВ2 08/03/2019

€ ☆ 0

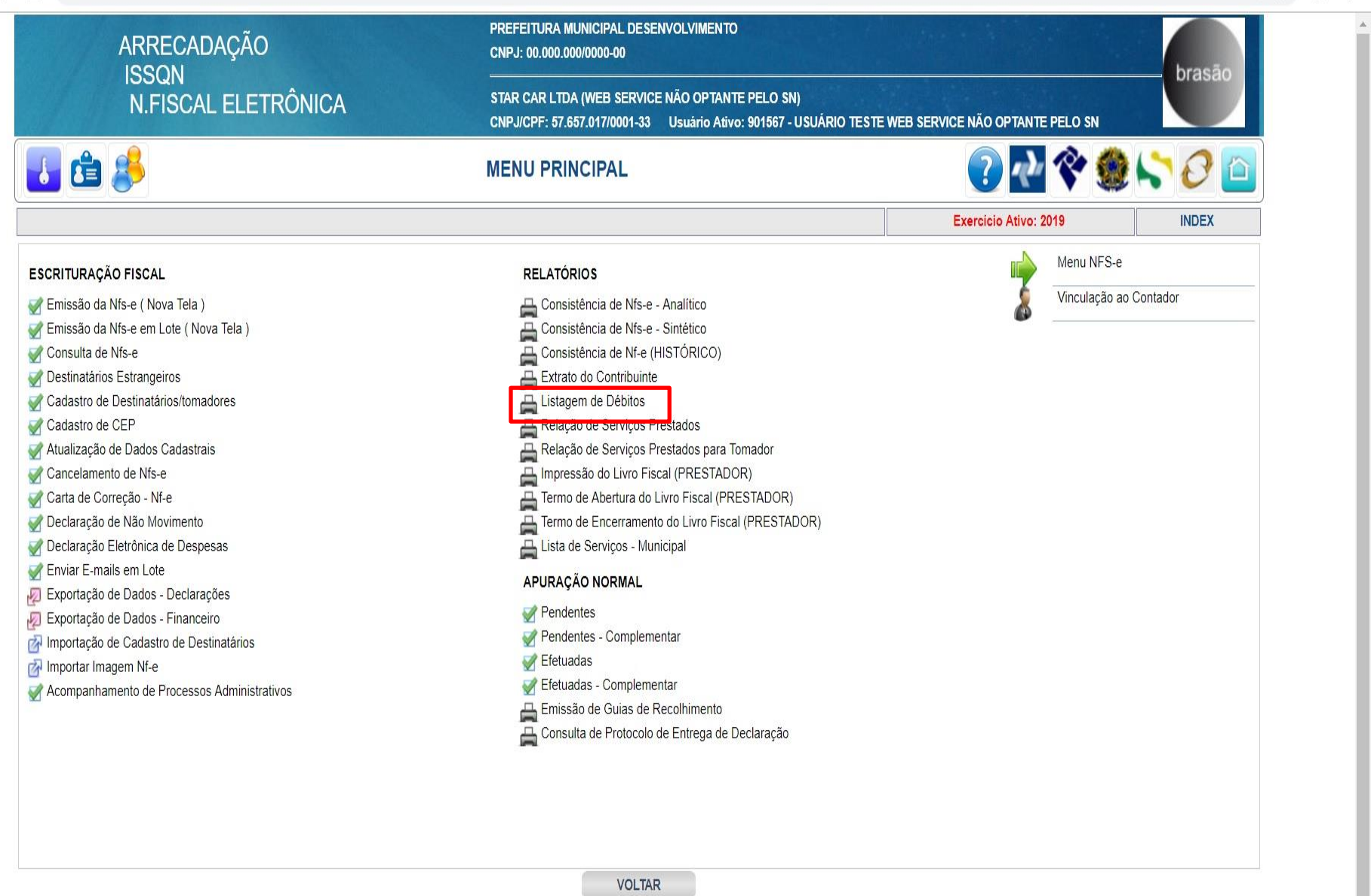

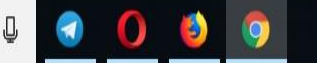

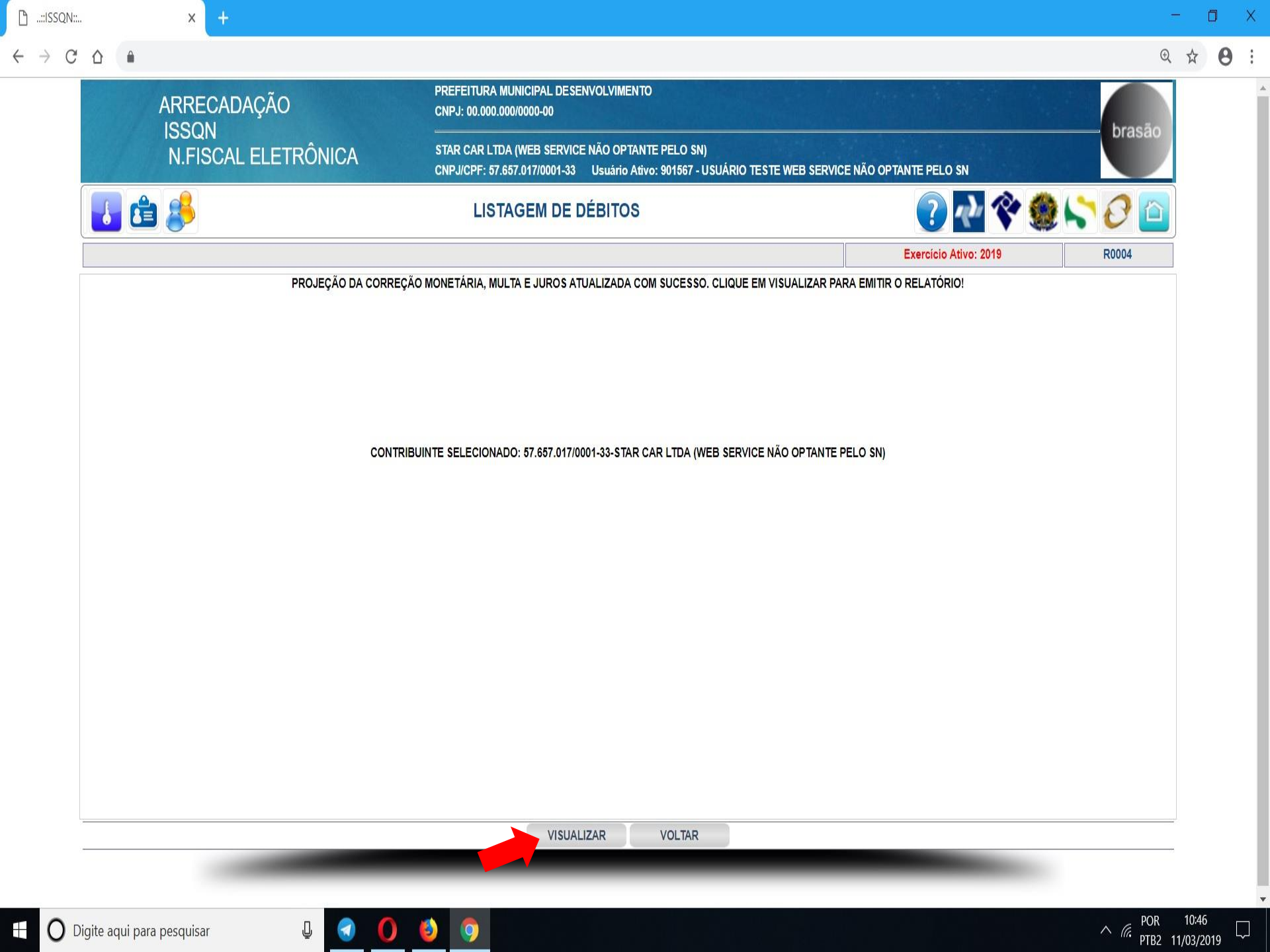

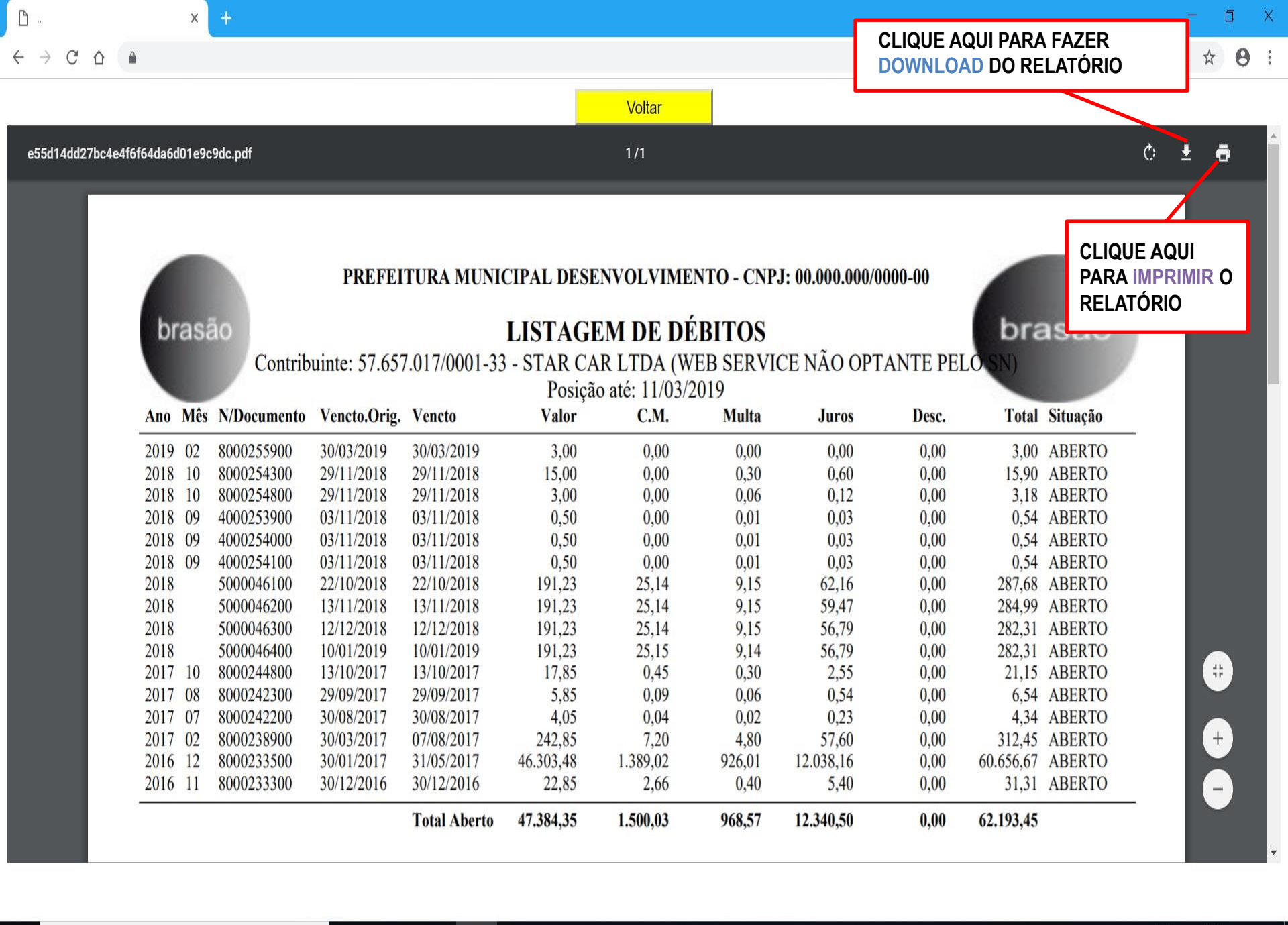

J

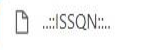

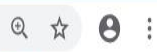

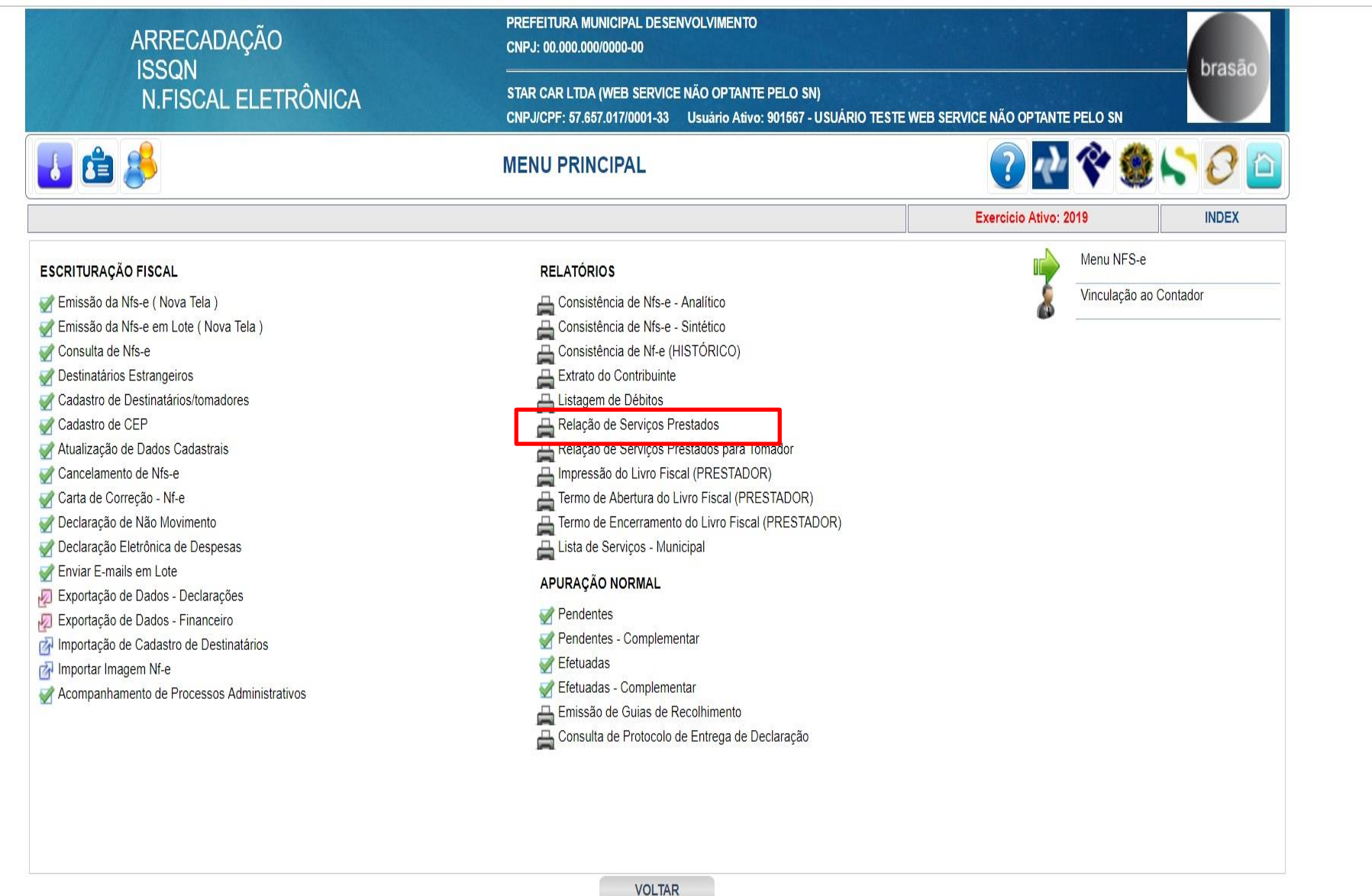

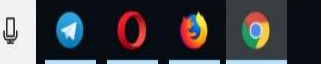

| N:    | × +                     |                                                                                                    |                               | 5         | Ć | ] |
|-------|-------------------------|----------------------------------------------------------------------------------------------------|-------------------------------|-----------|---|---|
| C D 🔒 |                         |                                                                                                    |                               | Ð         | ☆ |   |
|       | ARRECADAÇÃO             | PREFEITURA MUNICIPAL DESENVOLVIMENTO<br>CNPJ: 00.000.000/0000-00                                                          |                               | orasão    |   |   |
|       | N.FISCAL ELETRÔNICA     | STAR CAR LTDA (WEB SERVICE NÃO OPTANTE PELO SN)<br>CNPJ/CPF: 57.657.017/0001-33 Usuário Ativo: 901567 - USUÁRIO TESTE WEB | 3 SERVICE NÃO OPTANTE PELO SN | il disato |   |   |
| 🚺 🛃   | 1 😂                     | RELAÇÃO DE SERVIÇOS PRESTADOS                                                                                             | 💽 秒 😵 🏷 🌔                     | 3 🔼       |   |   |
|       |                         |                                                                                                    | Exercício Ativo: 2019 R00     | 800       |   |   |
|       | Data Inicial 01/01/2019 | SELECIONE A DATA INICIAL E A DATA FINAL NO C                                                                              | CALENDARIO                    |           |   |   |
|       | Data Final 31/12/2019   |                                                                                                    |                               |           |   |   |
|       |                         |                                                                                                    |                               |           |   |   |
|       |                         |                                                                                                    |                               |           |   |   |
|       |                         |                                                                                                    |                               |           |   |   |
|       |                         |                                                                                                    |                               |           |   |   |
|       |                         |                                                                                                    |                               |           |   |   |
|       |                         |                                                                                                    |                               |           |   |   |
|       |                         |                                                                                                    |                               |           |   |   |
|       |                         |                                                                                                    |                               |           |   |   |
|       |                         |                                                                                                    |                               |           |   |   |
|       |                         |                                                                                                    |                               |           |   |   |
|       |                         |                                                                                                    |                               |           |   |   |
|       |                         | VISUALIZAR VOLTAR                                                                                                    |                               |           |   |   |
|       |                         |                                                                                                    |                               |           |   |   |
| 2     |                         |                                                                                                    |                               |           |   |   |

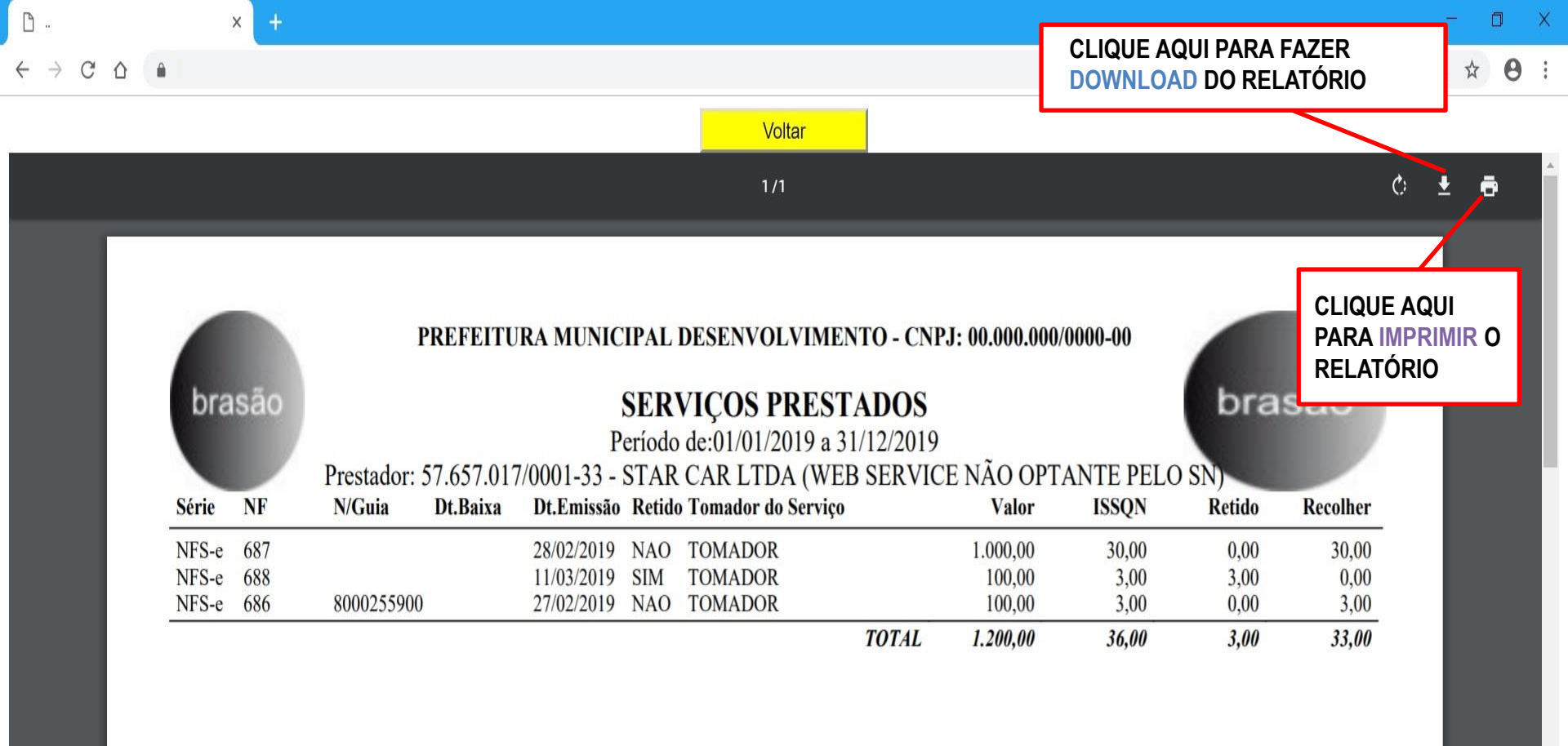

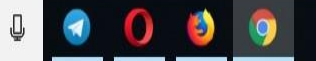

::

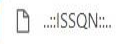

## C 0

х

14:33

∧ Га. РТВ2 08/03/2019

€ ☆ 0

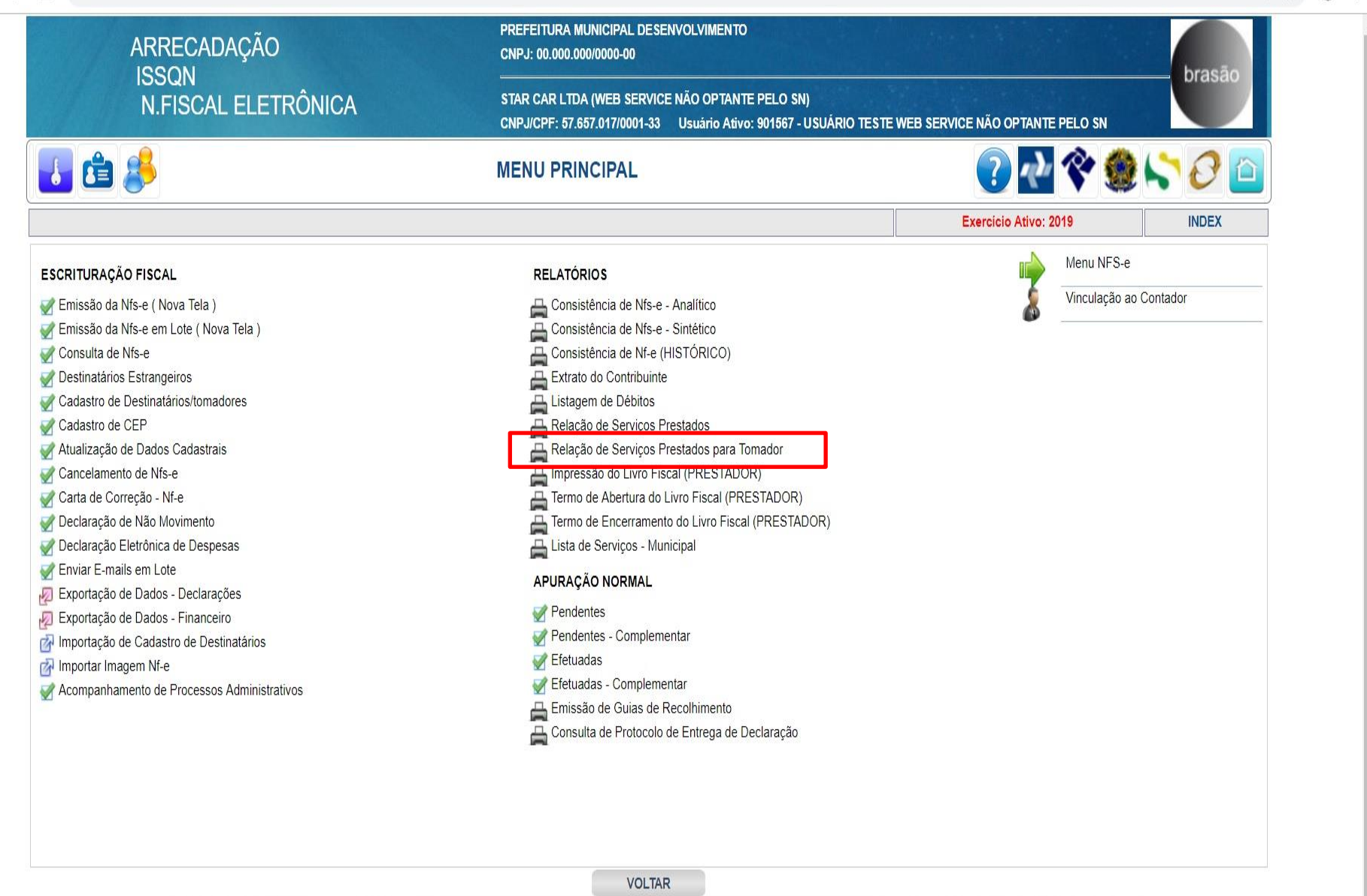

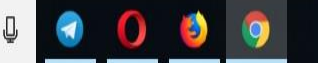

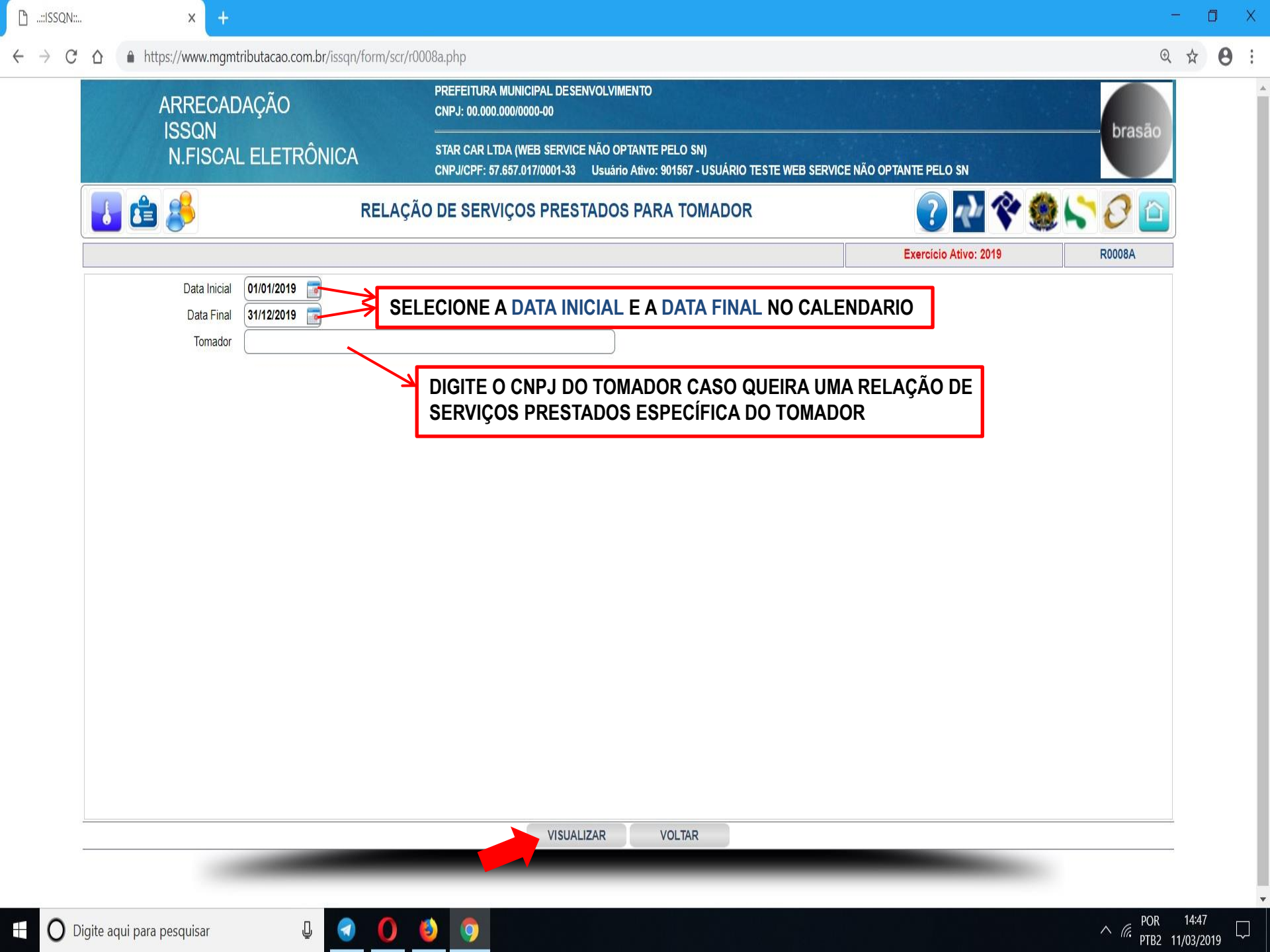

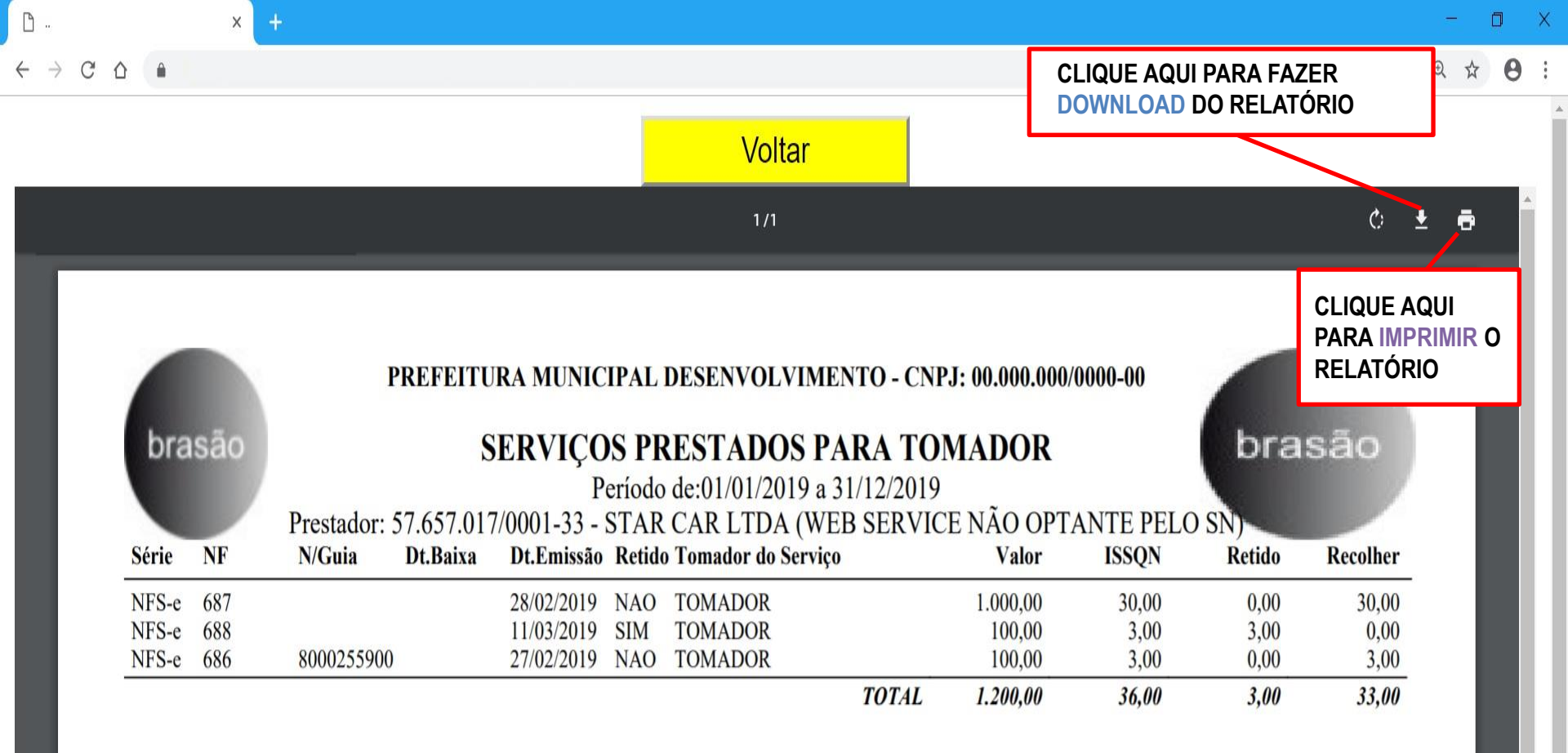

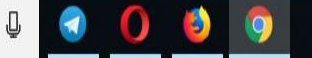

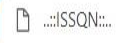

14:33

∧ Га. РТВ2 08/03/2019

€ ☆

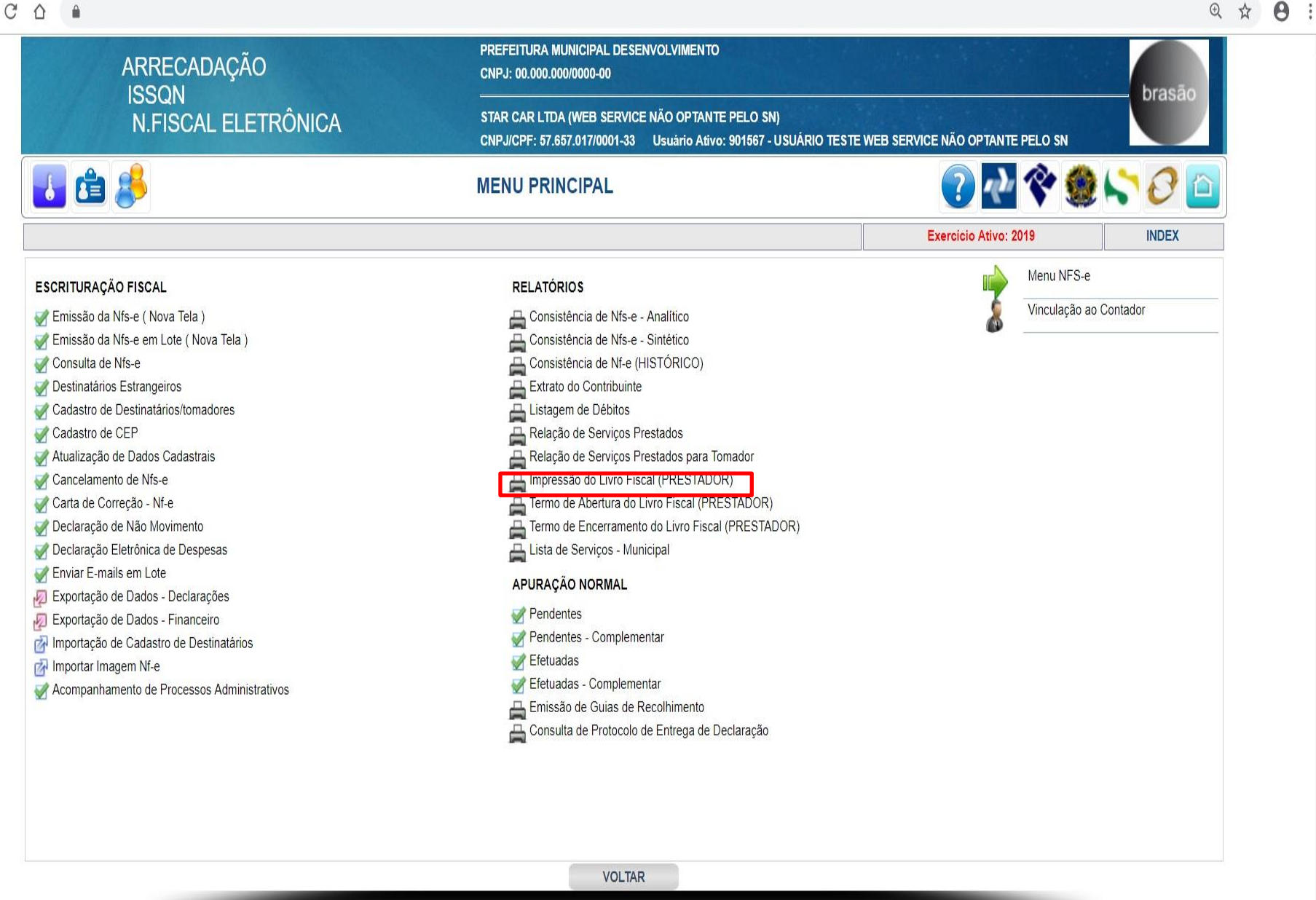

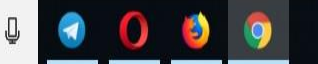

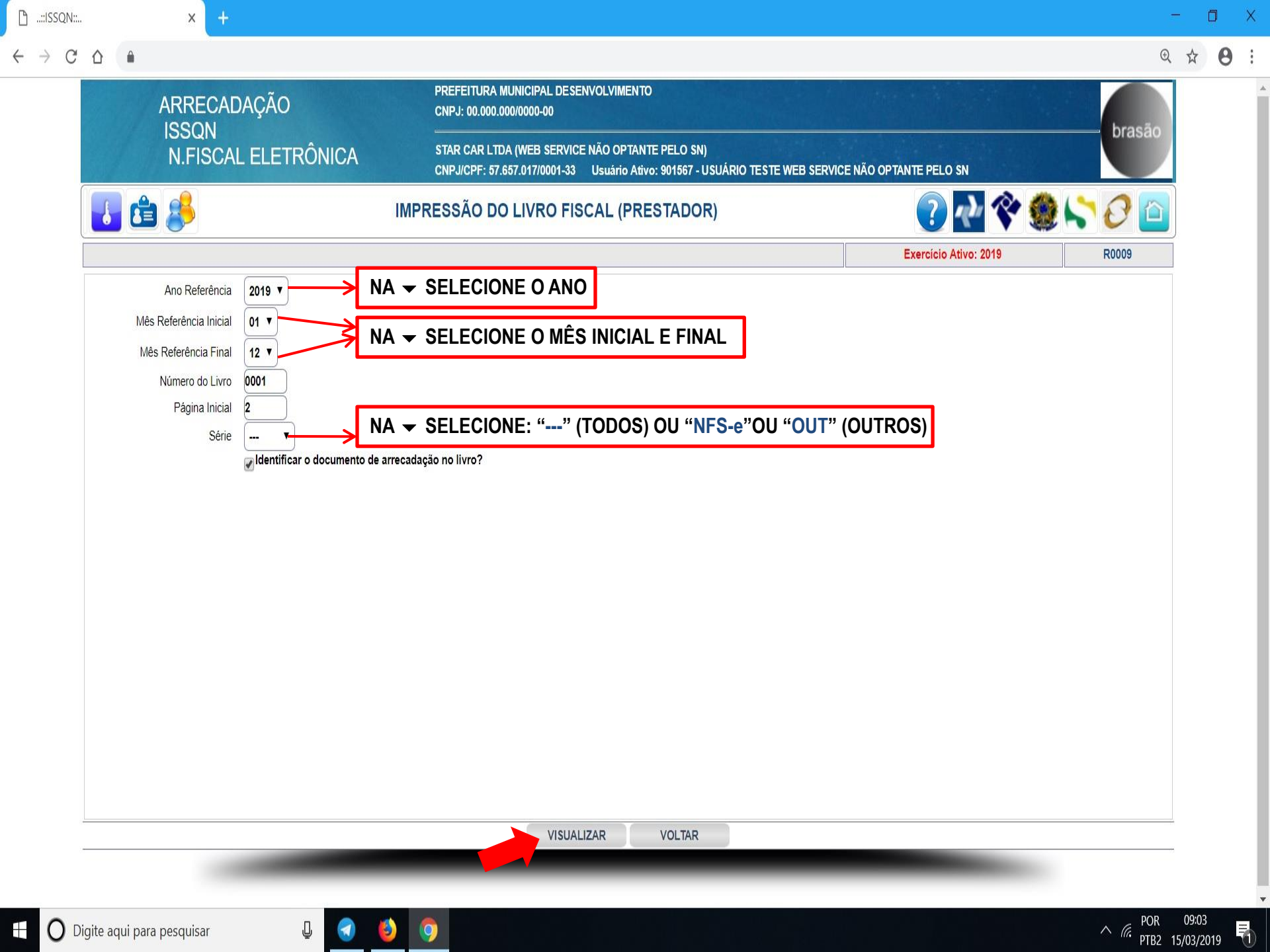

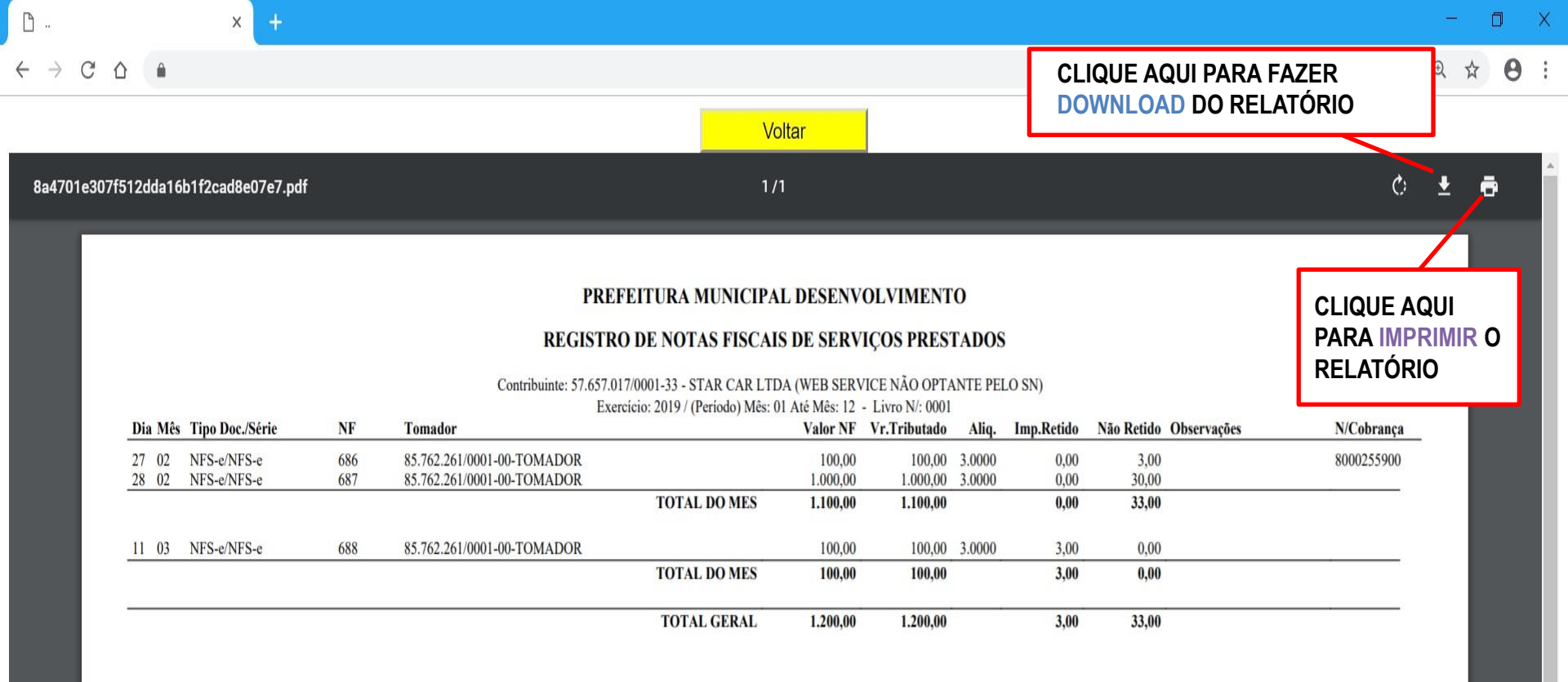

09:06

∧ Г. РТВ2 15/03/2019 POR

11

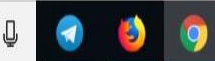

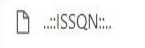

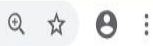

14:33

∧ Га. РТВ2 08/03/2019

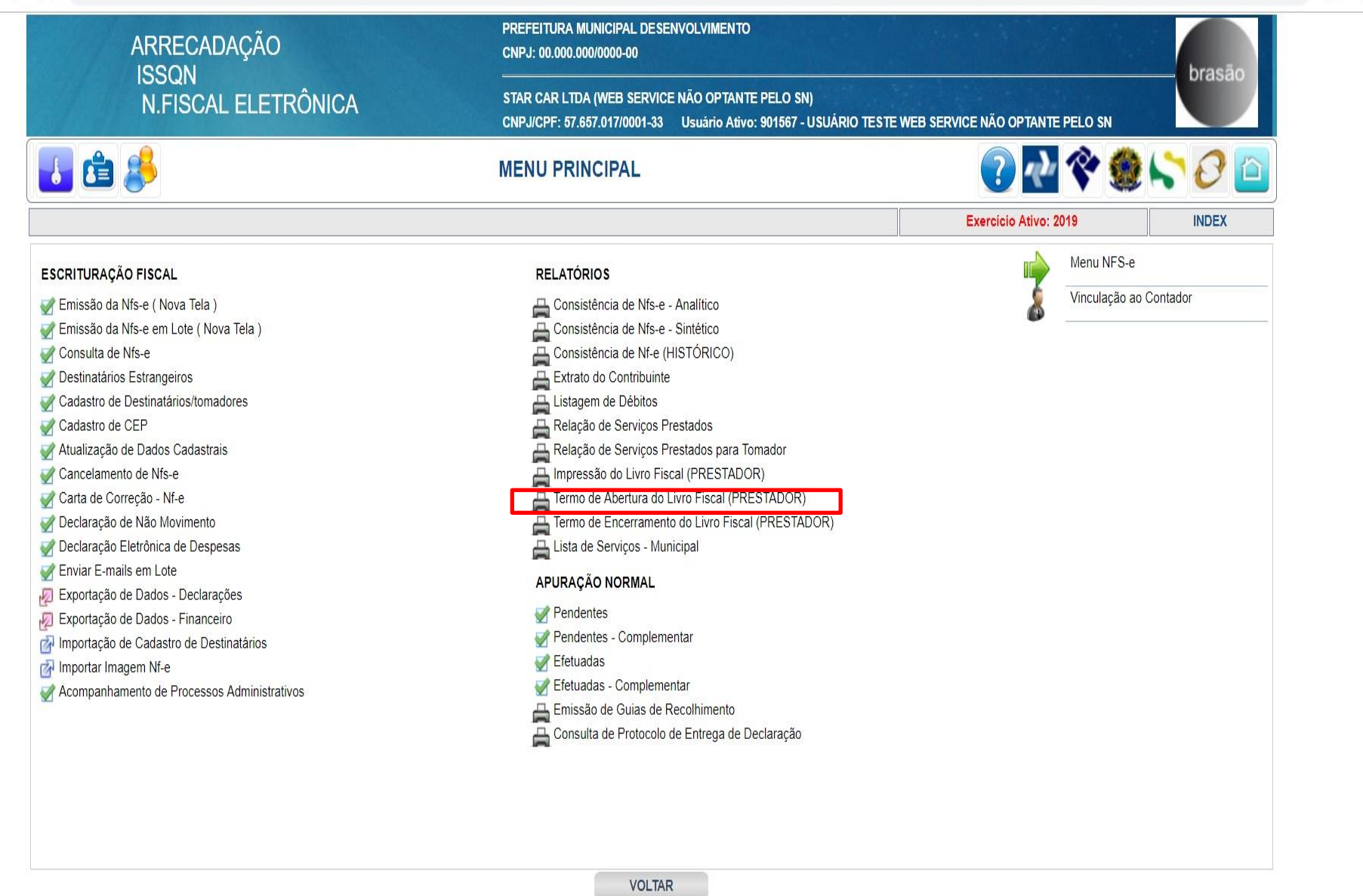

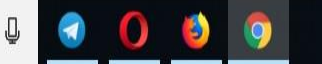

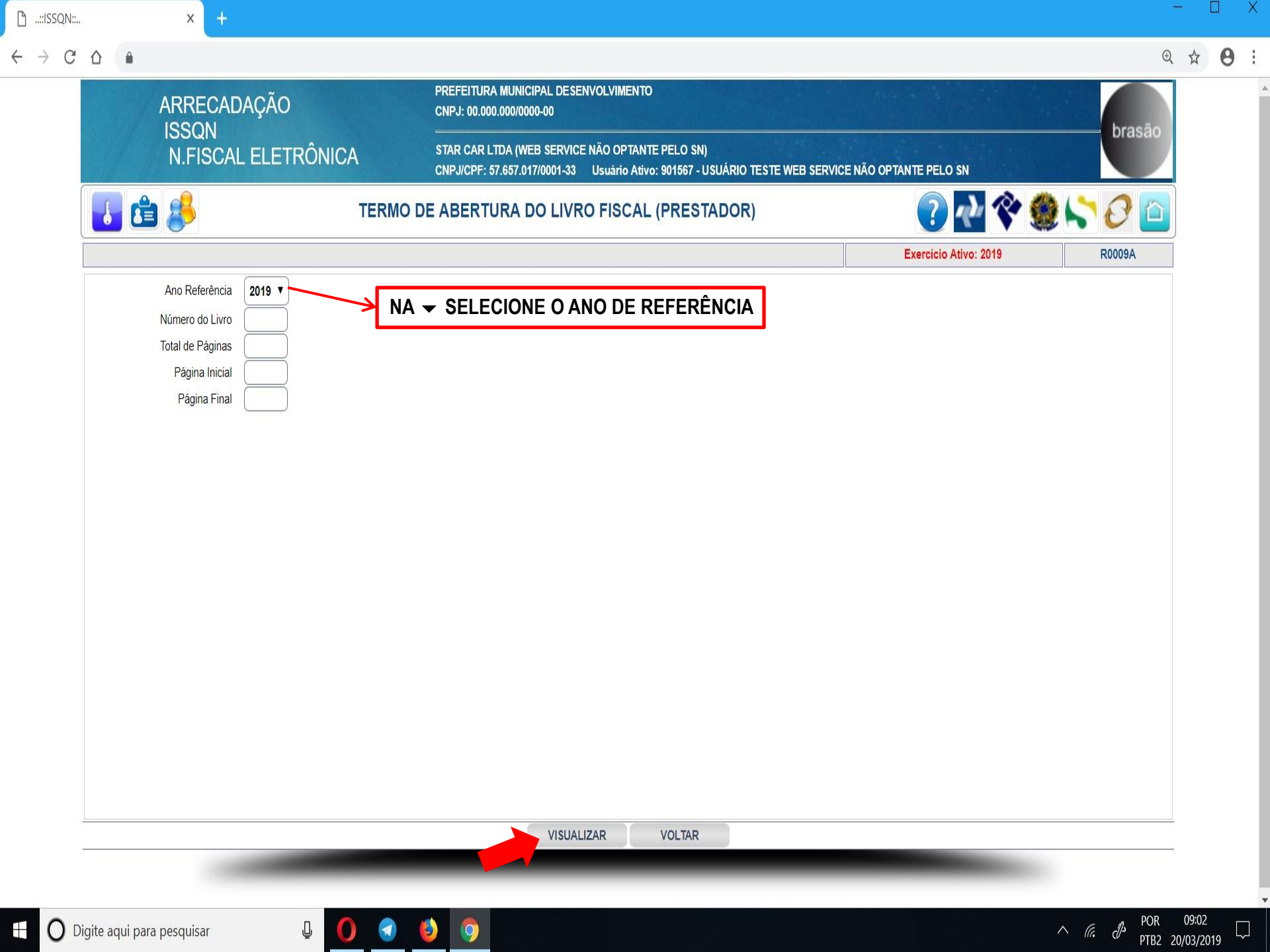

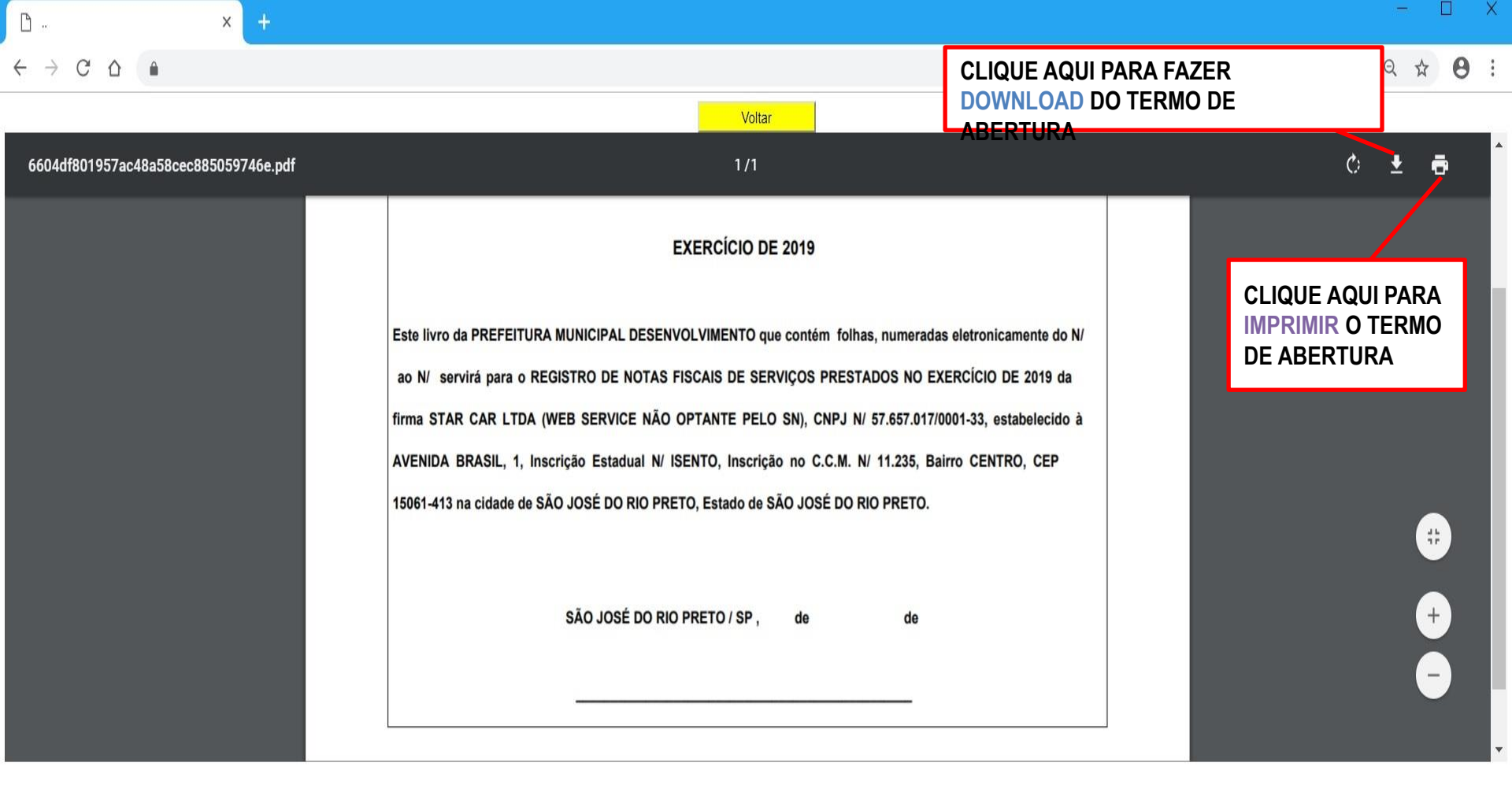

09:04

PTB2 20/03/2019

 $\Box$ 

POR

∧ (a. dÞ

E

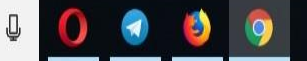

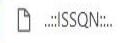

х

ARRECADAÇÃO

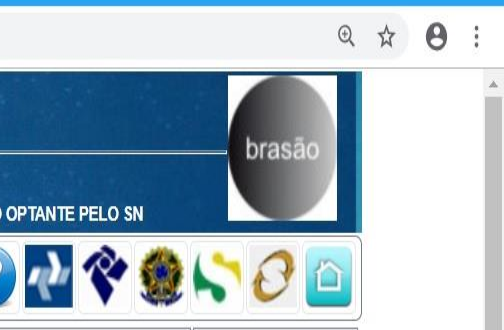

# ISSQN **N.FISCAL ELETRÔNICA** STAR CAR LTDA (WEB SERVICE NÃO OPTANTE PELO SN) CNPJ/CPF: 57.657.017/0001-33 Usuário Ativo: 901567 - USUÁRIO TESTE WEB SERVICE NÃO OPTANTE PELO SN 🕐 🖓 🛠 🇶 😂 🙆 🛃 🖆 卷 **MENU PRINCIPAL** Exercicio Ativo: 2019 INDEX Menu NFS-e **ESCRITURAÇÃO FISCAL** RELATÓRIOS Vinculação ao Contador Consistência de Nfs-e - Analítico 📝 Emissão da Nfs-e ( Nova Tela ) 📇 Consistência de Nfs-e - Sintético 💞 Emissão da Nfs-e em Lote ( Nova Tela ) I Consulta de Nfs-e Consistência de Nf-e (HISTÓRICO) Extrato do Contribuinte I Destinatários Estrangeiros Cadastro de Destinatários/tomadores Listagem de Débitos Cadastro de CEP 📇 Relação de Serviços Prestados 📇 Relação de Serviços Prestados para Tomador International de Dados Cadastrais Horressão do Livro Fiscal (PRESTADOR) Cancelamento de Nfs-e 💜 Carta de Correção - Nf-e - Termo de Abertura do Livro Fiscal (PRESTADOR) Termo de Encerramento do Livro Fiscal (PRESTADOR) Declaração de Não Movimento 📇 Lista de Serviços - Municipal I Declaração Eletrônica de Despesas Serviar E-mails em Lote APURAÇÃO NORMAL 🔊 Exportação de Dados - Declarações Pendentes 🔊 Exportação de Dados - Financeiro Pendentes - Complementar M Importação de Cadastro de Destinatários Efetuadas Magem Nf-e Sefetuadas - Complementar Service Acompanhamento de Processos Administrativos 📇 Emissão de Guias de Recolhimento 📇 Consulta de Protocolo de Entrega de Declaração

PREFEITURA MUNICIPAL DESENVOLVIMENTO

CNPJ: 00.000.000/0000-00

VOLTAR

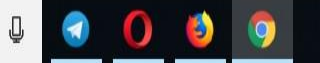

 POR
 14:33

 PTB2
 08/03/2019

|   |                                     |              |                                                                                                    |                                 | Đ      |
|---|-------------------------------------|--------------|----------------------------------------------------------------------------------------------------|---------------------------------|--------|
| - | ARRECAD<br>ISSQN                    | AÇÃO         | PREFEITURA MUNICIPAL DESENVOLVIMENTO<br>CNPJ: 00.000.000/0000-00                                                      |                                 | brasão |
|   | N.FISCAL                            | . ELETRÔNICA | STAR CAR LTDA (WEB SERVICE NÃO OPTANTE PELO SN)<br>CNPJ/CPF: 57.657.017/0001-33 Usuário Ativo: 901567 - USUÁRIO TESTE | WEB SERVICE NÃO OPTANTE PELO SN |        |
| 6 | è 🔔 🖆                               | TERMO I      | DE ENCERRAMENTO DO LIVRO FISCAL (PRESTADOR)                                                                           | ? 🛃 💸 🇶                         | 500    |
|   |                                     |              |                                                                                                    | Exercicio Ativo: 2019           | R0009B |
|   | Ano Referência                      | 2019 V       | IA 👻 SELECIONE O ANO DE REFERÊNCIA                                                                                    |                                 |        |
|   | Número do Livro<br>Total de Páginas |              |                                                                                                    |                                 |        |
|   | Página Inicial                      |              |                                                                                                    |                                 |        |
|   | Página Final                        |              |                                                                                                    |                                 |        |
|   |                                     |              |                                                                                                    |                                 |        |
|   |                                     |              |                                                                                                    |                                 |        |
|   |                                     |              |                                                                                                    |                                 |        |
|   |                                     |              |                                                                                                    |                                 |        |
|   |                                     |              |                                                                                                    |                                 |        |
|   |                                     |              |                                                                                                    |                                 |        |
|   |                                     |              |                                                                                                    |                                 |        |
|   |                                     |              |                                                                                                    |                                 |        |
|   |                                     |              |                                                                                                    |                                 |        |
|   |                                     |              |                                                                                                    |                                 |        |
|   |                                     |              |                                                                                                    |                                 |        |
|   |                                     |              |                                                                                                    |                                 |        |
|   |                                     | -            | VISUALIZAR VULIAR                                                                                                    |                                 |        |
|   |                                     |              |                                                                                                    |                                 |        |

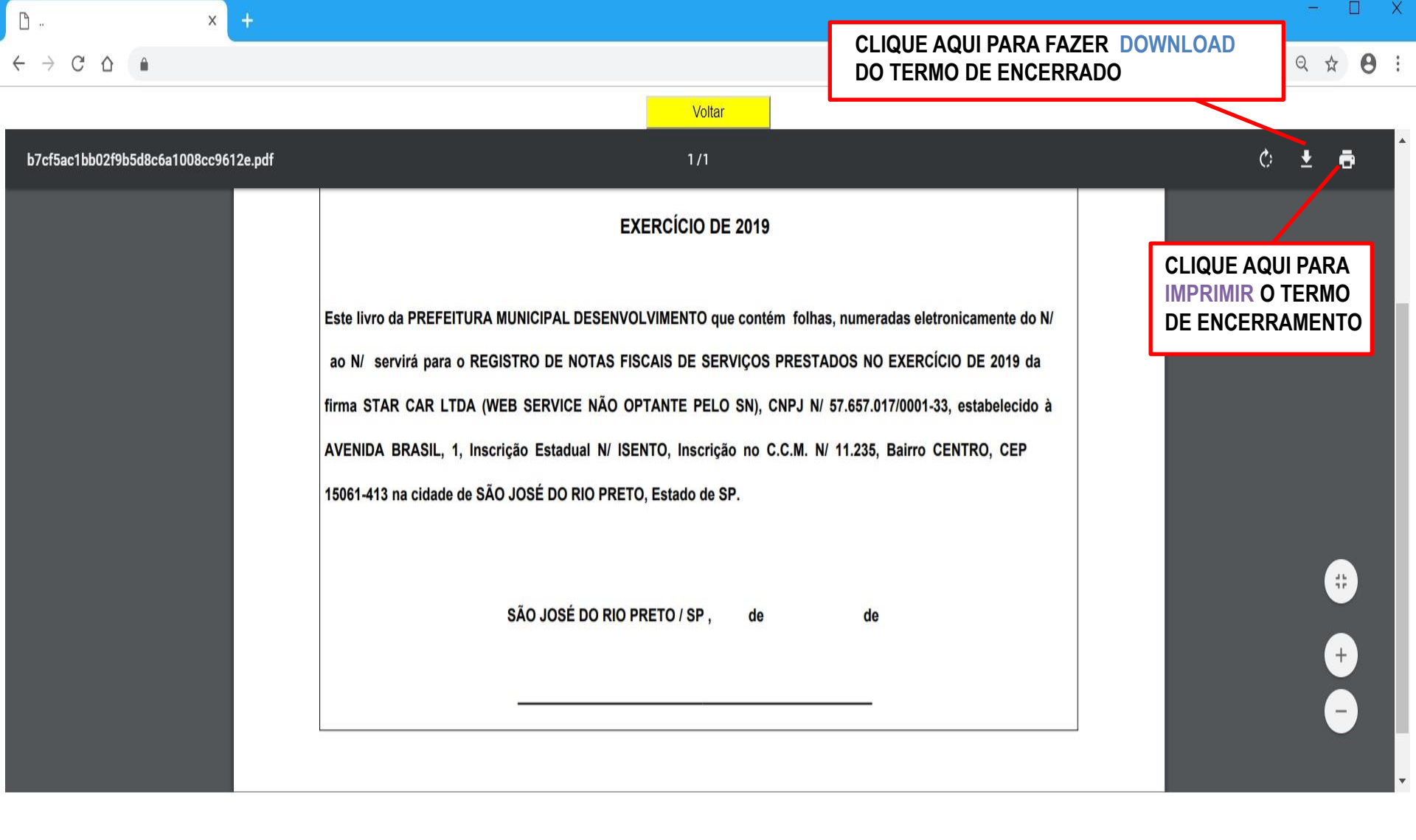

09:36

PTB2 20/03/2019

∧ (a. d)

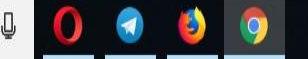

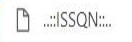

14:33

∧ Га. РТВ2 08/03/2019

€ ☆

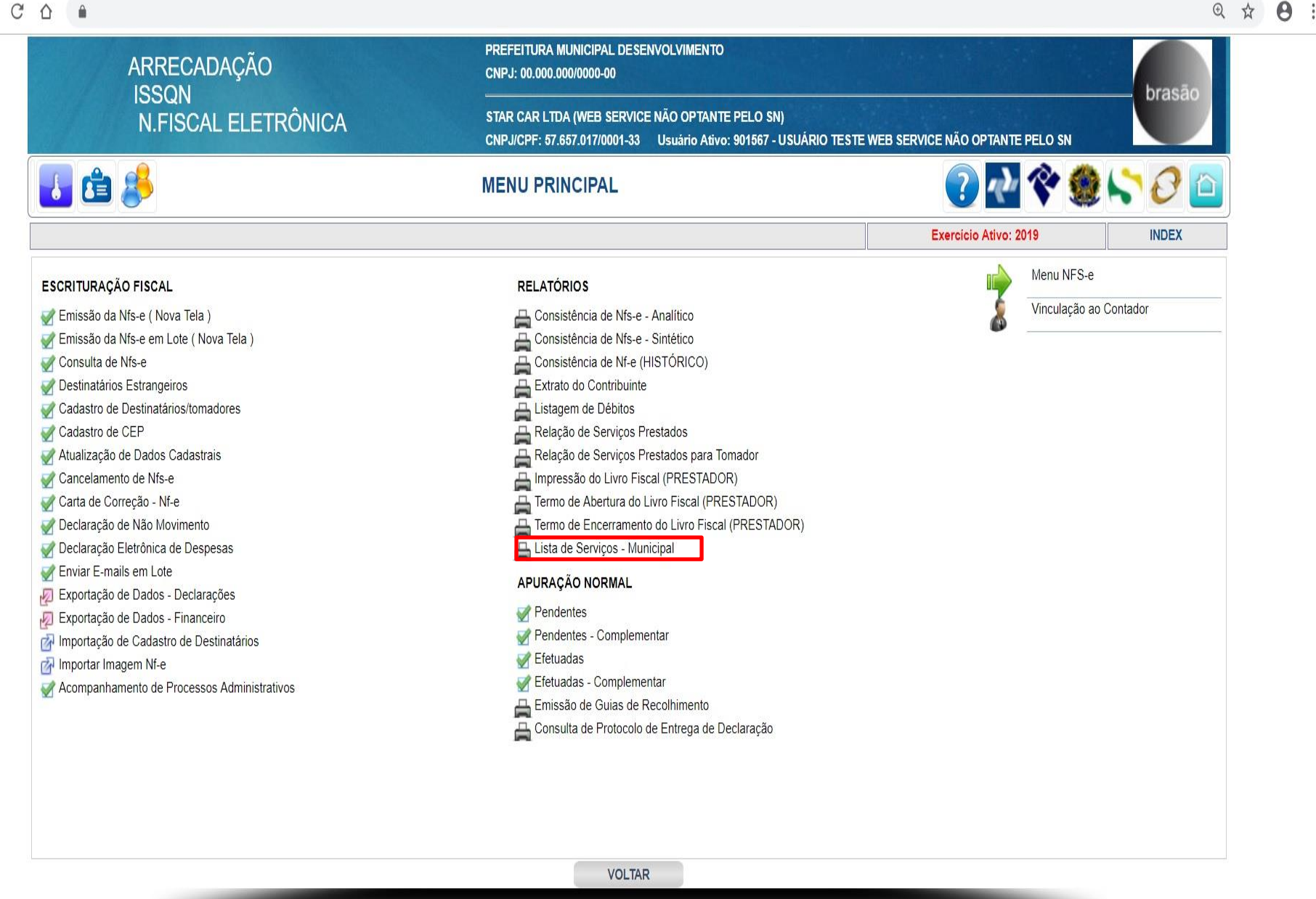

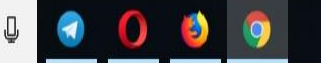

|   | ARRECADAÇÃO         | CNPJ: 00.000.000/0000-00                                                                                                  | bra                         | เรลือ |
|---|---------------------|----------------------------------------------------------------------------------------------------|-----------------------------|-------|
|   | N.FISCAL ELETRÔNICA | STAR CAR LTDA (WEB SERVICE NÃO OPTANTE PELO SN)<br>CNPJ/CPF: 57.657.017/0001-33 Usuário Ativo: 901567 - USUÁRIO TESTE WEB | SERVICE NÃO OPTANTE PELO SN |       |
|   | 🚖 🝰                 | LISTA DE SERVIÇOS - MUNICIPAL                                                                                             | 💽 💀 🏶 💽 🧷                   |       |
|   |                     |                                                                                                    | Exercício Ativo: 2019 R0010 |       |
|   |                     |                                                                                                    |                             |       |
|   |                     |                                                                                                    |                             |       |
|   |                     |                                                                                                    |                             |       |
|   |                     |                                                                                                    |                             |       |
|   |                     |                                                                                                    |                             |       |
|   |                     |                                                                                                    |                             |       |
|   |                     |                                                                                                    |                             |       |
|   |                     |                                                                                                    |                             |       |
|   |                     |                                                                                                    |                             |       |
|   |                     |                                                                                                    |                             |       |
|   |                     |                                                                                                    |                             |       |
|   |                     |                                                                                                    |                             |       |
|   |                     |                                                                                                    |                             |       |
|   |                     |                                                                                                    |                             |       |
|   |                     |                                                                                                    |                             |       |
|   |                     |                                                                                                    |                             |       |
|   |                     |                                                                                                    |                             |       |
|   |                     |                                                                                                    |                             |       |
| - |                     | VISUALIZAR VOLTAR                                                                                                    |                             |       |
|   | -                   |                                                                                                    |                             |       |

| D × +                                |        |                                                                                                    |                                                        | _                       |                        |                  |                              | - U X                           |
|--------------------------------------|--------|----------------------------------------------------------------------------------------------------|--------------------------------------------------------|-------------------------|------------------------|------------------|------------------------------|---------------------------------|
|                                      |        |                                                                                                    |                                                        | CLI<br>DA               | QUE AQUI<br>LISTA DE S | PARA F<br>Serviç | AZER DOWNLOAD<br>OS          | © ☆ 🖰 :                         |
|                                      |        |                                                                                                    | Voltar                                                 |                         |                        |                  |                              |                                 |
| ba49ea4f207bf1a62657df73f980f5c3.pdf |        |                                                                                                    | 1 /10                                                  |                         |                        |                  |                              | ° ± ē                           |
|                                      | bra    | PREFEITURA MUNICIPA<br>ISÃO LISTA DE SEI                                                                                                    | l desenvolvimento - cnpj: 00<br>RVIÇOS VIGENTE - MUNIC | 000.000/0000-0<br>CIPAL | bras                   | ão               | CLIQUE<br>IMPRIMI<br>SERVIÇO | AQUI PARA<br>R A LISTA DE<br>OS |
|                                      | Código | Descrição                                                                                                    | Loc.Pagto                                              | Obs.                    | Aliq.                  | Retenção         |                              |                                 |
|                                      | 01     | SERVIÇOS DE INFORMÁTICA E CONGÊNERES.                                                                                                    |                                                        |                         | 0.0000                 | NAO              |                              |                                 |
|                                      | 01.01  | Análise e desenvolvimento de sistemas.                                                                                                    | ISS devido no local do Estab<br>Prestador              | elecimento              | 3.0000                 | NAO              |                              |                                 |
|                                      | 01.02  | Programação.                                                                                                    | ISS devido no local do Estab<br>Prestador              | elecimento              | 3.0000                 | NAO              |                              |                                 |
|                                      | 01.03  | Processamento de dados e congêneres.                                                                                                    | ISS devido no local do Estab<br>Prestador              | elecimento              | 3.0000                 | NAO              |                              |                                 |
|                                      | 01.04  | Elaboração de programas de computadores, inclusive de<br>jogos eletrônicos.                                                                                                    | ISS devido no local do Estab<br>Prestador              | elecimento              | 3.0000                 | NAO              |                              |                                 |
|                                      | 01.05  | Licenciamento ou cessão de direito de uso de programas o<br>computação.                                                                                                    | de ISS devido no local do Estab<br>Prestador           | elecimento              | 3.0000                 | NAO              |                              |                                 |
|                                      | 01.06  | Assessoria e consultoria em informática.                                                                                                    | ISS devido no local do Estab<br>Prestador              | elecimento              | 3.0000                 | NAO              |                              |                                 |
|                                      | 01.07  | Suporte técnico em informática, inclusive instalação,<br>configuração e manutenção de programas de computação<br>bancos de dados.                                                                                                    | ISS devido no local do Estab<br>e Prestador            | elecimento              | 3.0000                 | NAO              |                              |                                 |
|                                      | 01.08  | Planejamento, confecção, manutenção e atualização de<br>páginas eletrônicas.                                                                                                    | ISS devido no local do Estab<br>Prestador              | elecimento              | 3.0000                 | NAO              |                              |                                 |
|                                      | 02     | SERVIÇOS DE PESQUISAS E DESENVOLVIMENTO<br>NATUREZA.                                                                                                    | DE QUALQUER                                            |                         | 0.0000                 | NAO              |                              |                                 |
|                                      | 02.01  | Serviços de pesquisas e desenvolvimento de qualquer<br>natureza.                                                                                                    | ISS devido no local do Estab<br>Prestador              | elecimento              | 3.0000                 | NAO              |                              | #                               |
|                                      | 03     | SERVIÇOS PRESTADOS MEDIANTE LOCAÇÃO, CE<br>DE USO E CONGÊNERES.                                                                                                    | SSÃO DE DIREITO                                        |                         | 0.0000                 | NAO              |                              |                                 |
|                                      | 03.01  | Cessão de direito de uso de marcas e de sinais de<br>propaganda.                                                                                                    | ISS devido no local do Estab<br>Prestador              | elecimento              | 3.0000                 | NAO              |                              | +                               |
|                                      | 03.02  | Exploração de salões de festas, centro de convenções,<br>escritórios virtuais, stands, quadras esportivas,<br>estádios, ginásios, autiórios, casas de espetáculos,<br>parques de diversões, canchas e congêneres, para<br>realização de eventos ou negócios de qualquer natureza. | ISS devido no local do Estab<br>Prestador              | elecimento              | 3.0000                 | NAO              |                              | -                               |
|                                      | 03.03  | Locação, sublocação, arrendamento, direito de passagem<br>ou permissão de uso, compartilhado ou não, de ferrovia,<br>rodovia, postes, cabos, dutos e condutos de qualquer                                                                                                    | ISS devido no local do Estab<br>Prestador              | elecimento              | 5.0000                 | SIM              |                              | •                               |

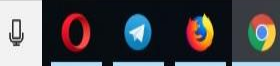

X